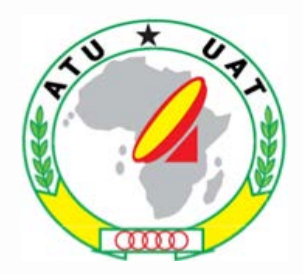

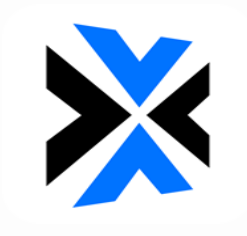

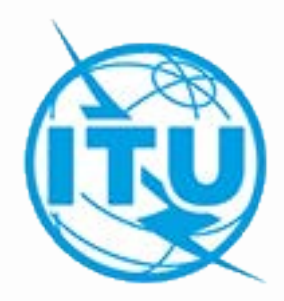

# Exercise on capture and validation of an AP30/30A notice for its submission to the Bureau

Álvaro de Vega Space Services Department alvaro.devega@itu.int WORKSHOP ON WRC-19 AGENDA ITEM 1.4 17<sup>th</sup> – 21<sup>st</sup> February 2020 Nairobi, Kenya

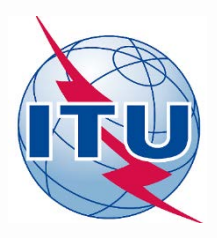

## Resolution COM5/3 (WRC-19) = Resolution 559 (WRC-19)

- Main idea: To replace national BSS assignments related to Appendices 30 and 30A for administrations in Regions 1 and 3 Plan with low EPM in order to improve their EPM values.
- > Conditions: This procedure can only be applied once by an administration with:
  - 1. No frequency assignments included in the List or for which complete Appendix 4 information has been received by the Bureau in accordance with the provisions of § 4.1.3 of Appendix 30; and
  - At least 50% of the total number of EPM values of the national assignments in the Regions 1 and 3 Plan in Appendix 30 are equal to or below -10 dB.

#### Procedure for application of Resolution 559 (WRC-19):

- 1. Administration to submit Appendix 4 information in accordance with § 4.1.3 of Appendices 30 and 30A, in particular:
  - Request to use the special procedure in the cover letter of the submission;
  - Service area limited to the national territory of the administration;
  - A set of maximum 20 test-points inside the national territory;
  - A minimal ellipse determined by the set of test-points (the Bureau may create it);
  - Ten consecutive odd or even channels with standard frequencies in the same polarization with a bandwidth of 27 MHz;
  - A corresponding submission for Appendix 30A with the same above principles.
- 2. Coordinate with affected administrations and include assignments in the List.
- 3. Request subsequent WRCs to consider the inclusion of these assignments in the Appendices **30** and **30A** Plans as a replacement of its national assignments appearing in the Plans.

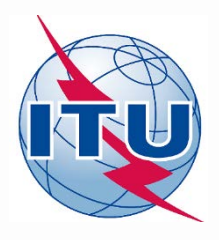

## Resolution 559 (WRC-19) - Conditions

Conditions: This procedure can only be applied once by an administration with:

1. No frequency assignments included in the List or for which complete Appendix 4 information has been received by the Bureau in accordance with the provisions of § 4.1.3 of Appendix 30:

Administration has not sent any submission under Appendix 30 to the Bureau

2. At least 50% of the total number of EPM values of the national assignments in the Regions 1 and 3 Plan in Appendix 30 are equal to or below –10 dB:

#### Example: Administration of Georgia

- Number of channels: 10
- Channel numbers: 1, 3, 5, 7, 9, 11, 13, 15, 17, 19
- Polarization: Circular right-hand
- Number of test-points: 7
- 54.29 % of their EPM values are below -10 dB!

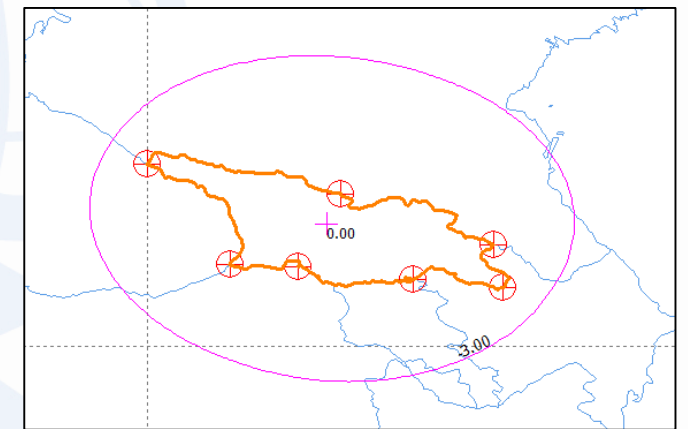

| Ch. No<br>TP (Long; Lat) | 1       | 3       | 5       | 7       | 9       | 11      | 13      | 15      | 17      | 19      |
|--------------------------|---------|---------|---------|---------|---------|---------|---------|---------|---------|---------|
| 40E ; 43.39N             | -17.965 | -18.3   | -18.363 | -18.422 | -18.483 | -18.543 | -18.602 | -18.661 | -18.709 | -18.71  |
| 41.55E ; 41.53N          | -16.759 | -17.096 | -17.158 | -17.217 | -17.277 | -17.337 | -17.397 | -17.455 | -17.503 | -17.503 |
| 42.81E ; 41.49N          | -12.415 | -12.754 | -12.814 | -12.871 | -12.929 | -12.987 | -13.043 | -13.1   | -13.146 | -13.146 |
| 43.59E ; 42.84N          | -7.242  | -7.552  | -7.6    | -7.645  | -7.691  | -7.737  | -7.782  | -7.827  | -7.864  | -7.864  |
| 44.95E ; 41.25N          | -7.914  | -8.225  | -8.271  | -8.314  | -8.359  | -8.404  | -8.448  | -8.491  | -8.527  | -8.527  |
| 46.44E; 41.89N           | -9.037  | -9.327  | -9.372  | -9.414  | -9.458  | -9.501  | -9.544  | -9.587  | -9.622  | -9.622  |
| 46.63E ; 41.11N          | -9.681  | -9.975  | -10.019 | -10.061 | -10.105 | -10.148 | -10.191 | -10.233 | -10.268 | -10.267 |

# Procedure for application of Resolution 559 (WRC-19)

Technical

Initial characteristics

2

3

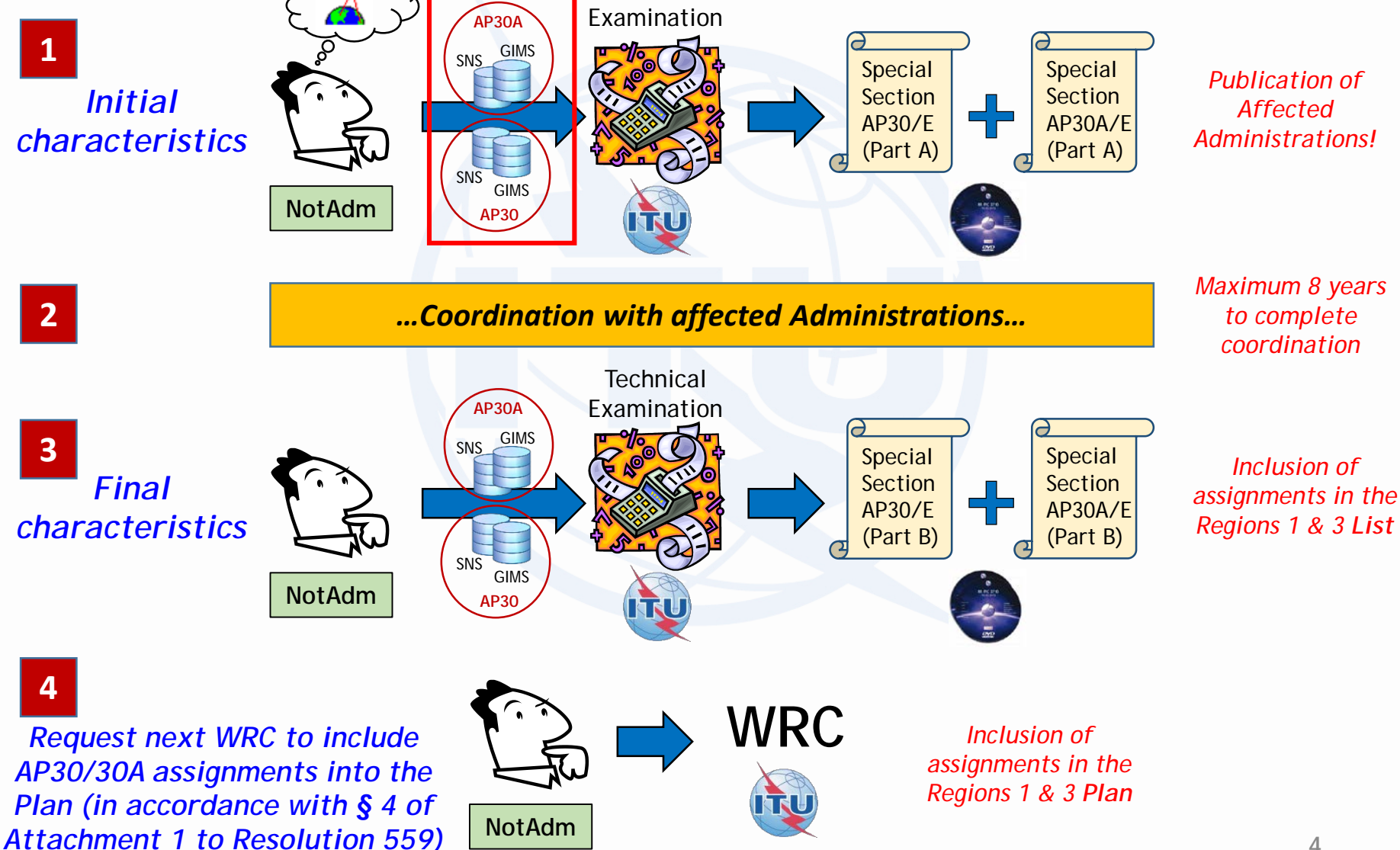

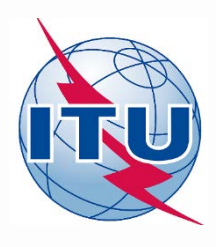

## **Practical information for submissions**

- Orbital positions:
  - Further west than 37.2W; or
  - 35.99°W to 33.51°W, 32.49°W to 30.01°W, 28.99°W to 26.01°W, 23.99°W to 20.01°W, 17.99°W to 14.01°W, 11.99°W to 8.01°W, 5.99°W to 4.01°W, 3.99°W to 2.01°W, 0.01°E to 3.99°E, 6.01°E to 8.99°E and 9.01°E to 10°E.
- Elevation angle: desirable from 20 degrees
- Frequency bands and channels:
  - Downlink: **11.7-12.5 GHz** 
    - Possible channels: 1 to 40
    - Ten consecutive odd or even channels with standard Appendix **30** assigned frequencies in the same polarization (Linear, Circular right or left).
  - Feeder-link:
    - 17.3-18.1 GHz
      - Possible channels: 1 to 40
      - Ten consecutive odd or even channels with standard Appendix **30A** assigned frequencies in the same polarization (Linear, Circular right or left).
    - 14.5-14.8 GHz
      - Possible channels: 1 to 14
      - The maximum of ten channels with standard Appendix **30A** assigned frequencies could have different polarization (Linear, Circular right or left).
- Bandwidth: 27 MHz
- EIRP: **58.4 dBW** for the downlink and **84 dBW** for the feeder-link. Then run GIBC/AP3030A for AP30 Hard Limits and increase EIRP for the downlink, if possible.
- Grouping existing Plan assignments and incoming assignments
- At the end of the first day of the workshop, you should have chosen an **orbital position** (for both AP30 and AP30A), **10 channels for downlink**, **10 channels for feeder-link**, **polarization for downlink** and **polarization for feeder-link**. Please use these values in the generation of the submissions.

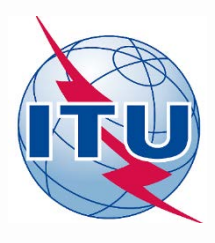

# **Practical information for submissions**

- Grouping existing Plan assignments and incoming assignments:
  - Interference from Plan assignments and incoming assignments and vice versa will not be taken into account
  - For interference to other networks, the worst interference signal (from Plan assignments and incoming assignments) is selected
- If Plan and incoming assignments are not grouped, they will interfere with each other!

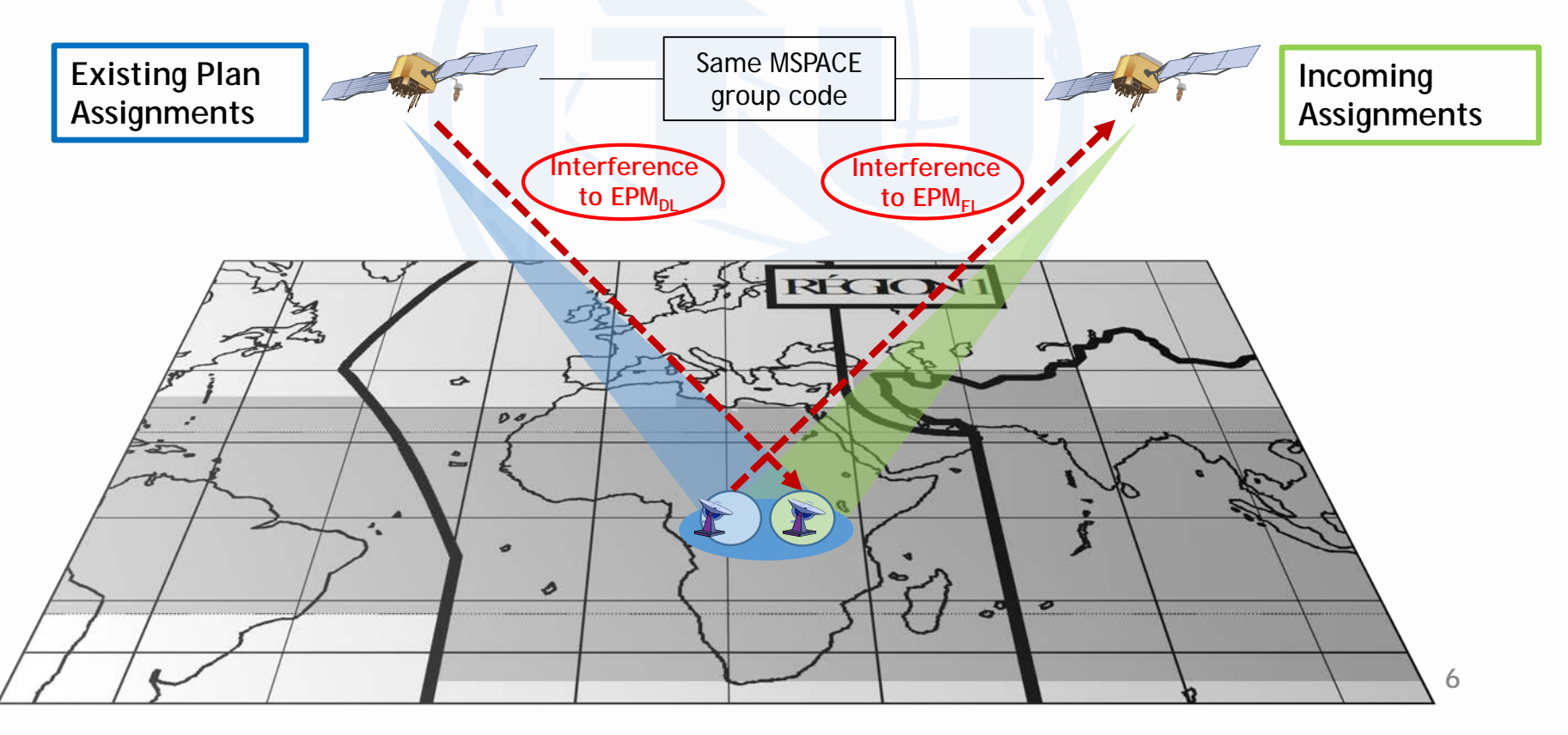

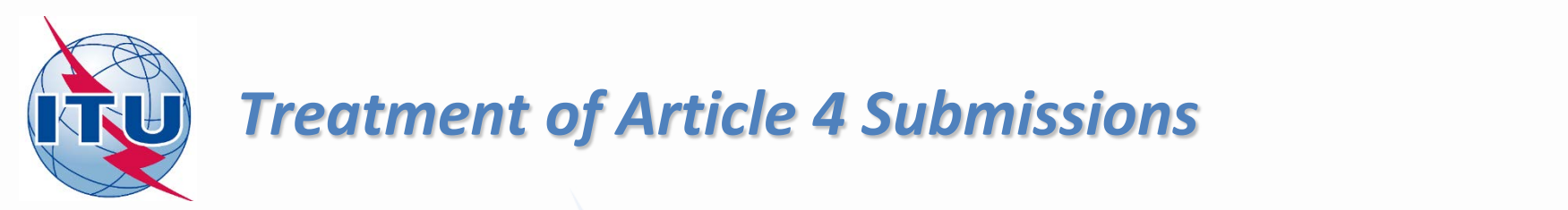

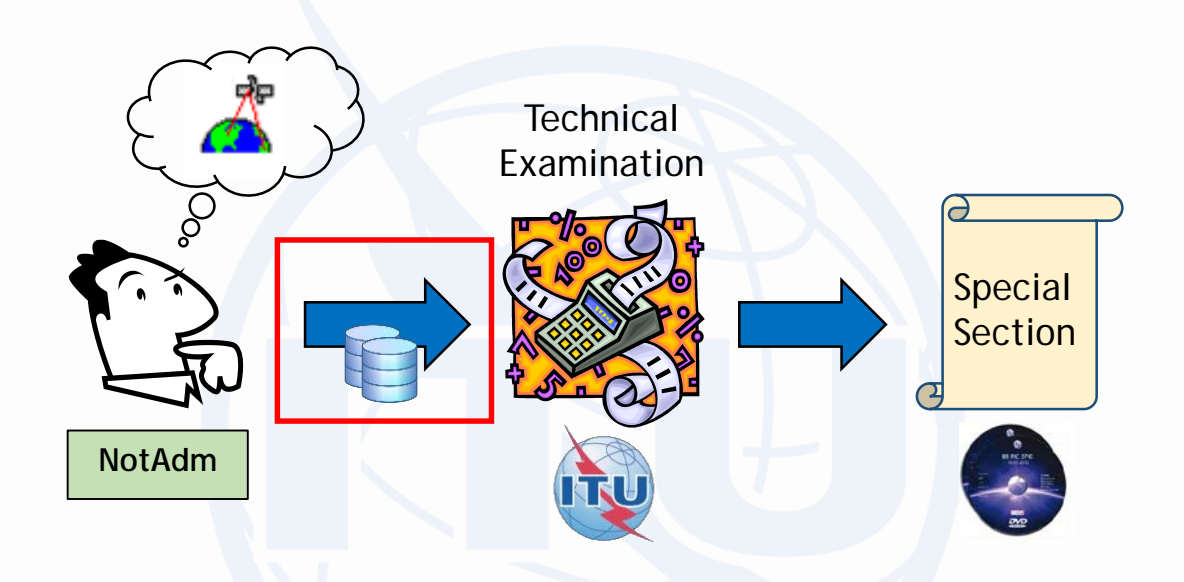

- Submission of validated Appendix 4 data: GIMS + SNS databases
- BR validates GIMS + SNS databases:
  - Validation OK → Acknowledgement by telefax + further processing of the notice
  - Validation not OK → Notice is returned to the notifying administration

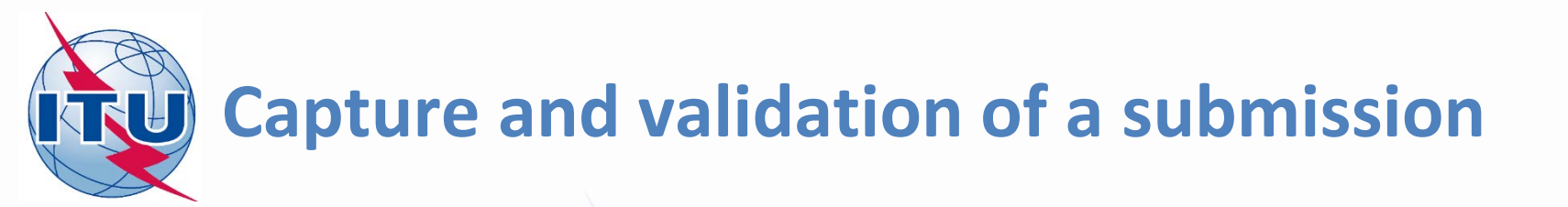

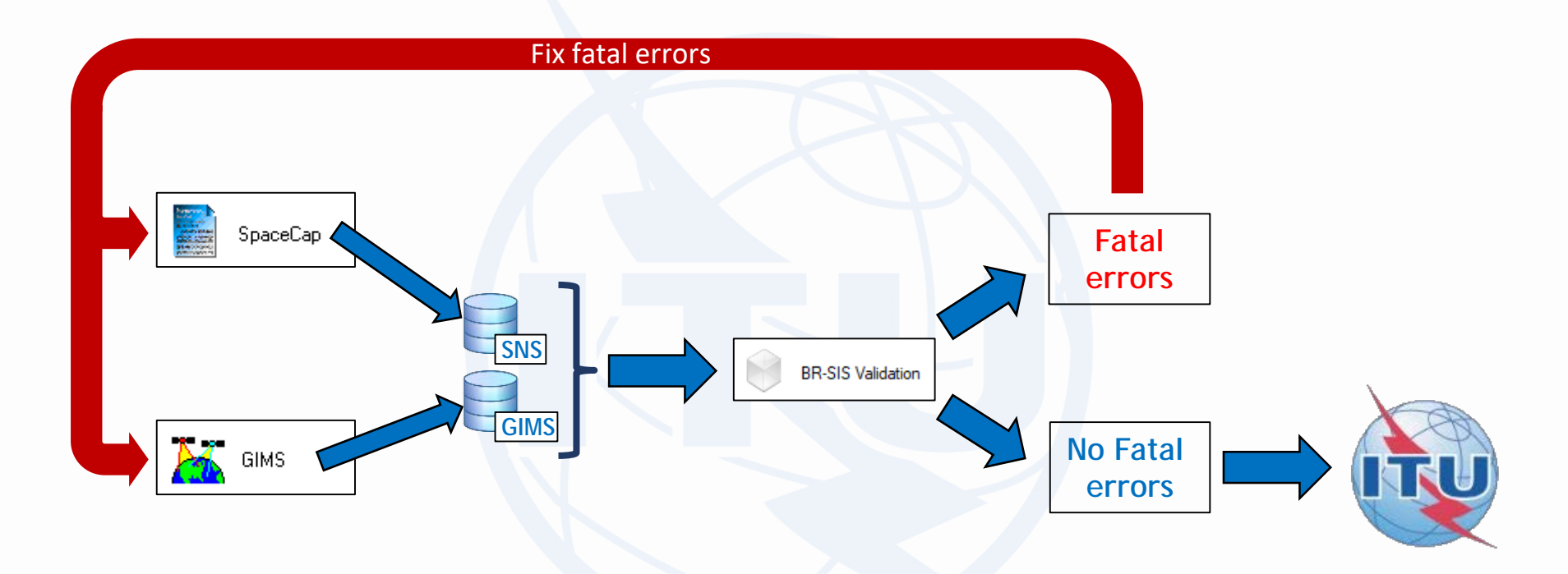

- 1. Capture AP4 data with SpaceCap and GIMS and generate SNS and GIMS databases
- 2. Validate with GIMS:
  - a. If there is any fatal error  $\rightarrow$  correct with SpaceCap and/or GIMS and validate
  - b. If there is no fatal error  $\rightarrow$  submission is ready to be sent to the Bureau

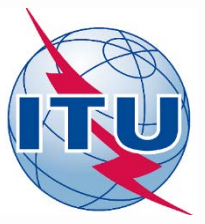

# Exercise: Generate submission to apply the special procedure in Resolution 559

## Main Steps:

- 1. Assign MSPACE group code to existing Plan assignments (to both AP30 and AP30A)
- 2. AP30 submission:
  - a) Generate GIMS database with graphical information with GIMS
    - Gain contour (-3 dB ellipse) + Service area (national territory)
  - b) Generate SNS database with SpaceCap
  - c) Run BR-SIS Validation with SNS and GIMS databases

#### 3. AP30A submission:

- a) Generate GIMS database with graphical information with GIMS
  - Gain contour (-3 dB ellipse) + Service area (national territory)
- b) Generate SNS database with SpaceCap
- c) Run BR-SIS Validation with SNS and GIMS databases
- 4. Run GIBC/Appendix 30 30A to check Hard Limits
  - a) For AP30 submission
  - b) For AP30A submission

<u>Annex 1</u> - Proposed MSPACE group codes to existing Plan assignments and incoming assignments

Annex 2 - Submission AP30A in 14 GHz

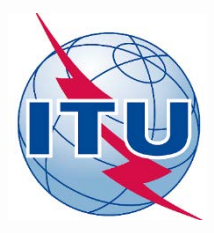

Exercise: Generate submission to apply the special procedure in Resolution 559

1. Assign MSPACE group code to existing Plan assignments

- 2.a) AP30: Generate GIMS database
- 2.b) AP30: Generate SNS database
- 2.c) AP30: Run BR-SIS Validation
- 3.a) AP30A: Generate GIMS database
- 3.b) AP30A: Generate SNS database
- 3.c) AP30A: Run BR-SIS Validation

4.a) Run GIBC/Appendix 30 30A to check Hard Limits for AP30 submission

4.b) Run GIBC/Appendix 30 30A to check Hard Limits for AP30 submission

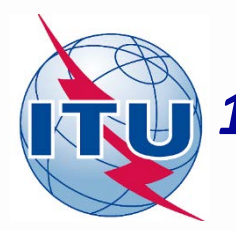

- Create a new folder named "AP30\_30A" in your local drive under C:\BR\_SOFT
- 2. From the USB key: Copy grefdb2913.mdb located in \\BRIFIC2913\Databases\GIMS\_Data into C:\BR\_SOFT\AP30\_30A
- 3. From the USB key: Copy SPS\_ALL\_IFIC2913.mdb located in \\BRIFIC2913\Databases\AP30\_30A into C:\BR\_SOFT\AP30\_30A
- 4. In C:\BR\_SOFT\AP30\_30A, select file SPS\_ALL\_IFIC2913.mdb and click on right button of the mouse
- 5. Go to Properties
- 6. Uncheck "Read-only" and click on "Apply" and "OK"

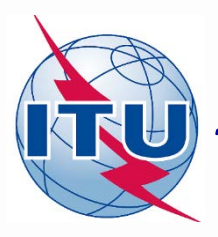

**Open SpaceCap** 

| put                                                                                 | 1. Open database                                                                                                    |
|-------------------------------------------------------------------------------------|----------------------------------------------------------------------------------------------------|
| SpaceCapture V8 - [Set Not                                                          | ice Template] —                                                                                                    |
| <u>File Edit T</u> ools Template                                                    | Window Law                                                                                                    |
| Open Database                                                                       | 💭 🔊 📰 🕒 R. CR/NOTIF 🖎 API 🖻 RAST 🖻 PLAN 🖻 RS49/552                                                                                                    |
| New Database                                                                        | Database to open X                                                                                                    |
| Open SNS Database                                                                   | ← → → ↑ 🔄 → This PC → OSDisk (C:) → BR_SOFT → AP30_30A 🗸 🗸 Search AP30_30A 🔎                                                                                                    |
| Open SQLServer Localdb<br>Preferences                                               | Organize   New folder                                                                                                    |
|                                                                                     | BR_SOFT Name Date modified Type                                                                                                    |
| Exit                                                                                | AP30_30A  SPS_ALL_IFIC2913.mdb 27.01.2020 3:00 PM Microsoft A                                                                                                    |
| C:\Exercise_submission\SI<br>Notice Explorer<br>Open Notice<br>New Notice<br>Search | BATCH<br>BR-SIS_v8<br>data<br>EPFD<br>Gims<br>GimsLib<br>DWM<br>New folder<br>Refdata<br>Refdata<br>SAM_v8<br>SAM_v8<br>SAM_v8<br>SAM_v8<br>SAM_v8<br>SNP_Tools<br>Sntrack<br>SpaceCap_V7<br>SpaceCap_V7<br>SpaceCap_V7<br>SpaceCap_V8<br>Cancel |

| SpaceCapture V8 - [Set Notice Template]                                                                                                    | _         | × |
|----------------------------------------------------------------------------------------------------|-----------|---|
| File Edit Tools Template Window Help                                                                                                    |           |   |
| 🗅 📴 📾 🐼 🛤 🗸 📢 🖡 🕨 🚇 🖳 🗣 🛐 📰 🛛 🖻 CR/NOTIF 🖻, API 🖻, RAST 🖻, PLAN 🕏, R                                                                                            | (\$49/552 |   |
|                                                                                                    |           |   |
| SpaceCap Start Page - PLAN - WRC-00 BSS Down-link Plan & List for Region 1. Click on PLAN                                                                       |           |   |
| Start Page Transaction Id:                                                                                                    |           |   |
|                                                                                                    |           |   |
|                                                                                                    |           |   |
| Open Notice                                                                                                    |           |   |
|                                                                                                    |           |   |
| Plan / List / Pending Plan / List Notification Space Operation Functions                                                                                        |           |   |
| PLAN ID Description                                                                                                    |           |   |
| 00DN WRC-00 BSS Down-link Plan & List for Regions 1 & 3 (Appendix 30)                                                                                           |           |   |
| Select a 00UP WRC-00 Feeder-link Plans and Lists for Regions 1 and 3 at 14&17 0 Sendix 30A) 0 Plan 30_2 RARC BC SAT83 Plan for Region 2 (Appendices 30 & 30A) 0 |           |   |
| A30B WRC07 FSS Plan 6/4 AND 13/10-11 GHz Band (App 3 Double click on 00DN Plan                                                                                  |           |   |
| (Appendix 30)                                                                                                    |           |   |
|                                                                                                    | 1         |   |
| Ian/List/Pending notices (Status above 01) read-only mode                                                                                                    |           |   |
|                                                                                                    |           |   |
|                                                                                                    |           |   |
| 2. Unclick "Read-only mode"                                                                                                    |           |   |
|                                                                                                    |           |   |
|                                                                                                    |           |   |

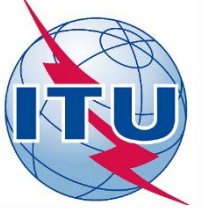

| SpaceCapture            | e V8 - [ | Set Notice T       | [emplate       | e]                                      |            | `             |                             |                  |            |                 | _  | ×   |
|-------------------------|----------|--------------------|----------------|-----------------------------------------|------------|---------------|-----------------------------|------------------|------------|-----------------|----|-----|
| <u>File Edit T</u> ools | Ten      | nplate <u>W</u> ir | ndow           | <u>H</u> elp                            |            |               |                             |                  |            |                 |    |     |
| D 🗁 🛍 😚                 | 4        | <b>√</b> •         |                |                                         | <b>a</b>   | 1 로 🔋 🗉       | CR/NOTIF                    | ES, API E        | , RAST (5, | PLAN C3, RS49/5 | 52 |     |
|                         |          |                    |                |                                         |            |               |                             |                  |            |                 |    |     |
| SpaceCap                | Not      | tice Explo         | rer <b>P</b> L | .AN -                                   | WRC-       | 00 BSS Down   | -link Plan & List for I     | <sup>λ</sup> ε ο | Click on   | Show            |    | 76  |
|                         | <b>1</b> | Notice             | id             | Tune                                    | Adm /Ora   |               | Station name                | <b>_</b>         | . CHCK OH  | 311070          |    |     |
| Charl Base              |          | -1145520           | 02 [2]         | .,,,,,,,,,,,,,,,,,,,,,,,,,,,,,,,,,,,,,, | T /        | 925           | NE CAT OOF                  | 06.01.2014       | Count-499  |                 |    |     |
| Start Hage              |          | -1145520           | 02[A]          | G                                       | ј /<br>л / | 02E<br>150 SF | NB-SAI-826<br>NB-SAT-150 5F | 28 01 2014       | 24         | Chau            |    |     |
| org                     |          | -1155520           | 01[A]          | G                                       | J /        | 128E          | NB-SAT-Y15-128E             | 23.01.2015       | 24         |                 |    |     |
|                         |          | -1155520           | 02[M]          | G                                       | J /        | 26W           | NB-SAT-26W                  | 30.01.2015       | 24         | AA Clone        |    |     |
| Notice Explorer         |          | -1165520           | 21[A]          | G                                       | J /        | 150E          | NB-SAT-Y16-150E             | 10.08.2016       | 24         |                 |    |     |
|                         |          | -1175520           | 01[A]          | G                                       | J /        | 109.65E       | NB-SAT-109.65-HE            | 31.01.2017       | 24         | - Export        |    |     |
|                         |          | -1175520           | 02[A]          | G                                       | J /        | 109.85E       | NB-SAT-109.85-HE            | 31.01.2017       | 24         |                 |    |     |
|                         |          | -1175520           | 03[A]          | G                                       | J /        | 110E          | NB-SAT-110-HE               | 31.01.2017       | 24         | 🔀 Delete        |    |     |
| Upen Notice             |          | -1195520           | 06[A]          | G                                       | J /        | 144E          | NB-SAT-Y19-144E             | 11.07.2019       | 24         |                 |    |     |
|                         |          | -1005501           | 18 [A]         | G                                       | JOR/       | 11E           | JOR22400                    | 02.06.2000       | 50         | 🏾 📲 To SNS      |    |     |
|                         |          | -1005501           | 19[A]          | G                                       | KAZ/       | 56.4E         | KAZ06600                    | 02.06.2000       | 50         |                 |    |     |
| New Notice              |          | -1165520           | 16[A]          | G                                       | KAZ/       | 86.5E         | KAZSAT-BSS-30-86.5E         | 20.06.2016       | 24         |                 |    |     |
|                         |          | -1005501           | 20[3]          | G                                       | KEN/       | 0.8₩          | KEN24900                    | 02 06 2000       | 50         |                 |    |     |
|                         |          | -1005501           |                | G                                       | KGZ/       | 508           | KGZ07000                    | 02.06.2000       | 50         | SpaceVal        |    |     |
|                         |          | -1005501           | 22 [A]         | G                                       | KIR/       | 176E          | KIR 100                     | 02.06.2000       | 50         | opacevai        |    |     |
| Search                  |          | -0965520           | 29 [M]         | G                                       | KOR/       | 116E          | KOREASAT-2                  | 2 2005           | 50         | 50 mm           |    |     |
|                         |          | -1005501           | 23[A]          | G                                       | KOR/       | 116E          | KOR1 1 Find                 | Jour Plan        | assignme   | nts for         |    |     |
|                         |          | -1005501           | 24 [A]         | G                                       | KOR/       | 116E          | KORE                        |                  |            |                 |    |     |
|                         |          | -1005501           | 25 [A]         | G                                       | KOR/       | 116E          | KORE the d                  | ownlink (        | Appendix   | 30)             |    |     |
|                         |          | -1005510           | 14[A]          | G                                       | KOR/       | 113E          | KORE                        |                  |            |                 |    |     |
|                         |          | -1005501           | 26[A]          | G                                       | KRE/       | 140E          | KRE28600                    | 02.06.2000       | 50         |                 |    |     |
|                         |          | -1005501           | .27 [A]        | G                                       | KWT/       | 11E           | KWT11300                    | 02.06.2000       | 50         |                 |    |     |
|                         |          | -1005501           | .28 [A]        | G                                       | LAO/       | 122.2E        | LAO28400                    | 02.06.2000       | 50         |                 |    |     |
|                         |          | -1005501           | 29[A]          | G                                       | LBN/       | 11E           | LBN27900                    | 02.06.2000       | 50         |                 |    |     |
|                         |          | -1005501           | .30 [A]        | G                                       | LBR/       | 33.5W         | LBR24400                    | 02.06.2000       | 50         |                 |    |     |
|                         |          | -1005501           | .31[A]         | G                                       | LBY/       | 24.8₩         | TRA-100                     | 02.06.2000       | 50         |                 |    |     |
|                         |          | -1005501           | .32[A]         | G                                       | LIE/       | 18.8W         | L1E25300                    | 02.06.2000       | 50         |                 |    |     |
|                         |          | 1005501            | .33[A]         | G                                       | LSO/       | 4.8E          | L5030500                    | 02.06.2000       | 50         |                 |    |     |
|                         |          |                    | 34 [A]         | 6                                       | 510/       | 23.2E         |                             | 02.06.2000       | 50         |                 |    |     |
| Current DB : C:\E       | BR_SC    | DFT\AP30_          | 30A\SI         | PS_AL                                   | L_IFIC29   | 13.mdb        | Plan Id 00DN                |                  | 5:02 PM    | 10.02.2020      |    | 11. |

| 📓 SpaceCapture V8 - [Forms of Notice PLAN - WRC-00 BSS Down-link Plan & List for Regions 1 & 3 (Appendix 30)]     | – 🗆 ×      |
|----------------------------------------------------------------------------------------------------|------------|
| B File Edit Tools View Window                                                                                     | _ & ×      |
| □  🗁  孙 🗸 📢 ┥ I. GO LO Group IF 🖻 API 🖻 RAST 🖻 PLAN 🖏 R549/552                                                    |            |
| 3. Close notice Group Emissions/Frequencies Srv Area/Assoc Earth Stn                                              |            |
| Notice 100550120 Satellite KEN24900 Beam Id E001 E Group Id: 3464 Split                                           |            |
| Characteristics Common to a Group of Frequencies 🔍 General Characteristics                                        |            |
| C3a. Assigned<br>frequency bandwidth<br>27000 (kHz)<br>C15a. MSPACE Group code Z9<br>2 Introduce the MSPACE group |            |
| code in the <u>Annex 1</u> corresponding<br>to your Administration                                                |            |
| Remarks                                                                                                    |            |
|                                                                                                    |            |
|                                                                                                    |            |
| Current DB : C:\BR_SOFT\AP30_30A\SPS_ALL_IFIC2913.mdb Class of Station and Nature of Service Plan Id 00DN 5:06 PM | 10.02.2020 |

| SpaceCapture V8 - [Set Notice Template]                                                                                                    |    | ×  |
|----------------------------------------------------------------------------------------------------|----|----|
| File Edit Tools Template Window Help                                                                                                    |    |    |
|                                                                                                    |    |    |
| Second       Start Page - PLAN - WRC-00 Feeder-link Plans and Lists for Regions 1 and 3 at 14&17 GHz (Appendix 30.A)         Second       Start Page - PLAN - WRC-00 Feeder-link Plans and Lists for Regions 1 and 3 at 14&17 GHz (Appendix 30.A)         Second       Image: Second         Notice Explore       Image: Second         Notice Explore       Image: Second         Second       Plan / List / Pending         Plan / List / Pending       Plan / List Notification         Second       Plan / List / Pending         Plan / List / Pending       Plan / List Notification         Second       Plan / List / Pending         Plan / List / Pending       Plan / List Notification         Second       Plan / List / Pending         Plan / List / Pending       Plan / List Notification         Second       Plan / List / Pending         VIECUP Second       Association         Second       Plan / List / Pending         VIECUP Second       Start Page         VIECUP Second       Start Page         VIECUP Second       Start Page         VIECUP Second       Start Page         VIECUP Second       Start Page         VIECUP Second       Start Page         VIECUP Second       Start Page         VIECUP Second |    |    |
| Current DB : C:\BR_SOFT\AP30_30A\SPS_ALL_IFIC2913.mdb Click on Notice Explorer to see a list of Notices, or New Notice to create one. Plan Id 001                                                                                                    | ON |    |
|                                                                                                    |    | 14 |

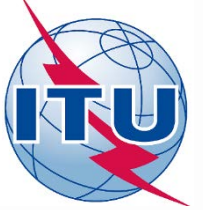

| SpaceCapture      | V8 - [ | [Set Noti    | ice Templat | te]    |           |                |                         |            |           |                 | _  | ×    |
|-------------------|--------|--------------|-------------|--------|-----------|----------------|-------------------------|------------|-----------|-----------------|----|------|
| File Edit Tools   | Ten    | nplate       | Window      | Help   |           |                |                         |            |           |                 |    |      |
| D 🗁 🏙 🚳           | 14     | $\checkmark$ |             |        | <b>a</b>  | · 로 🔋 🗉        | CR/NOTIF                | S, API E   | , RAST 🔩  | PLAN C3, RS49/5 | 52 |      |
|                   |        |              |             |        |           |                |                         |            |           |                 |    |      |
| SpaceCap          | Not    | tice Ex      | plorer Pl   | LAN -  | WRC-      | 00 Feeder-lin  | k Plans and Lists for R | າ          | Click on  | Show            |    | 16   |
|                   | 3      | No           | otice id.   | Туре   | Adm./Org. | Orb. Pos.      | Station name            | Ζ.         |           | SHOW            |    | <br> |
| Start Page        |        | -1135        | 54040[M]    | G      | J /       | 110E           | NB-SAT-110-OD           | 04.01.2016 | Count=545 |                 |    |      |
|                   |        | -1145        | 54002[A]    | G      | J /       | 82E            | NB-SAT-82E              | 06.01.2014 | 24        | Show            |    |      |
|                   |        | -1145        | 54006[A]    | G      | J /       | 150.5E         | NB-SAT-150.5E           | 28.01.2014 | 24        |                 |    |      |
| 45                |        | -1155        | 54001[A]    | G      | J /       | 128E           | NB-SAT-Y15-128E         | 23.01.2015 | 24        | 👗 👗 Clone       |    |      |
| Notice Explorer   |        | -1155        | 54002[A]    | G      | J /       | 26W            | NB-SAT-26W              | 30.01.2015 | 24        |                 |    |      |
|                   |        | -1155        | 54003[A]    | G      | J /       | 109.65E        | NBSAT-109.65-WB         | 30.01.2015 | 24        | >>> Export      |    |      |
|                   |        | -1155        | 54004[A]    | G      | J /       | 109.85E        | NBSAT-109.85-WB         | 30.01.2015 | 24        |                 |    |      |
| Open Notice       |        | -1155        | 54005[A]    | G      | J /       | 110E           | NBSAT-110-WB            | 30.01.2015 | 24        | 🔀 Delete        |    |      |
| opennotice        |        | -1165        | 54021[A]    | G      | J /       | 150E           | NB-SAT-Y16-150E         | 10.08.2016 | 24        |                 |    |      |
|                   |        | C1005        | 54000[A]    | G      |           | 1446           | ND-5A1-119-144E         | 11.07.2019 | 24        | See To SNS      |    |      |
|                   |        | -1005        | 50761[A]    | G      | 1777/     | 56 AR          | V0R22400                | 02.06.2000 | 50        |                 |    |      |
| New Notice        |        | -1165        | 54016[A]    | G      | KAZ/      | 86 5F          | KAZSAT-BSS-30A-86 5F    | 23 05 2016 | 24        |                 |    |      |
|                   |        | _1176        | E4004[2]    | č      | 1012/     | 50.02<br>50 55 | VAZEAT DEC 201 EO EF    | 01 02 2017 | 24        |                 |    |      |
|                   |        | 1005         | 50762[A]    | G      | KEN/      | 0.8W           | KEN24900                | 02.06.2000 | 50        | SpaceVal        |    |      |
|                   |        | -1005        | 50763[A]    | G      | KGZ/      | 50E            | KGZ07000                | 02.06.2000 | 50        |                 |    |      |
| Search            |        | -1005        | 50764[A]    | G      | KIR/      | 176E           | KIR_100                 | 02.06.2000 | 50        | 🔊 Esub          |    |      |
|                   |        | -0965        | 54029 [M]   | G      | KOR/      | 116E           | KORE                    |            | 50        | 634             |    |      |
|                   |        | -1005        | 50415[A]    | G      | KOR/      | 116E           | KORE 1. Find VO         | our Plan   | assignme  | nts for         |    |      |
|                   |        | -1005        | 50416[A]    | G      | KOR/      | 116E           | KORE the feed           | lor link ( | Appondix  | 201)            |    |      |
|                   |        | -1005        | 50765[A]    | G      | KOR/      | 116E           | KOR1 INE TEEC           | ier-mik (  | Appendix  | 30A)            |    |      |
|                   |        | -1005        | 50766[A]    | G      | KOR/      | 116E           | KOR1 LOL                |            |           |                 |    |      |
|                   |        | -1005        | 51401[A]    | G      | KOR/      | 113E           | KOREASAT-2              | 12.05.2000 | 50        |                 |    |      |
|                   |        | -1005        | 50767[A]    | G      | KRE/      | 140E           | KRE28600                | 02.06.2000 | 50        |                 |    |      |
|                   |        | -1005        | 50768 [A]   | G      | KWT/      | 11E            | KWT11300                | 02.06.2000 | 50        |                 |    |      |
|                   |        | -1005        | 50769[A]    | G      | LAO/      | 122.2E         | LA028400                | 02.06.2000 | 50        |                 |    |      |
|                   |        | 1005         | 50770[A]    | G      | LBN/      | 116            | LBN27900                | 02.06.2000 | 50        |                 |    |      |
|                   |        | L1005        | 50771[A]    | G      | LBR/      | 33.5W          | LBK24400                | 02.06.2000 | 50        |                 |    |      |
|                   |        | L1005        | 50//2[A]    | G      | LBI/      | 24.0W          | LDI20021                | 02.06.2000 | 50        |                 |    |      |
| Current DB · C·V  | R SI   |              | 30 304/S    | PS AI  |           | 13 mdb         | Plan Id 0011P           | 02.00.2000 | 5-11 PM   | 10 02 2020      |    |      |
| Cancill DD . C. W | 3(     | or i var     | 30_30A13    | I J_AL | .c_inczo  | 13.mub         |                         |            | J.111M    | 10.02.2020      |    | 11   |

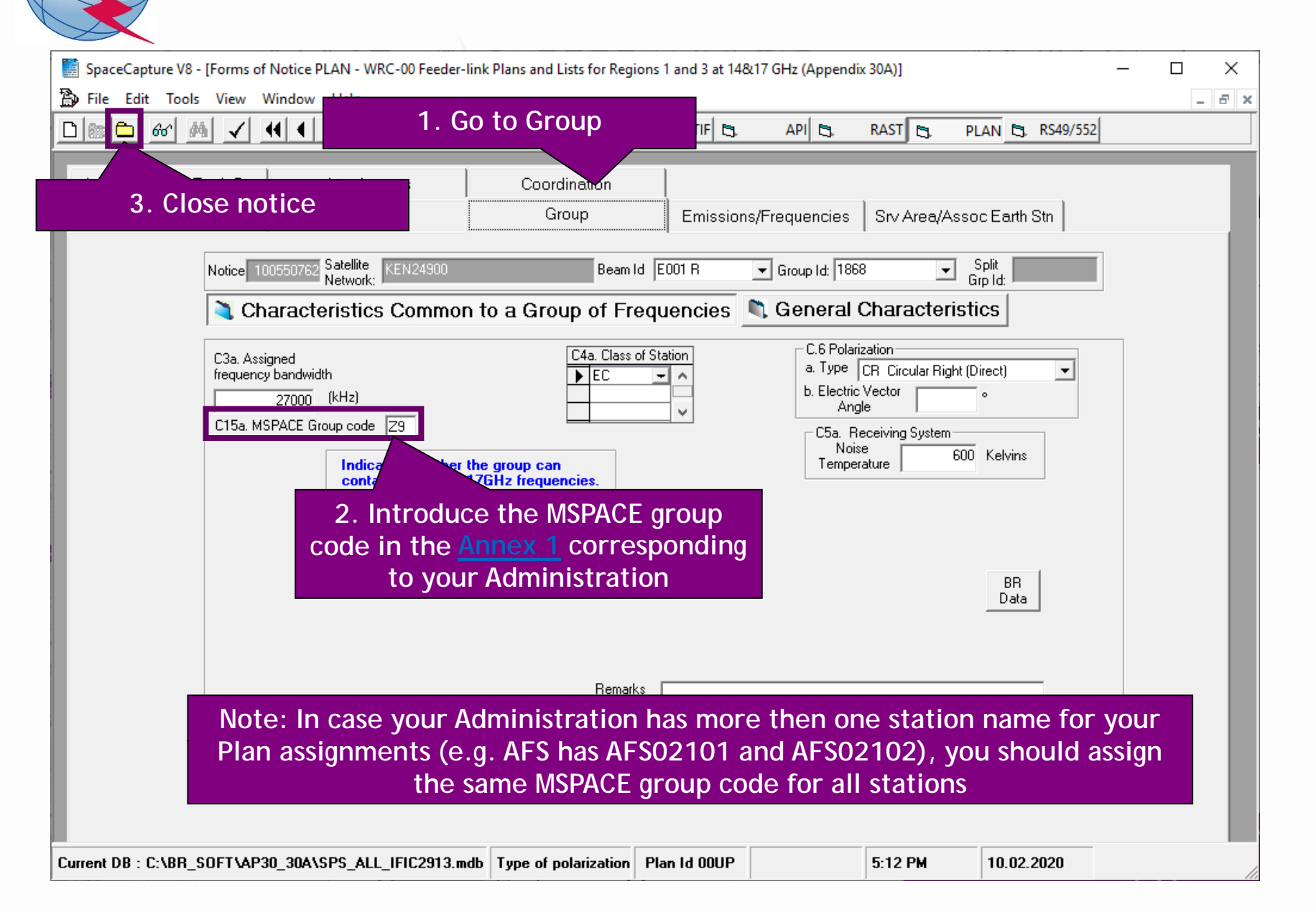

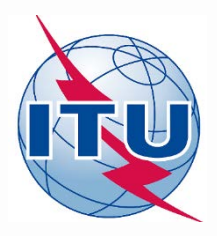

**Exercise: Generate submission to apply the special procedure in Resolution 559** 

## 1. Assign MSPACE group code to existing Plan assignments

- 2.a) AP30: Generate GIMS database
- 2.b) AP30: Generate SNS database
- 2.c) AP30: Run BR-SIS Validation
- 3.a) AP30A: Generate GIMS database
- 3.b) AP30A: Generate SNS database
- 3.c) AP30A: Run BR-SIS Validation

4.a) Run GIBC/Appendix 30 30A to check Hard Limits for AP30 submission

4.b) Run GIBC/Appendix 30 30A to check Hard Limits for AP30 submission

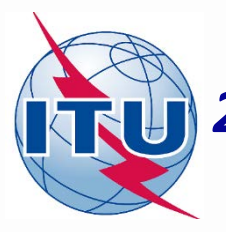

🖌 GIMS

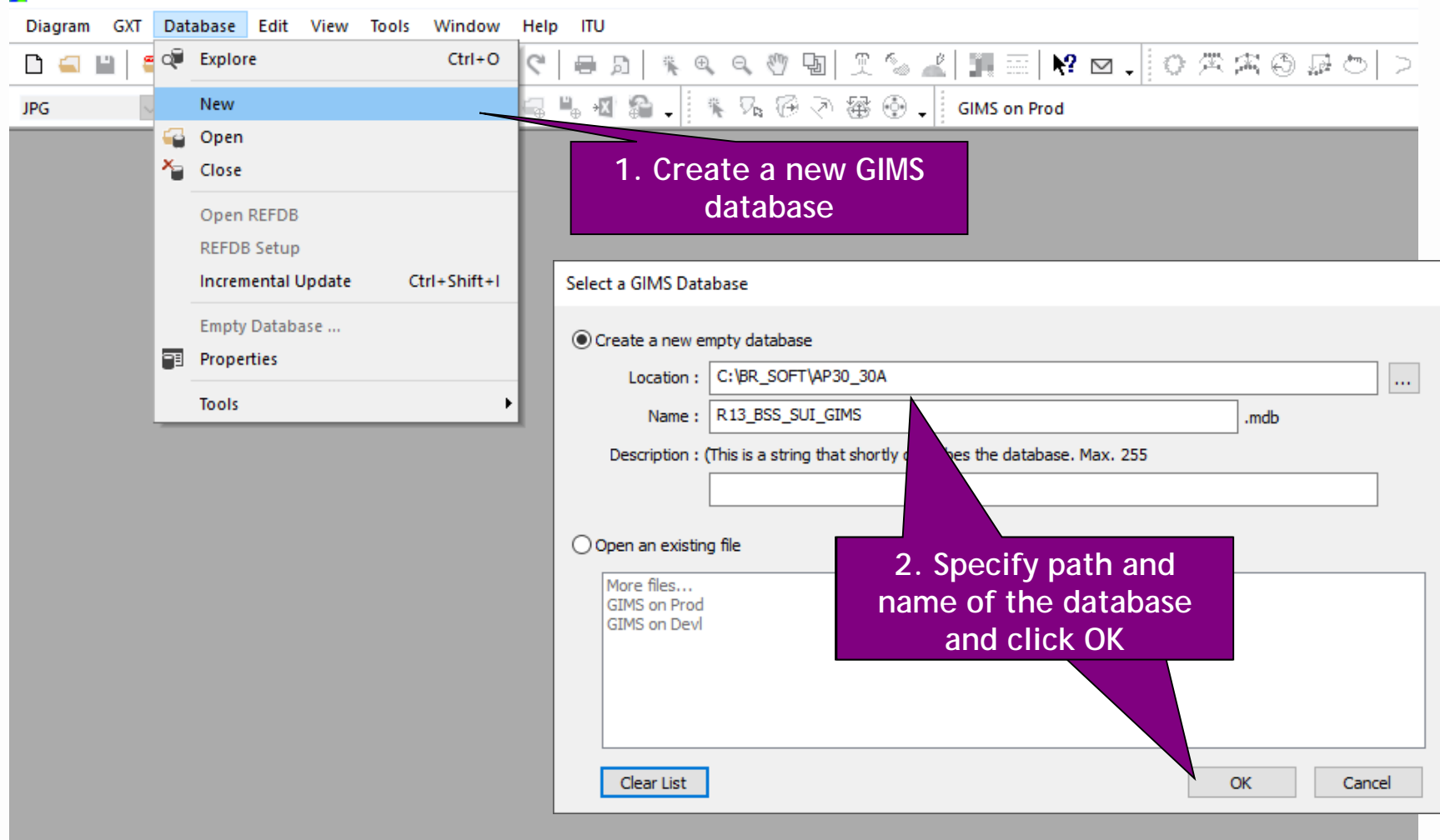

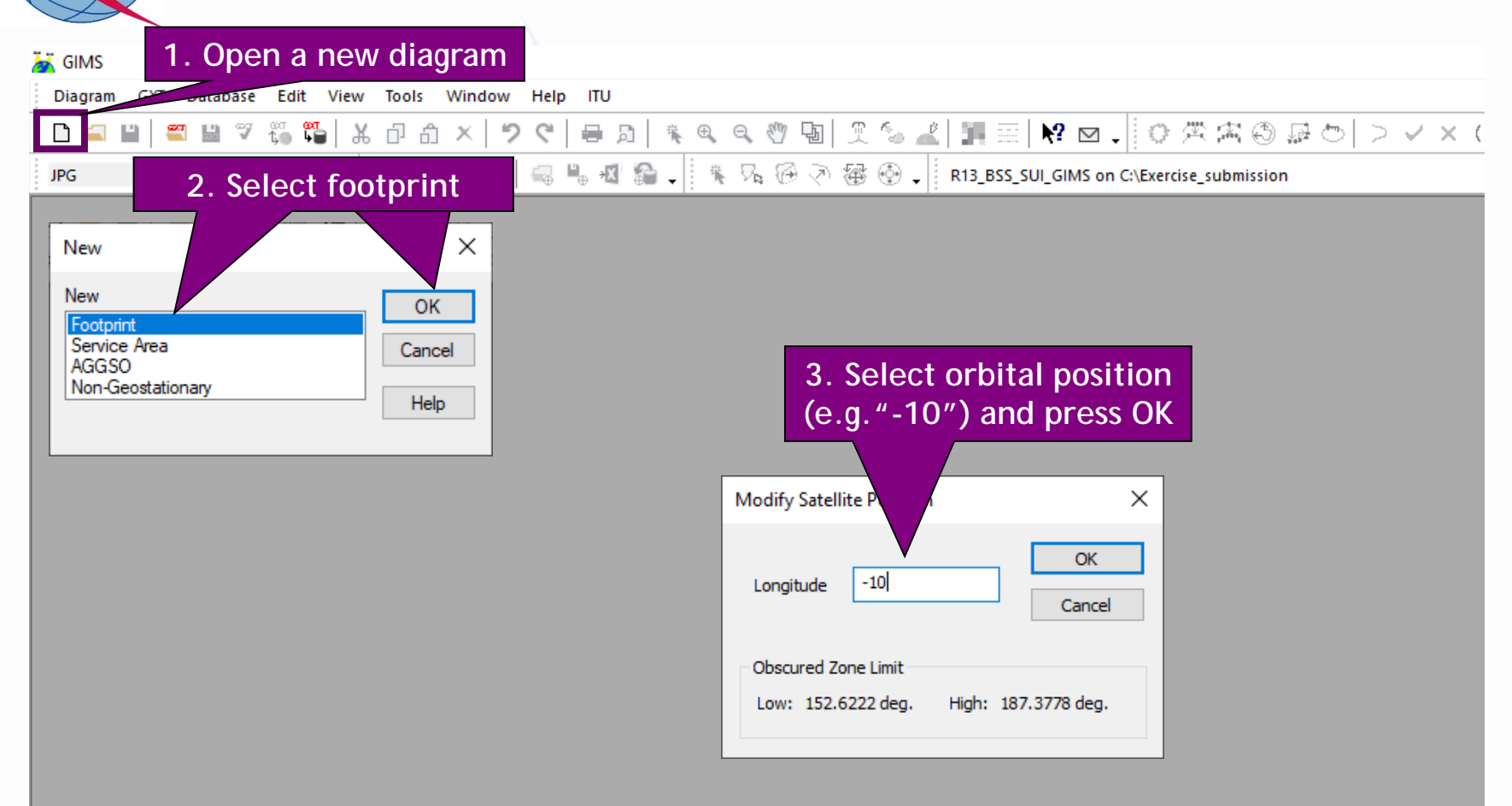

# ITU

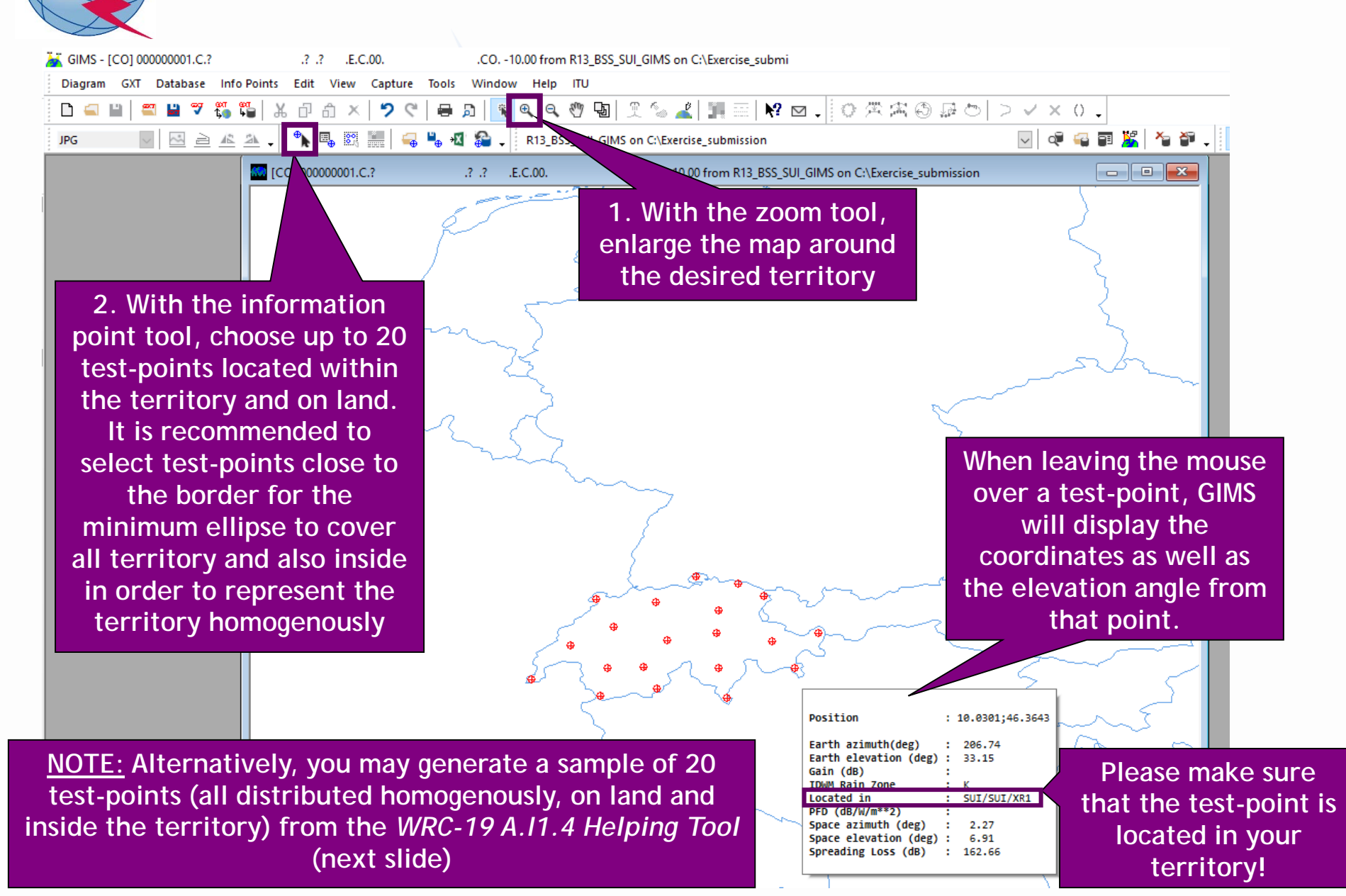

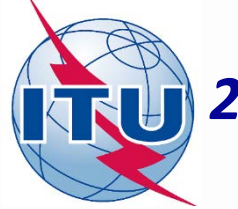

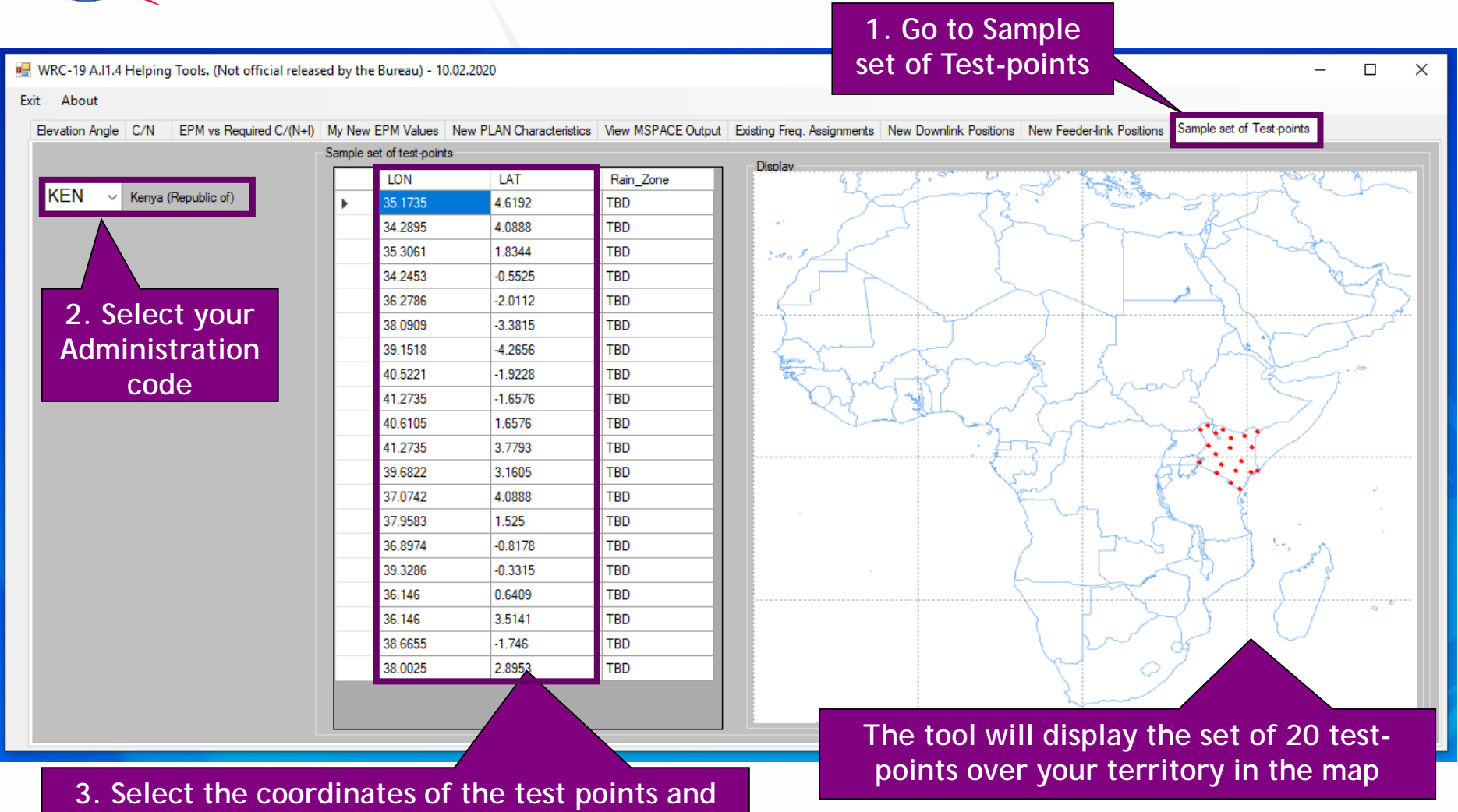

3. Select the coordinates of the test points and press Ctrl + C. Go back to GIMS and press Ctrl + V (copy and paste test-points). You may delete, modify or add new test-points in GIMS (max.20)

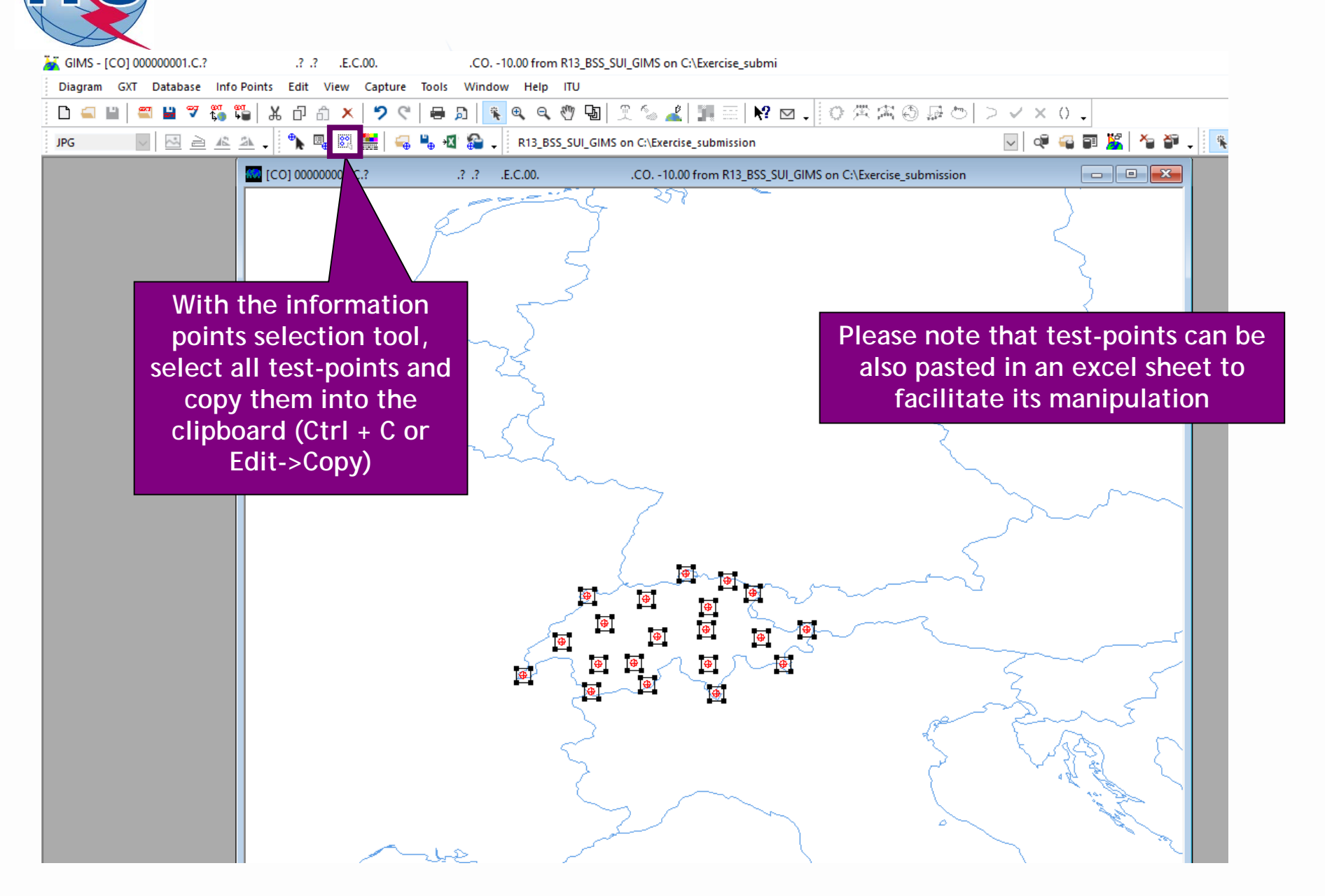

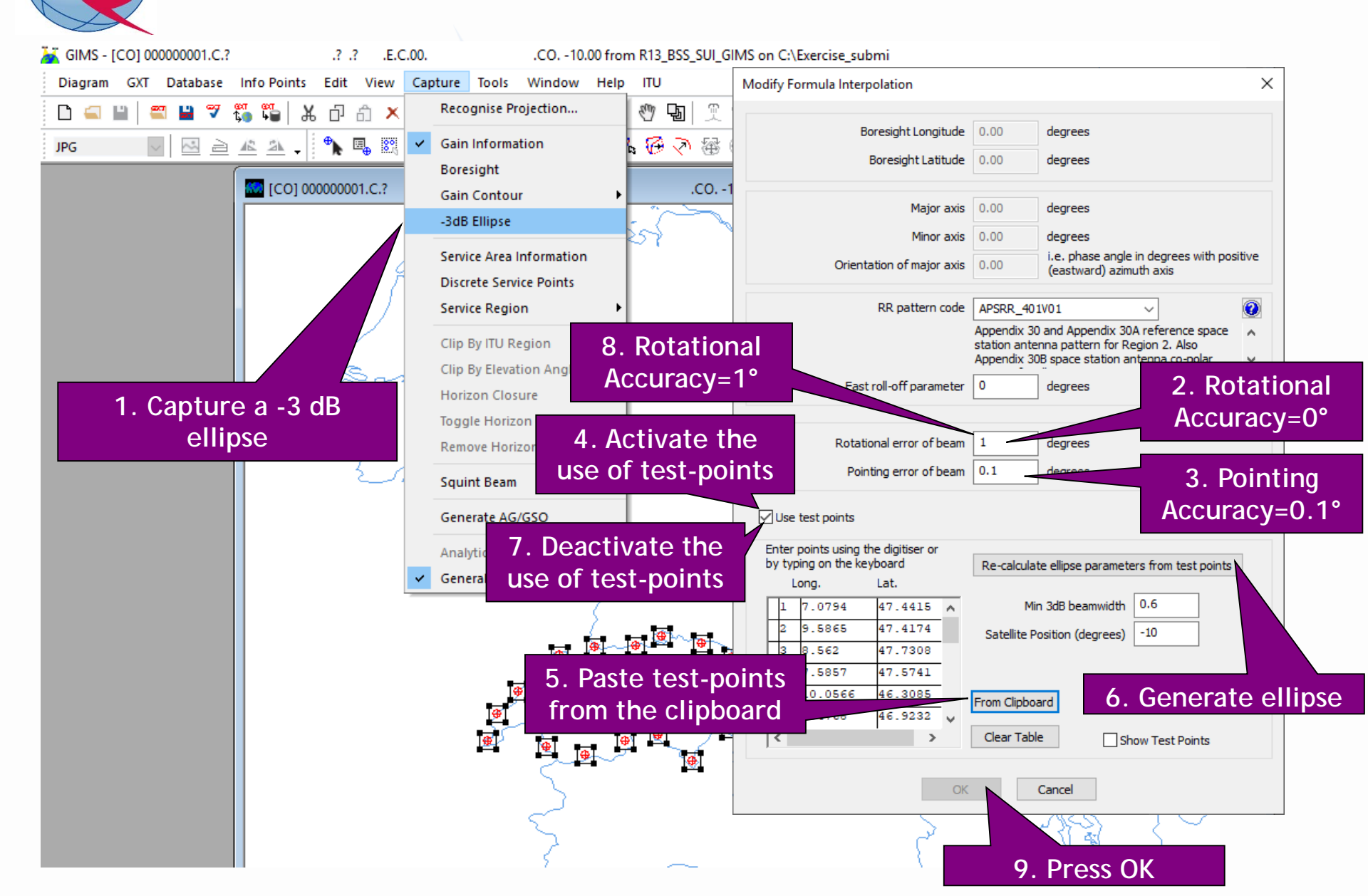

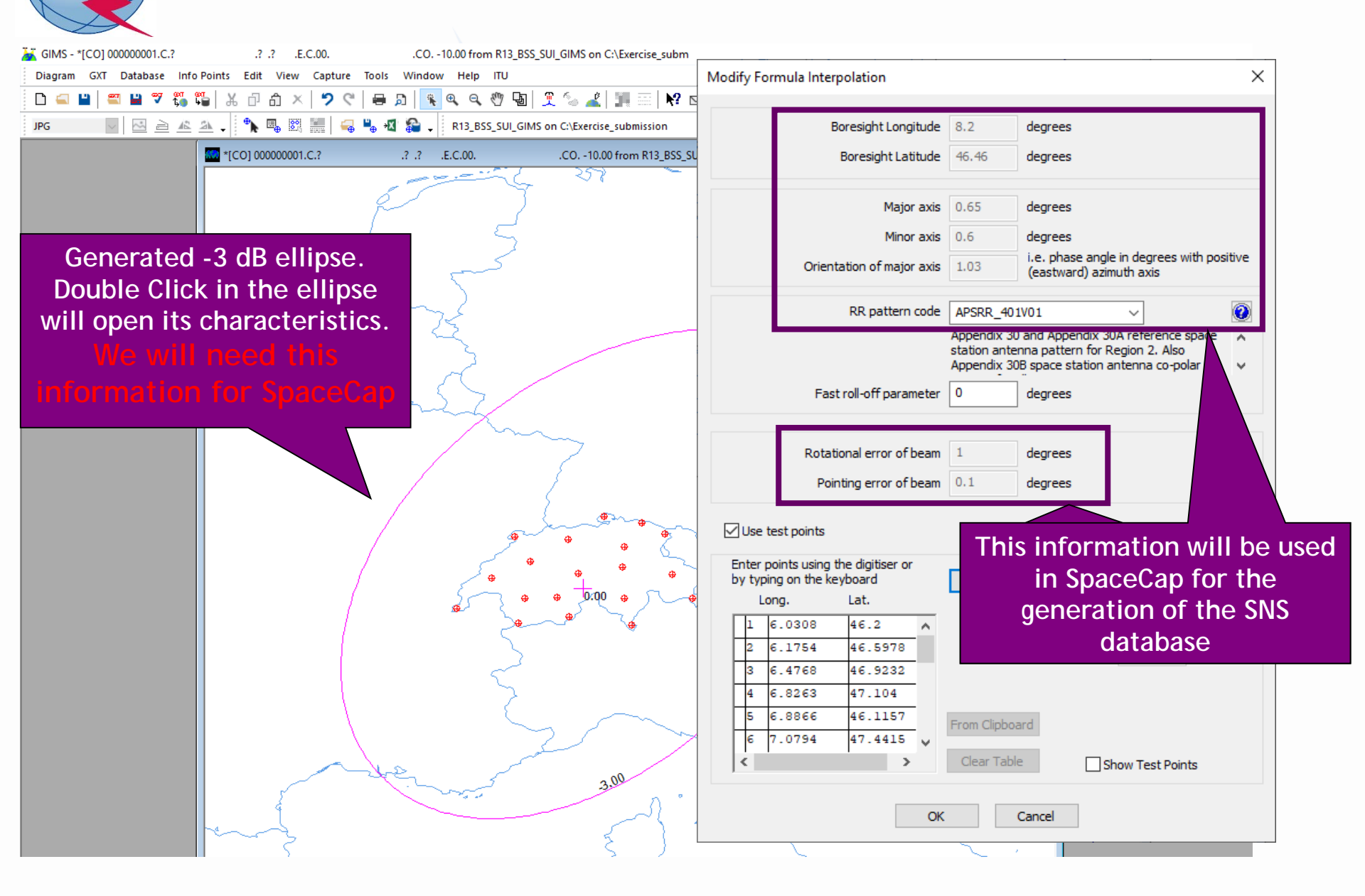

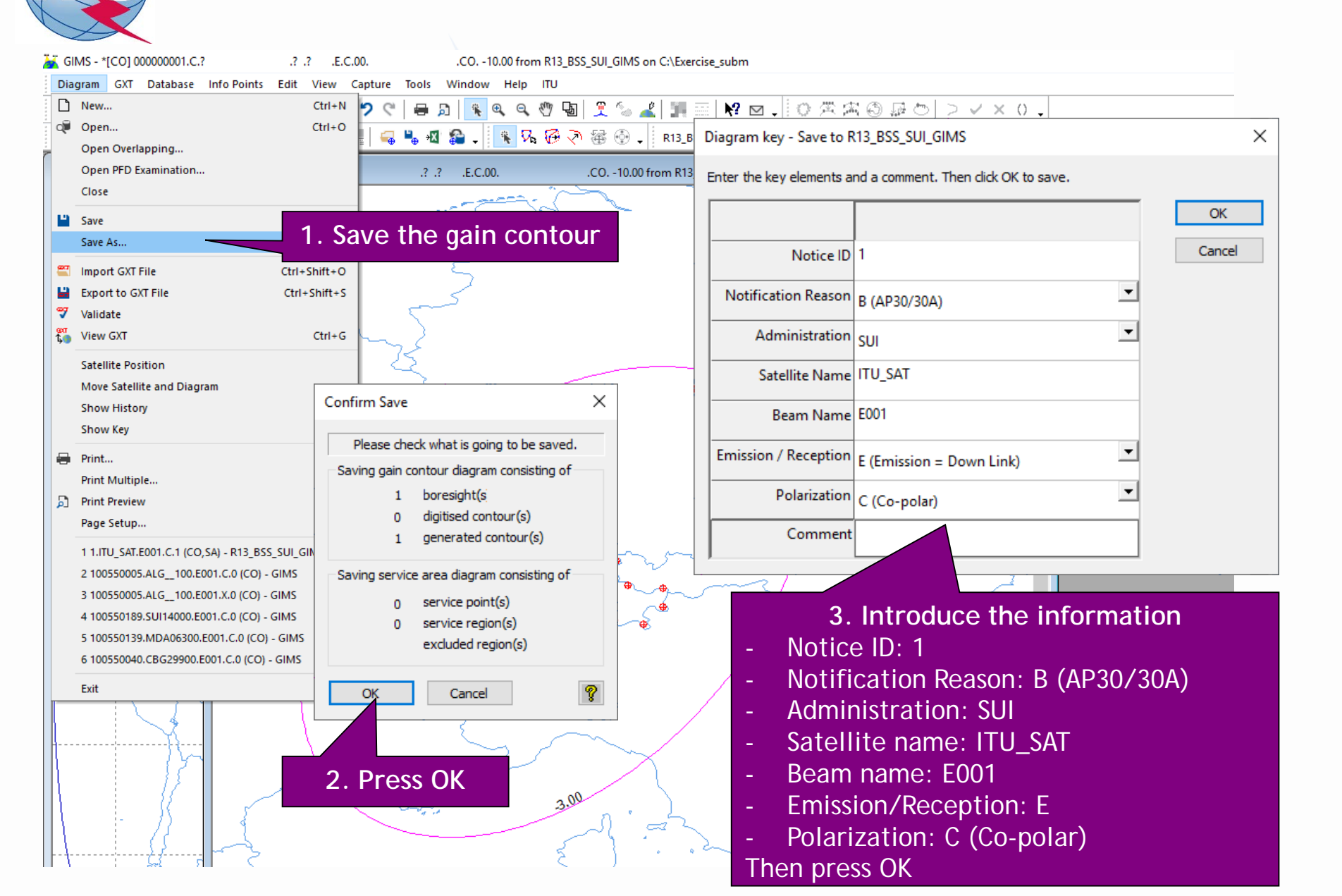

## 2.a) AP30: Generate GIMS database (SERVICE AREA)

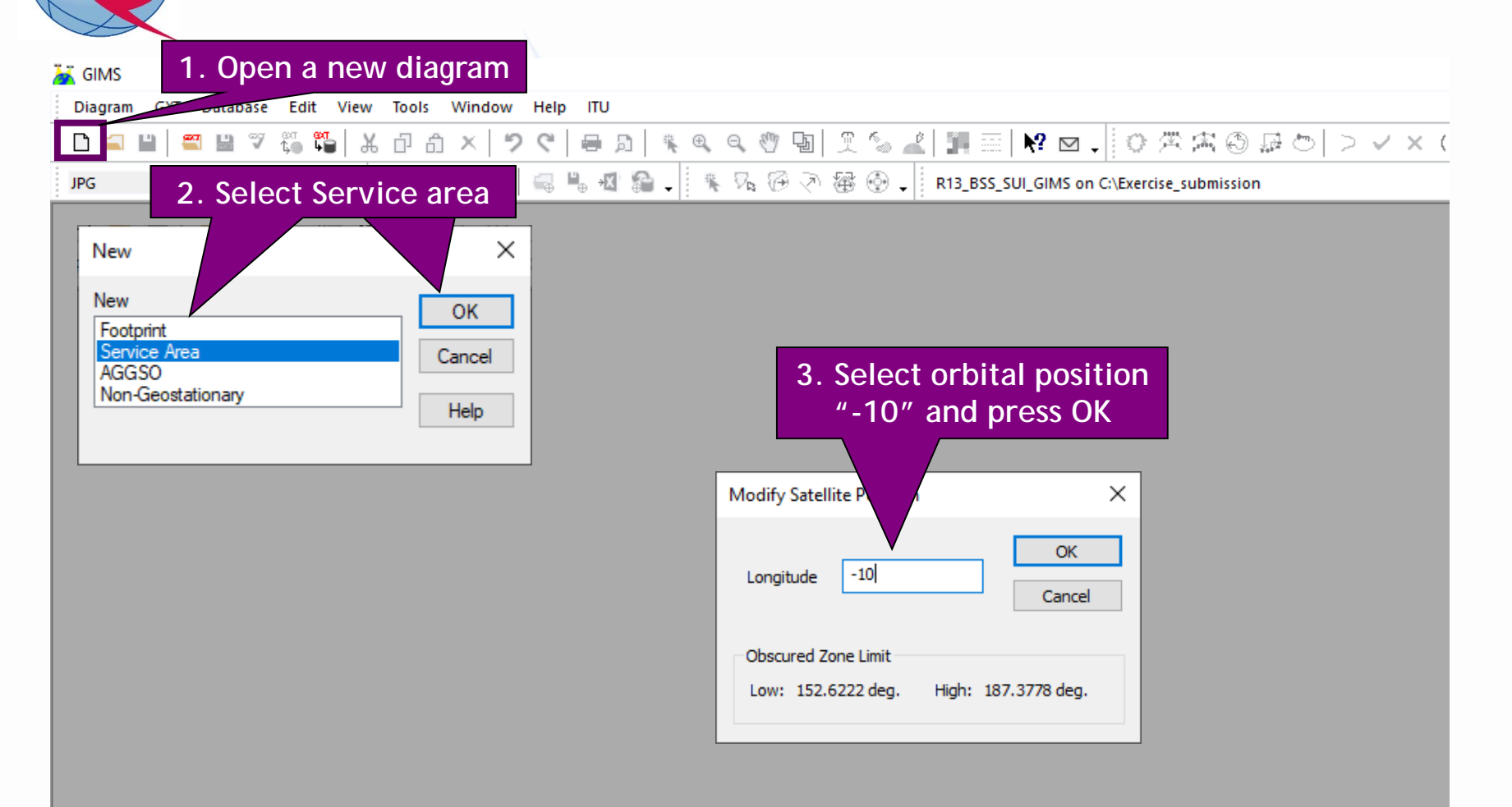

### 2.a) AP30: Generate GIMS database (SERVICE AREA)

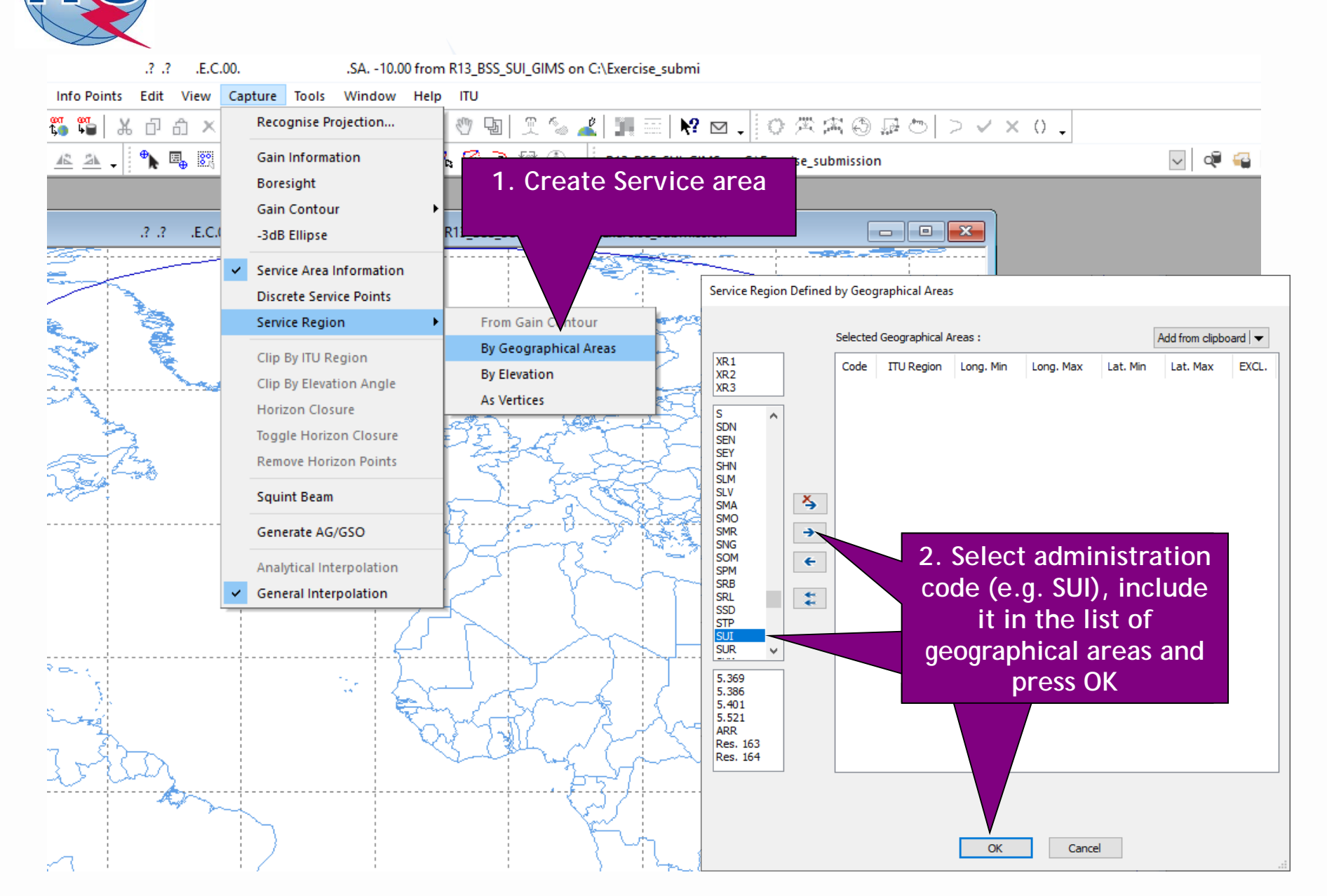

## 2.a) AP30: Generate GIMS database (SERVICE AREA)

| <u>×</u> (  | SIMS - *[CO] 00000001.C.? .? .? .?                                                   | .E.C.00CO10.00 from R13_BSS_SUI_GIMS on C:\Exe                                           | Diagram key - Save to R   | 13_BSS_SUI_GIMS                     | ×      |
|-------------|--------------------------------------------------------------------------------------|------------------------------------------------------------------------------------------|---------------------------|-------------------------------------|--------|
|             | iagram GXT Database Info Points Edit \<br>New (<br>Ø Open (                          | /rew Capture Tools Window Help ITU<br>Ctrl+N 2 C   = D   € Q Q ⑦ ⊡   2 % ∠   1<br>ctrl+O | Enter the key elements ar | nd a comment. Then dick OK to save. |        |
|             | Open Overlapping<br>Open PFD Examination                                             | ר אין אין אין אין אין אין אין אין אין אין                                                | Notice ID                 | 1                                   | OK     |
|             | Close                                                                                |                                                                                          | Notification Reason       | B (AP30/30A)                        | Cancer |
|             | Save As 1                                                                            | . Save the Service area                                                                  | Administration            | sui                                 |        |
| =           | Import GXT File Ctrl+St                                                              | nift+0                                                                                   | Satellite Name            | ITU_SAT                             |        |
|             | Export to GXT File Ctrl+S                                                            | hift+S                                                                                   | Beam Name                 | E001                                |        |
| <b>001</b>  | View GXT                                                                             | Ctrl+G                                                                                   | Emission / Reception      | E (Emission = Down Link)            |        |
|             | Satellite Position                                                                   | 2                                                                                        | Polarization              | C (Co-polar)                        |        |
|             | Show History                                                                         | Confirm Save X                                                                           | Service Area Number       | 1                                   |        |
|             | Show Key                                                                             | Please check what is going to be saved.                                                  | Service Area Name         | SA                                  |        |
| •           | Print                                                                                | Saving gain contour diagram consisting of                                                | Comment                   |                                     |        |
| R.          | Print Preview                                                                        | 0 boresight(s                                                                            |                           |                                     |        |
|             | Page Setup                                                                           | 0 digitised contour(s)                                                                   |                           |                                     |        |
|             | 1 1.ITU_SAT.E001.C.1 (CO,SA) - R13_BSS_SUI_GIN                                       |                                                                                          | 3.                        | Introduce the information           | on     |
|             | 2 100550005.ALG_100.E001.C.0 (CO) - GIMS<br>3 100550005.ALG 100.E001.X.0 (CO) - GIMS | Saving service area diagram consisting of                                                | – Notice                  | e ID: 1                             |        |
|             | 4 100550189.SUI14000.E001.C.0 (CO) - GIMS                                            | 0 service point(s)                                                                       | - Notifi                  | cation Reason: B (AP30/30           | )A)    |
|             | 5 100550139.MDA06300.E001.C.0 (CO) - GIMS                                            | 0 excluded region(s)                                                                     | - Admir                   | nistration: SUI                     |        |
|             | 6 100550040.CBG29900.E001.C.0 (CO) - GIMS                                            |                                                                                          | - Satell                  | ite name: ITU_SAT                   |        |
|             |                                                                                      | OK Cancel 💡                                                                              | - Beam                    | name: E001                          |        |
|             |                                                                                      |                                                                                          | - Emissi                  | ion/Reception: E                    |        |
|             |                                                                                      | 2 Pross OK                                                                               | - Polari                  | zation: C (Co-polar)                |        |
|             |                                                                                      | 2. FTESS UK 3.00                                                                         | - Servic                  | e Area Number: 1                    |        |
| $  \rangle$ | 12    {                                                                              | A. ar                                                                                    | - Servic                  | e Area Name: SA                     |        |
|             | └─── <u></u>                                                                         | ٤) • •                                                                                   | Then pres                 | ss OK                               |        |
|             |                                                                                      |                                                                                          |                           |                                     |        |

|                                                                                                    | e_submission                                                                                                    | 4 3 3 🧏 🎽 🖗 🗸                                                                                          |
|----------------------------------------------------------------------------------------------------|----------------------------------------------------------------------------------------------------|----------------------------------------------------------------------------------------------------|
| GIMS Database Explorer<br>Database<br>Location: c:\exercise_submission\r13_bss_sui_gims.mdb<br>Browse for                                                                                                    |                                                                                                    | 2. Open the diag                                                                                       |
| Geostationary Satellites     Non-geostationary Satellites     Notice ID:     Administration ✓     Administration ✓     Administra | lites<br>Filter Off<br>(mission = Down Link)                                                                                                    | 3. Select the type of dia<br>you want to display (we<br>jenerated only 1 gain co<br>and 1 service area |
| Notice Reason<br>P-♥ ■ 1<br>B<br>♥ © E001<br>♥ ♥ CO (Gain Contours)<br>♥ ♥ ½_ SA (Service Area)<br>P-♥ ■ 2                                                                                                    | Superior Reference on the second second s |                                                                                                    |
|                                                                                                    | I. Select the<br>liagrams you<br>ant to display                                                                                                    |                                                                                                    |
|                                                                                                    | Downlink<br>Feeder-link                                                                                                    |                                                                                                    |

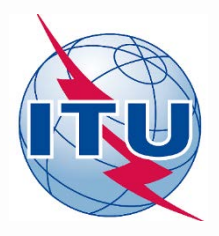

**Exercise: Generate submission to apply the special procedure in Resolution 559** 

- 1. Assign MSPACE group code to existing Plan assignments
- 2.a) AP30: Generate GIMS database
- 2.b) AP30: Generate SNS database
- 2.c) AP30: Run BR-SIS Validation
- 3.a) AP30A: Generate GIMS database
- 3.b) AP30A: Generate SNS database
- 3.c) AP30A: Run BR-SIS Validation
- 4.a) Run GIBC/Appendix 30 30A to check Hard Limits for AP30 submission
- 4.b) Run GIBC/Appendix 30 30A to check Hard Limits for AP30 submission

## **2.b)** AP30: Generate SNS database (CREATE DATABASE)

| Open Database                                                                              |                   |                      | 1               |           | RAST     | PLAN B    | RS40/552 |     |   |
|--------------------------------------------------------------------------------------------|-------------------|----------------------|-----------------|-----------|----------|-----------|----------|-----|---|
| New Database                                                                               | _ 1               | . Create a new data  | ibase           | And C     | 1001 0   | i biil Q  | 1013/332 |     |   |
| Open SNS Database                                                                          |                   |                      |                 |           |          |           |          |     | 1 |
| Open SQLServer Localdb                                                                     |                   |                      |                 |           |          |           |          |     | ~ |
| Preferences                                                                                |                   |                      |                 |           |          |           |          |     |   |
| 📰 New database                                                                             |                   |                      |                 |           | ×        |           |          |     |   |
| $\leftarrow \rightarrow \checkmark \uparrow \square \rightarrow$ This PC $\rightarrow$ OSD | )isk (C:) > BR_SO | FT > AP30 30A 🗸 ご    | Search AP30_30A |           | ٥        |           |          |     |   |
| Outraria - New folder                                                                      |                   | -                    |                 | _         |          |           |          |     |   |
| No Organize View folder                                                                    |                   | · · · · ·            | ===             | •         | U        |           |          |     |   |
| Pictures                                                                                   | <u> </u>          | Name                 | Date modified   | Туре      |          |           |          |     |   |
| Ce Vega, Alvaro                                                                            |                   | R13_BSS_SUI_GIMS.mdb | 10.02.2020 5:20 | PM Micro  | soft A   |           |          |     |   |
|                                                                                            |                   | SPS_ALL_IFIC2913.mdb | 10.02.2020 5:14 | PM Micro  | soft A   |           |          |     |   |
| 3D Objects                                                                                 |                   |                      |                 |           |          |           |          |     |   |
| Desktop                                                                                    |                   |                      |                 |           |          |           |          |     |   |
| Documents                                                                                  |                   |                      |                 |           |          |           |          |     |   |
| Downloads                                                                                  |                   |                      |                 |           |          |           |          |     |   |
| Music                                                                                      |                   |                      |                 |           |          |           |          |     |   |
| Pictures                                                                                   |                   |                      |                 |           |          |           |          |     |   |
| Videos                                                                                     |                   |                      |                 |           |          |           |          |     |   |
| SDisk (C:)                                                                                 |                   | 2 Choose same        | hath as fo      | r         |          |           |          |     |   |
| \$Recycle.Bin                                                                              |                   |                      |                 | •         |          |           |          |     |   |
| 00_SADC_Elevation                                                                          |                   |                      | atabase         |           |          |           |          |     |   |
| 1_VG_working                                                                               |                   | (C:\BR_SOFT\/        | AP30_30A)       |           |          |           |          |     |   |
| Alvaro                                                                                     |                   |                      |                 |           |          |           |          |     |   |
| BR_SOFT                                                                                    |                   |                      | 3. Se           | lect th   | he name  | e of the  | databas  | е   |   |
| AP30_30A                                                                                   | -<br>-            | <                    | (eg "F          | 213 B     | SS SUI"  | ) and cli | ick "One | ∍n″ |   |
| DATCH                                                                                      |                   |                      | (0.9.           | · · · _ · | <u> </u> |           |          |     |   |

# 2.b) AP30: Generate SNS database (CREATE NOTICE)

| SpaceCapture V8 - [Set Notice Template]                                                                                                    | ×     |
|----------------------------------------------------------------------------------------------------|-------|
| File Edit Tools Template Window Help                                                                                                    |       |
| □ 📴 📾 🚧 🗸 📢 ◀   🗐 🖳 💡 📰 🔄 CR/NOTIF 🖻, API 🖻, RAST 🖻, PLAN 🛢, RS49/552                                                                                                    |       |
|                                                                                                    | -     |
| Start Page - PLAN - WRC-00 BSS Down-link Plan & List for Region 1. Click on PLAN                                                                                                    | <br>2 |
| Start Page Transaction Id:                                                                                                    |       |
|                                                                                                    |       |
|                                                                                                    |       |
| Open Notice<br>4. Click on "New Notice"                                                                                                    |       |
|                                                                                                    |       |
| New Notice Plan / List / Pending Plan / List Notification Space Operation Functions                                                                                                  |       |
| PLAN ID Description Notice Count                                                                                                    |       |
| Select a 00UP WRC-00 Feeder-link Plans and Lists for Regions 1 & 3 (Appendix 30) U<br>Select a 00UP WRC-00 Feeder-link Plans and Lists for Regions 1 and 3 at 14&17 (Second x 30A) 0 |       |
| Search Plan 30_2 RARC BC SAT83 Plan for Region 2 (Appendices 30 & 30A) 0<br>A30B WRC07 FSS Plan 6/4 AND 13/10-11 GHz Band (App                                                       |       |
| 3. Double click on 00DN Plan                                                                                                    |       |
| (Appendix 30)                                                                                                    |       |
| Van/List/Pending notices (Status above 01) reaction/u mode                                                                                                    |       |
|                                                                                                    |       |
|                                                                                                    |       |
| 2. Unclick "Read-only mode"                                                                                                    |       |
|                                                                                                    |       |
|                                                                                                    | <br>  |
| Current DB : C:\Exercise_submission\R13_BSS_SUI.mdb Click on Notice Explorer to see a list of Notices, or New Notice to create one.                                                  | 5:    |

#### 2.b) AP30: Generate SNS database (NOTICE LEVEL)

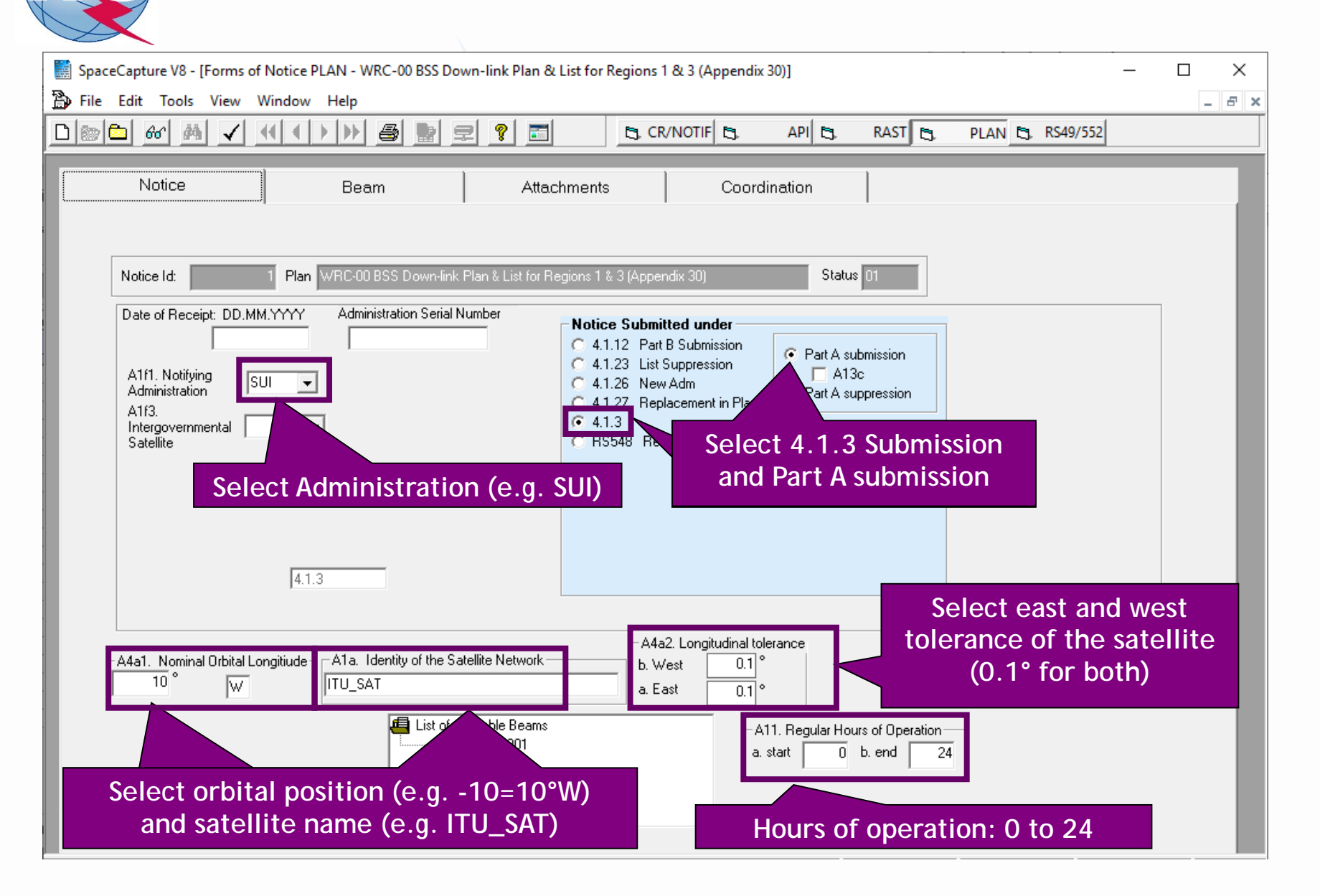

#### 2.b) AP30: Generate SNS database (BEAM LEVEL)

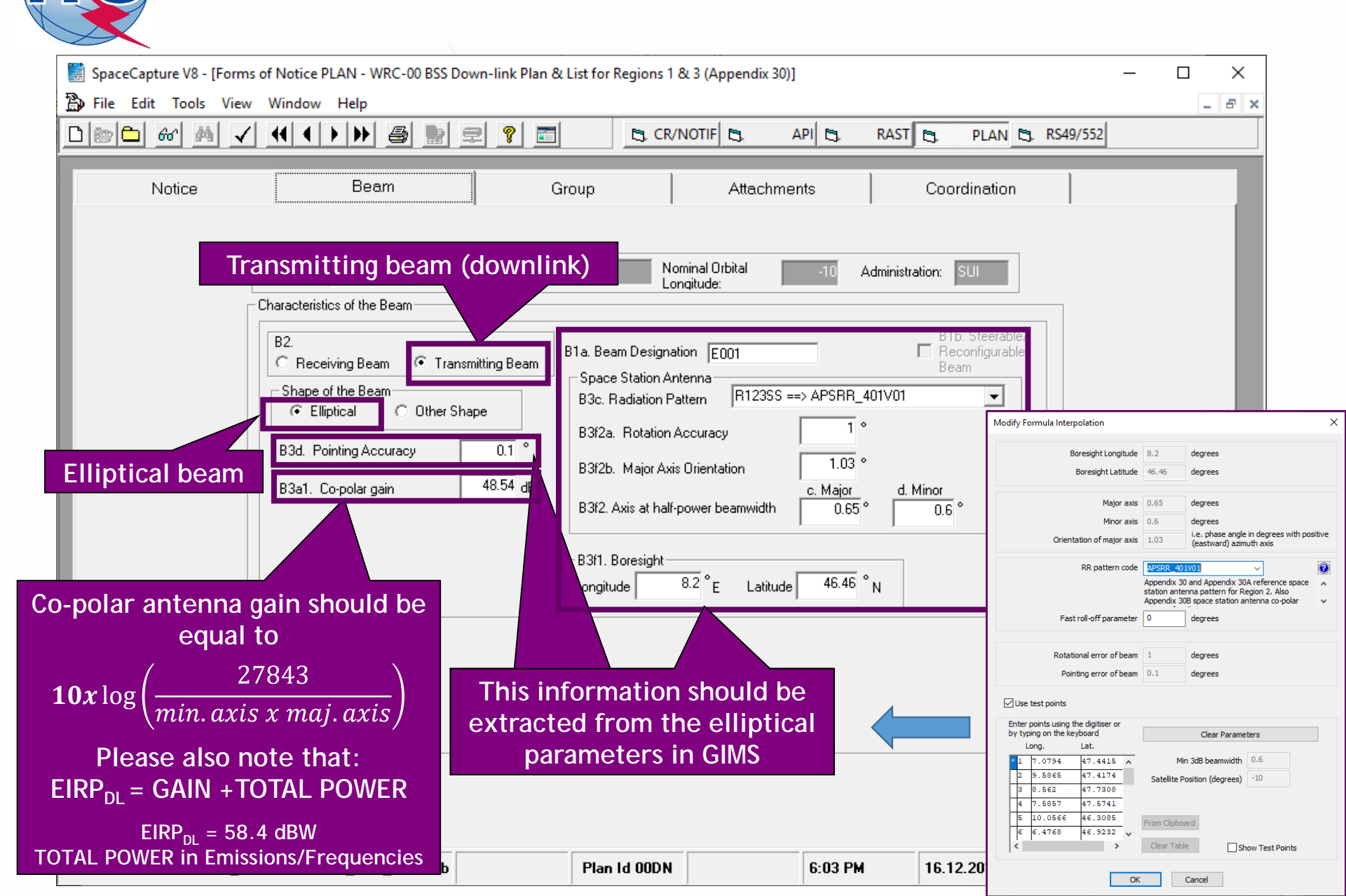
#### 2.b) AP30: Generate SNS database (GROUP LEVEL)

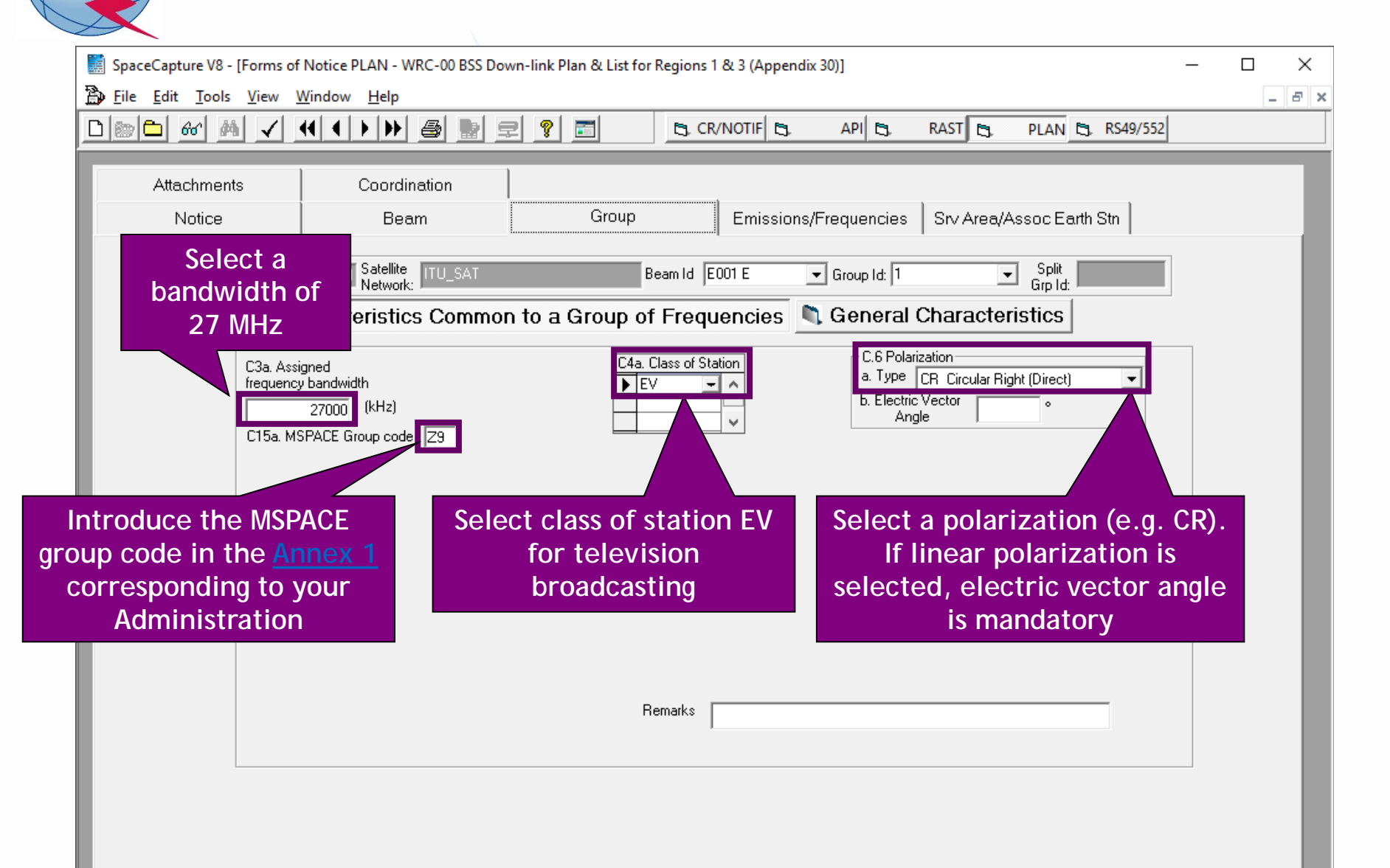

# 2.b) AP30: Generate SNS database (GROUP LEVEL)

| SpaceCapture V8 - [Forms of Notice PLAN - WRC-                                       | 00 BSS Down-link Plan & List for Re                                                  | gions 1 & 3 (Appendix 3                                          | D)]                               |                  | _  | □ ×<br>- ₽ × |
|--------------------------------------------------------------------------------------|--------------------------------------------------------------------------------------|------------------------------------------------------------------|-----------------------------------|------------------|----|--------------|
|                                                                                      |                                                                                      | ta, CR/NOTIF                                                     | API 🔄 RAST                        | PLAN 5, RS49/5   | 52 |              |
| Attachments Coordination                                                             | n Group                                                                              | 1. (<br>C                                                        | Click on Ge<br>haracteris         | eneral<br>tics   |    |              |
| Notice 1 Satellite ITU_S                                                             | T Beam Id                                                                            | E001 E 💽 Grou                                                    |                                   | Split<br>Grp Id: |    |              |
| Characteristics Con                                                                  | mon to a Group of Fre                                                                | juencies 🔰 Ge                                                    | neral Charact                     | teristics        |    |              |
|                                                                                      |                                                                                      |                                                                  |                                   |                  |    |              |
|                                                                                      |                                                                                      |                                                                  |                                   |                  |    |              |
| A3a. Operating Administration o                                                      | Agency                                                                               |                                                                  |                                   |                  |    |              |
| 001 RADIO-SUISSE S.A.<br>A3b. Besponsible Administration                             |                                                                                      |                                                                  |                                   |                  |    |              |
| A FEDERAL OFFICE OF CO                                                               | IMUNICATION                                                                          |                                                                  | -                                 |                  |    |              |
| To apply this information to<br>other groups, select the<br>beam or notice optic     | Apply to current group only                                                          | Apply to all groups C A<br>in this beam C in                     | pply to all groups<br>this notice |                  |    |              |
| 2. Introduce any "<br>"Operating Admin<br>Please note that the<br>sake of completent | Responsible Admi<br>stration or Agency<br>his information is<br>less of the notice a | nistration" a<br>" from the l<br>required only<br>and will be re | nd<br>ist.<br>y for the<br>emoved |                  |    |              |
| once the assignme                                                                    | nts are included i                                                                   | nto the Plan                                                     |                                   |                  |    |              |
|                                                                                      |                                                                                      |                                                                  |                                   |                  |    |              |
| Current DB : C:\Exercise_submission\R13_BSS_S                                        | ll.mdb Plan lo                                                                       | OODN                                                             | 11:31 AM                          | 17.12.2019       |    |              |

## 2.b) AP30: Generate SNS database (EMISSIONS/FREQ LEVEL)

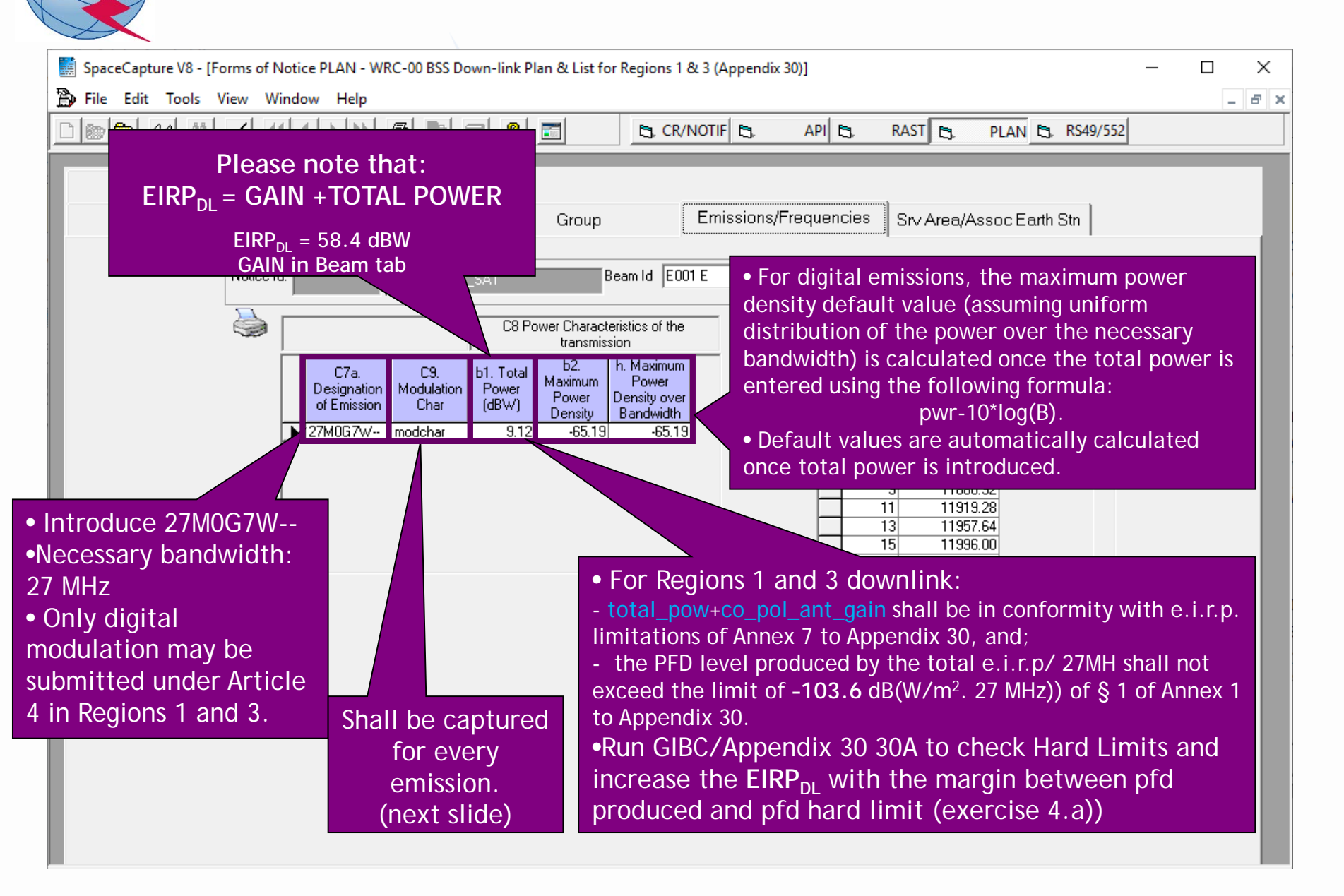

# 2.b) AP30: Generate SNS database (EMISSIONS/FREQ LEVEL)

| · · · · · · · · · · · · · · · · · · ·                                                                                                    |                                                                                                    |
|----------------------------------------------------------------------------------------------------|----------------------------------------------------------------------------------------------------|
| 3. Modulation Characteristics                                                                                                    | - 🗆 ×                                                                                                    |
| Current Designation of Emission 27M0G7W                                                                                                    |                                                                                                    |
| C9a. Modulation Characteristics for Each Carrier<br>C9a1. Type of modulation<br>C9a3.For a carrier frequency modulated by TV signal                                                            |                                                                                                    |
| C9a3c. Multiplexing type DVB-S                                                                                                    | List of proposed values.<br>Any modulation<br>characteristics may be<br>introduced since they are<br>not taken into account for<br>the calculation of<br>interference |
| C9a7. Energy dispersal type     Carrier always spread by digital stream       C9a9. TV standard     DVB-S                                                                                      | •<br>•                                                                                                    |
| <ul> <li>Apply these characteristics to all emissions in this notice with the same designation of emission</li> <li>Apply these characteristics to the current emission</li> <li>OK</li> </ul> |                                                                                                    |

# 2.b) AP30: Generate SNS database (EMISSIONS/FREQ LEVEL)

| Contractive VO. 15    |                                                  | Nexton DLAN _ MDC_00.00000 Deven link Directory Devices 1.9: 2 (Arrestedio 2001                                                                                                    |   | <br>, | ~        |
|-----------------------|--------------------------------------------------|----------------------------------------------------------------------------------------------------|---|-------|----------|
| Eile Edit Tools       | view M                                           | (indow Help                                                                                                    | _ | Í     | ^<br>₁ ⊽ |
|                       |                                                  | Image     Image     Image |   |       |          |
| Attachments<br>Notice |                                                  | Coordination<br>Beam Group Emissions/Frequencies Srv Area/Assoc Earth Stn                                                                                                    |   |       |          |
|                       | Notice                                           | d: 1 Satellite ITU_SAT Beam Id E001 E Group Id: 1 Mspace Grp Code:                                                                                                    |   |       |          |
|                       | • S<br>ch<br>as<br>• F<br>• (<br>• A<br>ch<br>or | C8 Power Characteristics of the transmission         C7a       C3         Designation       Modulation         Power       Power         Designation       Modulation         Power       Power         Designation       Modulation         Power       Power         Power       Power         Power                                                                                                    |   |       |          |

# 2.b) AP30: Generate SNS database (SRV AREA/EARTH STN)

| 🧱 SpaceCapture V8 -                                                             | [Forms of Notice PLA                                                                                                    | N - WRC-00 BSS Down-link P                                                                                                    | lan & Lis | List for Regions 1 & 3 (Appendix 30)] - [                                                                                                    | ב | Х   |
|---------------------------------------------------------------------------------|----------------------------------------------------------------------------------------------------|----------------------------------------------------------------------------------------------------|-----------|----------------------------------------------------------------------------------------------------|---|-----|
| 🚡 File Edit Tools                                                               | View Window H                                                                                                    | elp                                                                                                    |           |                                                                                                    | - | 8 × |
| D 🔊 🔂 🚳 🖊                                                                       |                                                                                                    | > 6 🖢 🖻 ?                                                                                                    |           | CR/NOTIF C API RAST PLAN RS49/552                                                                                                    |   |     |
| Attachments<br>Notice<br>Notice<br>Notice<br>C.10<br>Refe<br>BO2<br>MOI<br>Refe | s Co<br>e Id: Sa<br>C11a. Test<br>Longitude Latitude<br>degrees E degrees N<br>6.0308 46.2000<br>D.d.5<br>erence Pattern<br>2063-0<br>DRES<br>D.d.5<br>erence Pattern<br>2063-0<br>DRES<br>9.5865 47.4174<br>9.7914 46.9835<br>10.0566 46.3085<br>10.3941 46.6938<br>10.4061 46.9353 | ordination Beam  Itellite twork: TU_SAT  Points (maximum 100)  Antenna Antenna Climatic Cone Antenna Climatic Cone Antenna Climatic Cone Cone Cone Cone Cone Cone Cone Cone | Grou      | roup Emissions/Frequencies Srv Area/Assoc Earth Stn<br>Beam Id E001 E Group Id Service area = 1<br>Service area contour<br>C11a1. Service Area No. C11a5e. Minimal Elevation<br>Associated Typical Earth Station Antenna Characteristics<br>C10d5a. Radiation Pattern MODRES ==> APERR_007V01<br>C10d3. Maximum Isotropic Gain in dBi 355<br>C10d4. Half-power beamwidth in degrees 2.66 Note: These associated<br>typical earth station<br>antenna characteristics<br>C10d8. Equivalent Diameter in meters 0.6 point.<br>Maximum Gain and 3dB beamwidth should be<br>consistent with submitted antenna diameters.<br>- Radiation pattern shall contain both co-polar<br>and cross-polar patterns.<br>- Gain and 3dB beamwidth are stored with 2<br>digits after decimal. |   |     |

## 2.b) AP30: Generate SNS database (SRV AREA/EARTH STN)

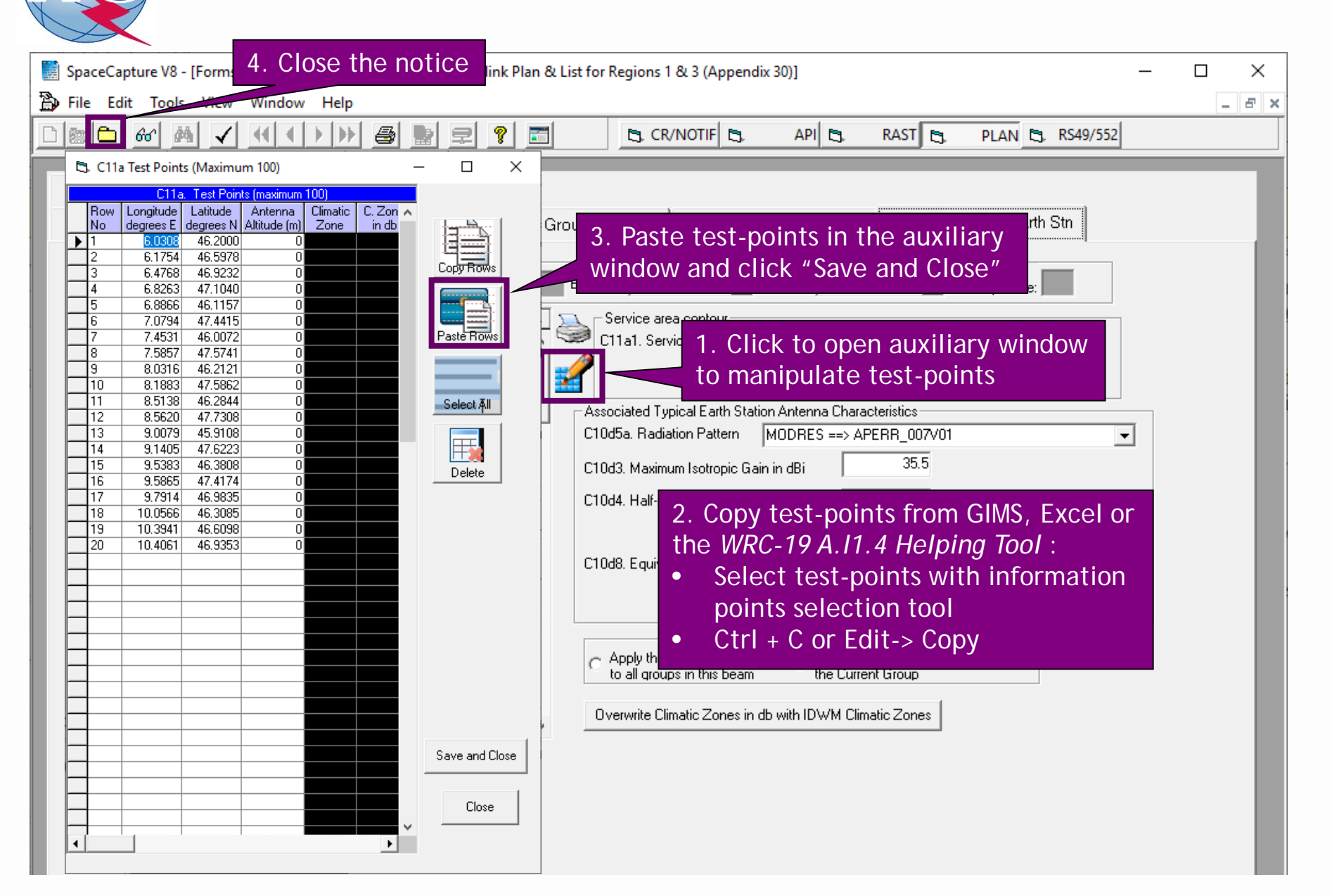

# 2.b) AP30: Generate SNS database (SRV AREA/EARTH STN)

| SpaceCapture V8 - [Set Notice Template]                                                                                                    |                                                                                                    | - 🗆 X                                                                                                    |
|----------------------------------------------------------------------------------------------------|----------------------------------------------------------------------------------------------------|----------------------------------------------------------------------------------------------------|
| File Edit Tools Template Window Help                                                                                                    |                                                                                                    |                                                                                                    |
| □┣▦ё₩₩✓₩◀▸₩₿₽₽?                                                                                                    | CR/NOTIF & API & RAST                                                                                                    | PLAN S. RS49/552                                                                                                    |
| SpaceCap       Notice Explorer PLAN - WRC-00 BSS Do         Start Page       Image: Comparison of the comparison of the comparison of t | Num-link Plan       1. Select incoming notice a on right button of the moust on right button of the moust on the right of the moust on the right of the moust on the right on the right on t | nd click<br>Control Box<br>Show<br>Clone<br>Export<br>Clone<br>Export<br>Delete<br>SpaceVal<br>Esub<br>RS49/552<br>on "Prepare incoming<br>or Mspace" |

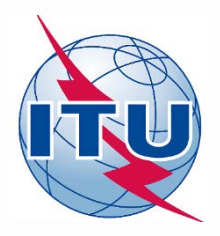

Exercise: Generate submission to apply the special procedure in Resolution 559

- 1. Assign MSPACE group code to existing Plan assignments
- 2.a) AP30: Generate GIMS database
- 2.b) AP30: Generate SNS database
- 2.c) AP30: Run BR-SIS Validation
- 3.a) AP30A: Generate GIMS database
- 3.b) AP30A: Generate SNS database
- 3.c) AP30A: Run BR-SIS Validation
- 4.a) Run GIBC/Appendix 30 30A to check Hard Limits for AP30 submission
- 4.b) Run GIBC/Appendix 30 30A to check Hard Limits for AP30 submission

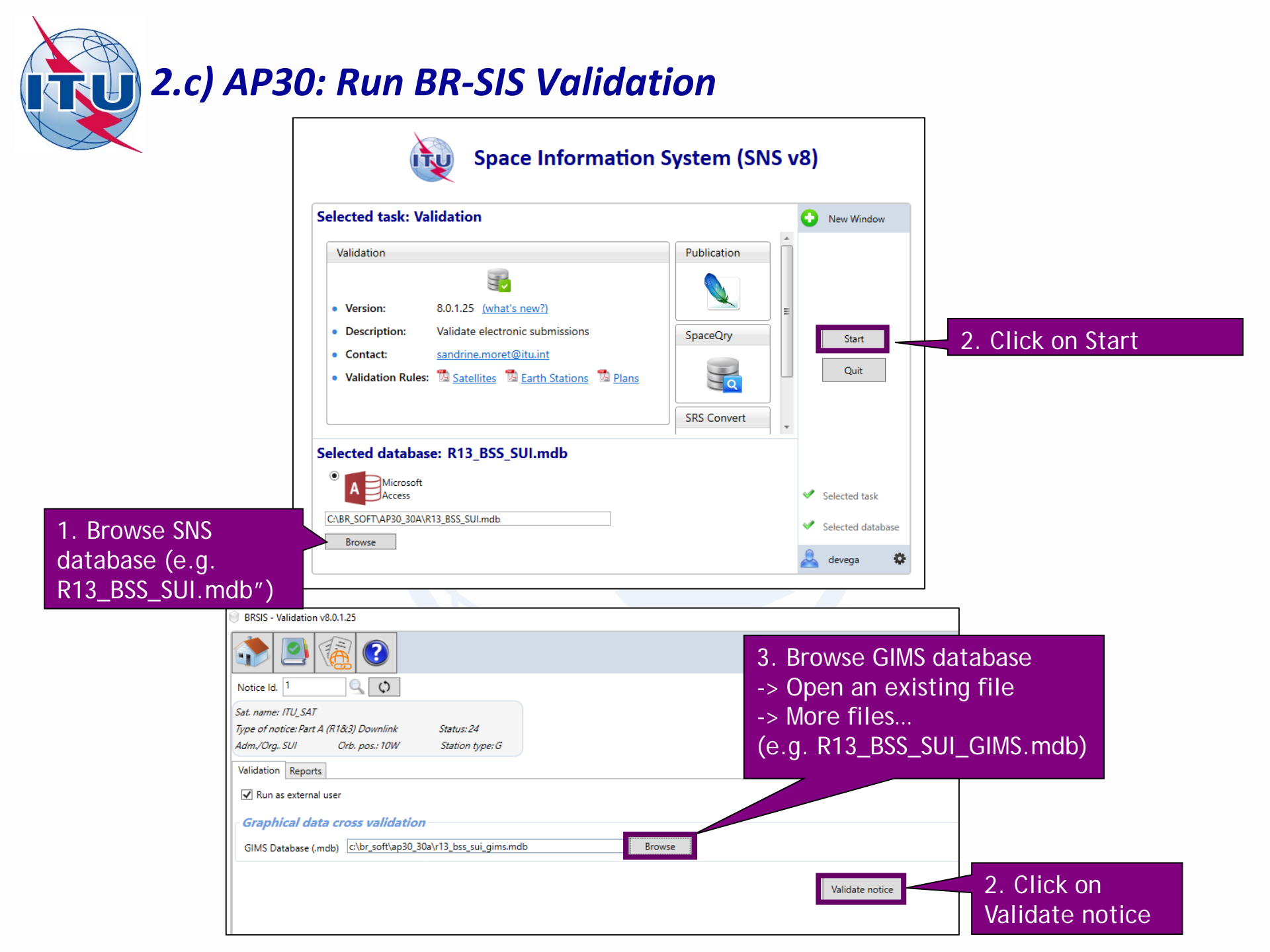

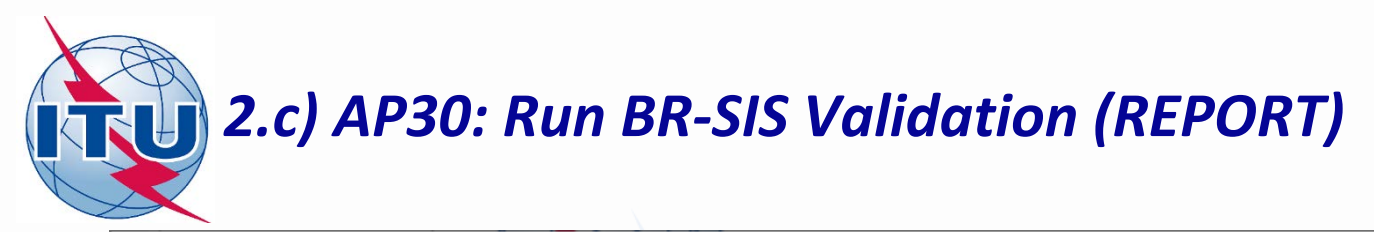

| ۲                                                                                                    | BRSIS -   | Valid    | lation v8 | .0.1.25          |          |         |                                                                                                    |        |      |     |         |                                 |
|----------------------------------------------------------------------------------------------------|-----------|----------|-----------|------------------|----------|---------|----------------------------------------------------------------------------------------------------|--------|------|-----|---------|---------------------------------|
|                                                                                                    |           |          | ]         |                  | ?        |         |                                                                                                    |        |      |     |         |                                 |
| No                                                                                                    | otice Id. | 1        |           | 0                | 0        |         |                                                                                                    |        |      |     |         |                                 |
| Sat                                                                                                    | t. name:  | ITU_     | SAT       |                  |          |         |                                                                                                    |        |      |     |         |                                 |
| Typ                                                                                                    | oe of no  | otice: I | Part A (R | 1 <i>8</i> (3) D | Downlink | Stat    | us: 24                                                                                                    |        |      |     |         |                                 |
| Ad                                                                                                    | m./Org.   | SUI      |           | Orb. p           | os.: 10W | Stat    | tion ty                                                                                                    | pe: G  |      |     |         |                                 |
| Va                                                                                                    | lidation  | Re       | ports     |                  |          |         |                                                                                                    |        |      |     |         |                                 |
| <ul> <li>created on 10/02/2020 - start time: 18:56:02 - duration: Omin. 15sec. by user devega us</li> <li>Validation: 2 Errors</li> <li>SRSFIX: 5 Errors</li> <li>VALIDATION RESULT: Warnings:2 Export and a non-start time: 18:56:02 - duration: Omin. 15sec. by user devega us</li> </ul> |           |          |           |                  |          |         | W: Warning error<br>F: Fatal error<br>Displayed warnings: Ignore as<br>we are using a new sat. name<br>and a new orb. position |        |      |     |         |                                 |
|                                                                                                    | Beam      | F/R      | Gro Id    | Table            | Field    | Value   | Row                                                                                                    | Valerr | Rule | E/W | An4 Ref | Frror Message                   |
| +                                                                                                    | Jean      |          | 3.12.10   | aeo              | long nom | -10     |                                                                                                    | 101    | 3    | w   | A.4.A.1 | sat name not found in ref table |
|                                                                                                    |           |          |           | geo              | sat_name | ITU_SAT |                                                                                                    | 100    | 2    | w   | A.1.a   | sat_name not found in ref table |

No fatal errors should appear. If there is a fatal error, it should be corrected. Otherwise, the submission may be returned to your administration.

Warning errors should be corrected, although the submission will not be returned to your administration.

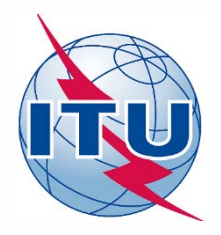

Exercise: Generate submission to apply the special procedure in Resolution 559

- 1. Assign MSPACE group code to existing Plan assignments
- 2.a) AP30: Generate GIMS database
- 2.b) AP30: Generate SNS database
- 2.c) AP30: Run BR-SIS Validation
- 3.a) AP30A: Generate GIMS database
- 3.b) AP30A: Generate SNS database
- 3.c) AP30A: Run BR-SIS Validation
- 4.a) Run GIBC/Appendix 30 30A to check Hard Limits for AP30 submission
- 4.b) Run GIBC/Appendix 30 30A to check Hard Limits for AP30 submission

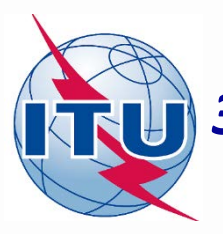

🖌 GIMS

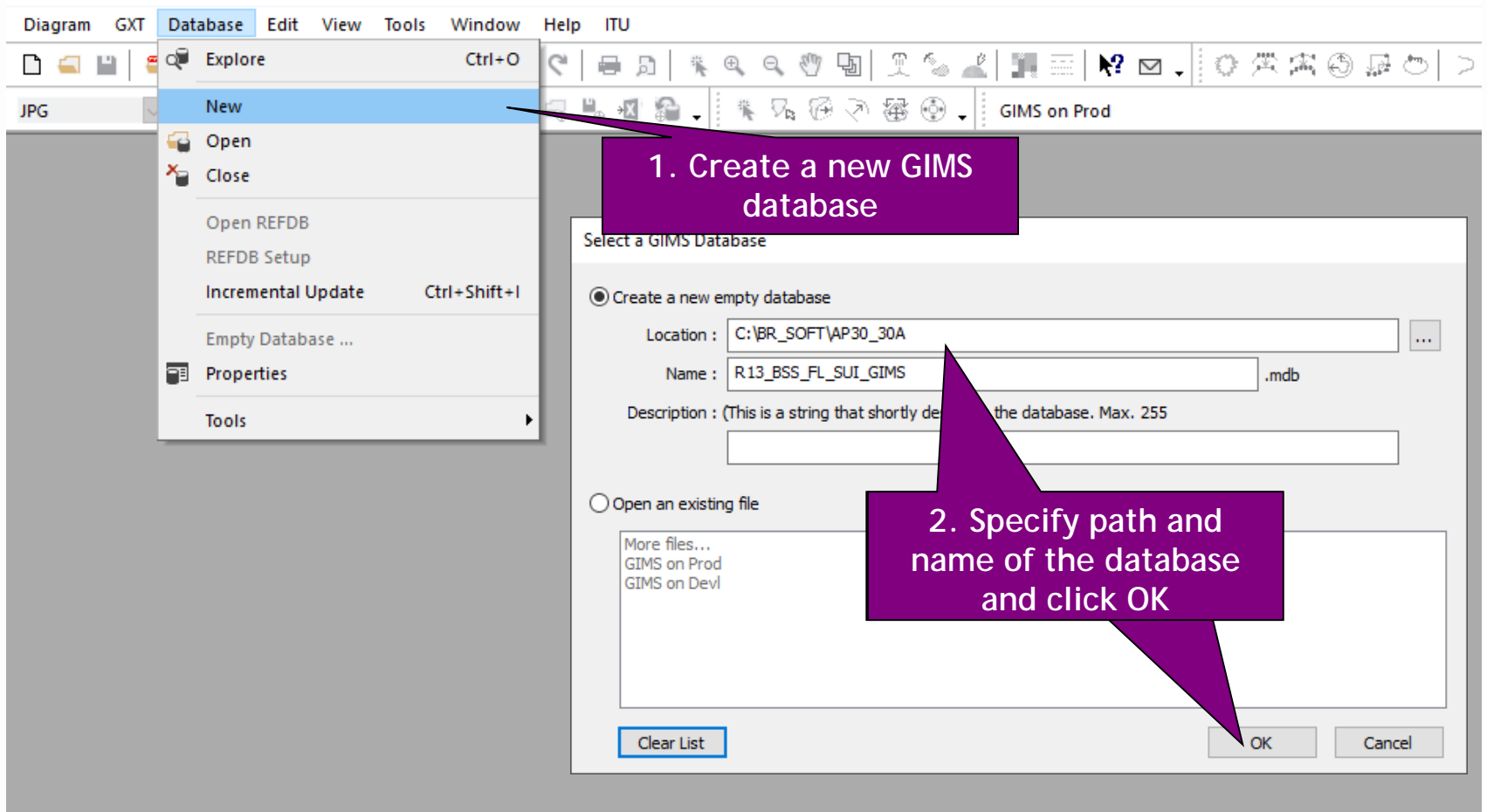

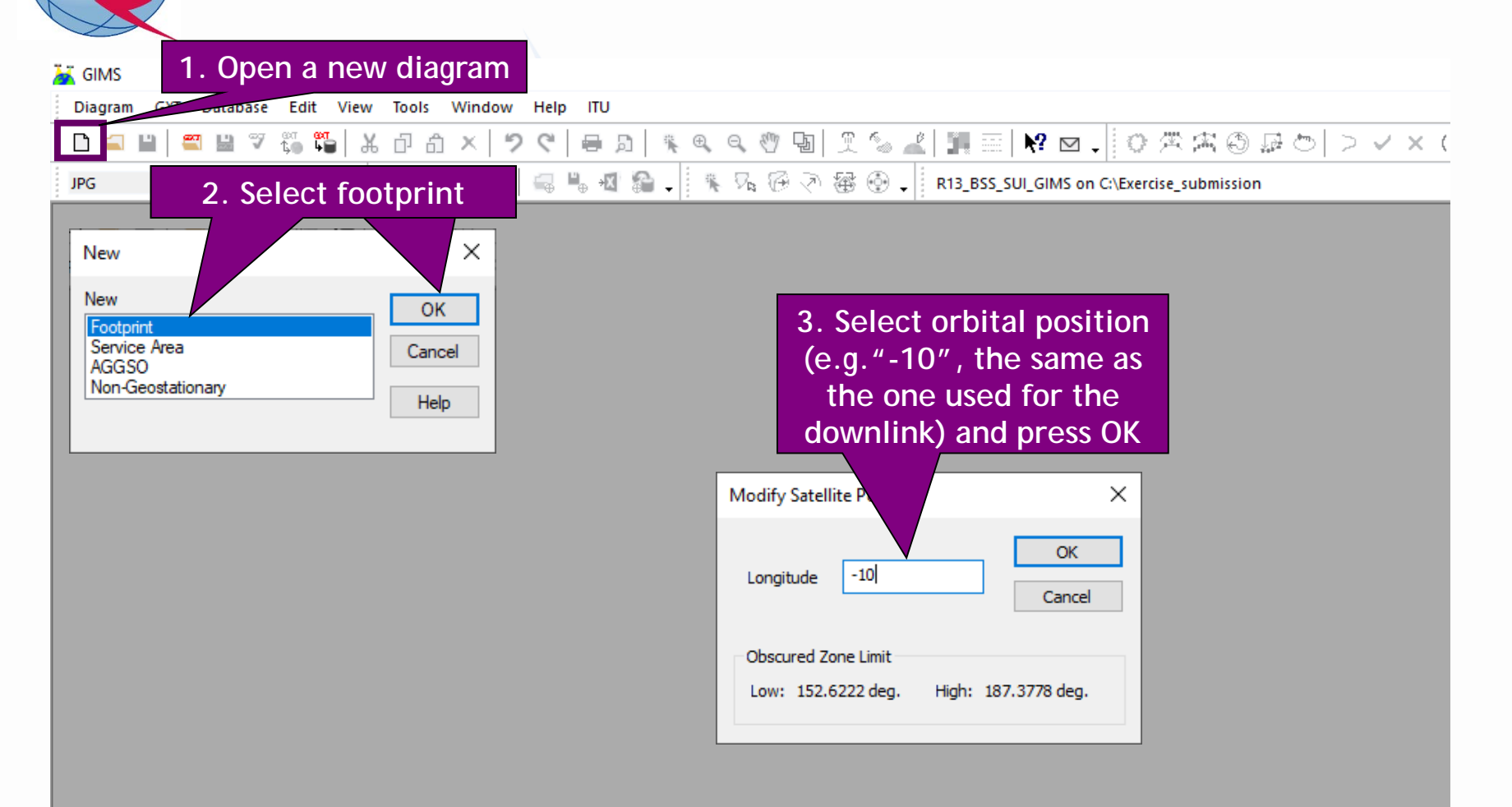

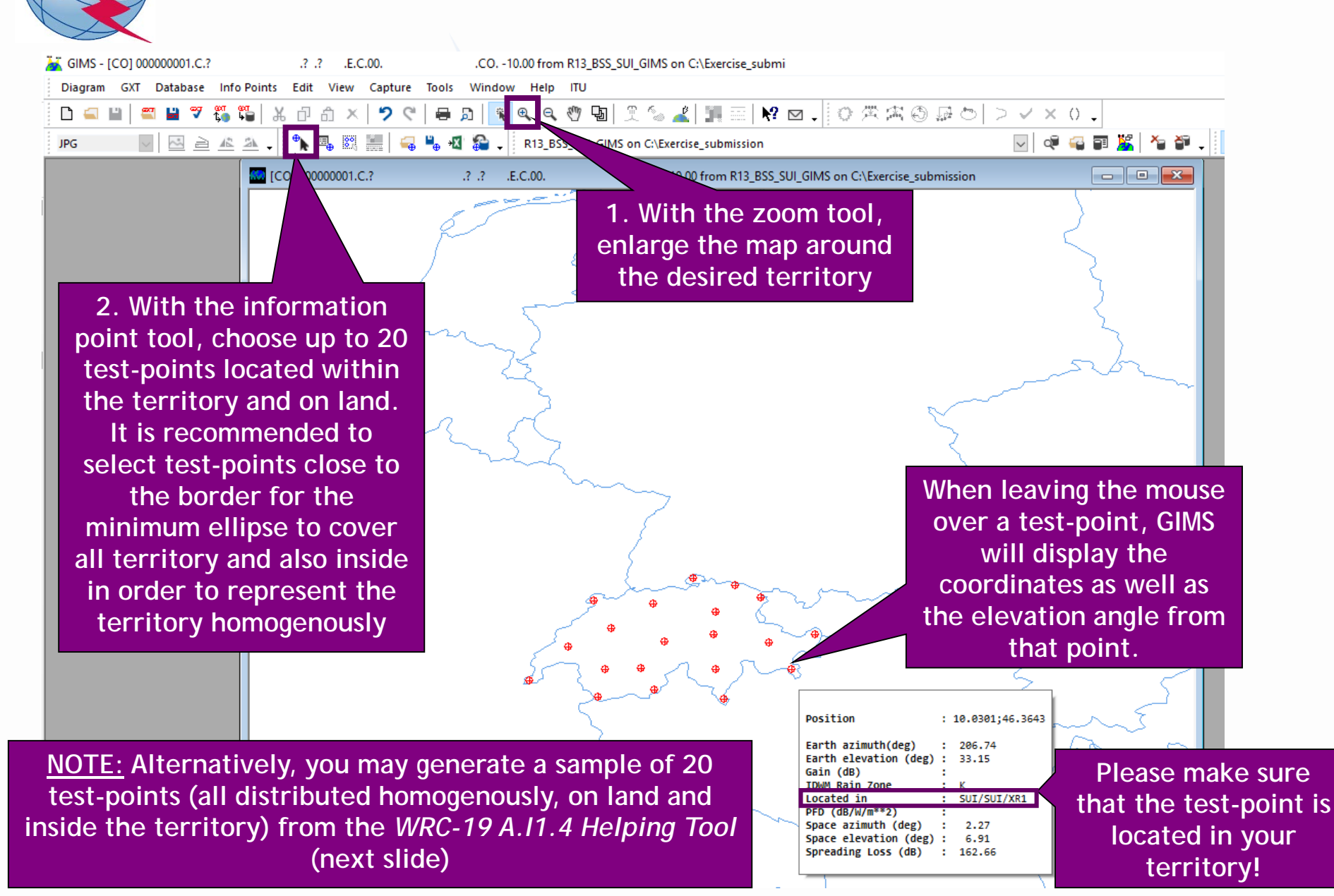

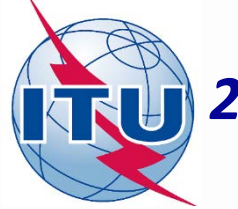

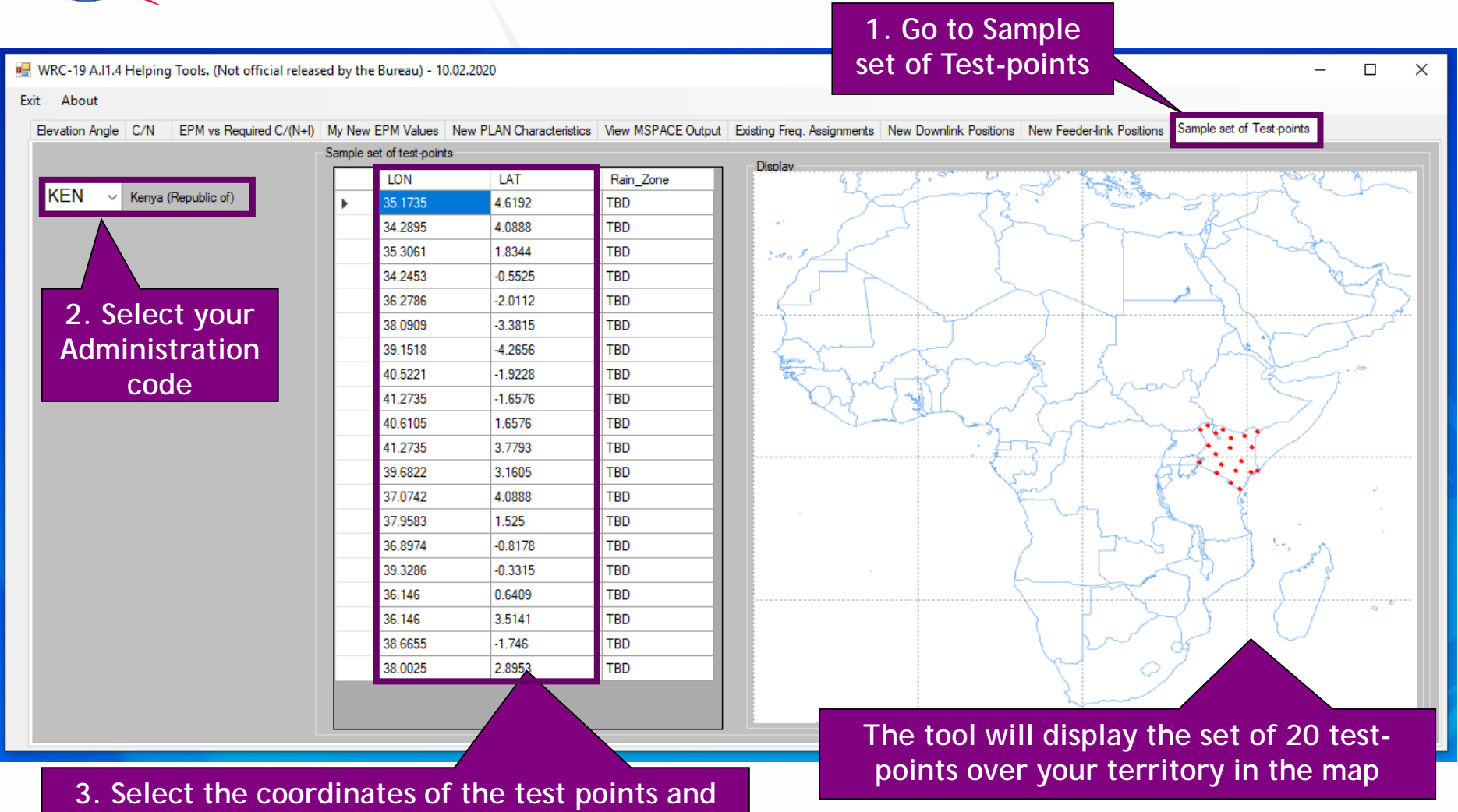

3. Select the coordinates of the test points and press Ctrl + C. Go back to GIMS and press Ctrl + V (copy and paste test-points). You may delete, modify or add new test-points in GIMS (max.20)

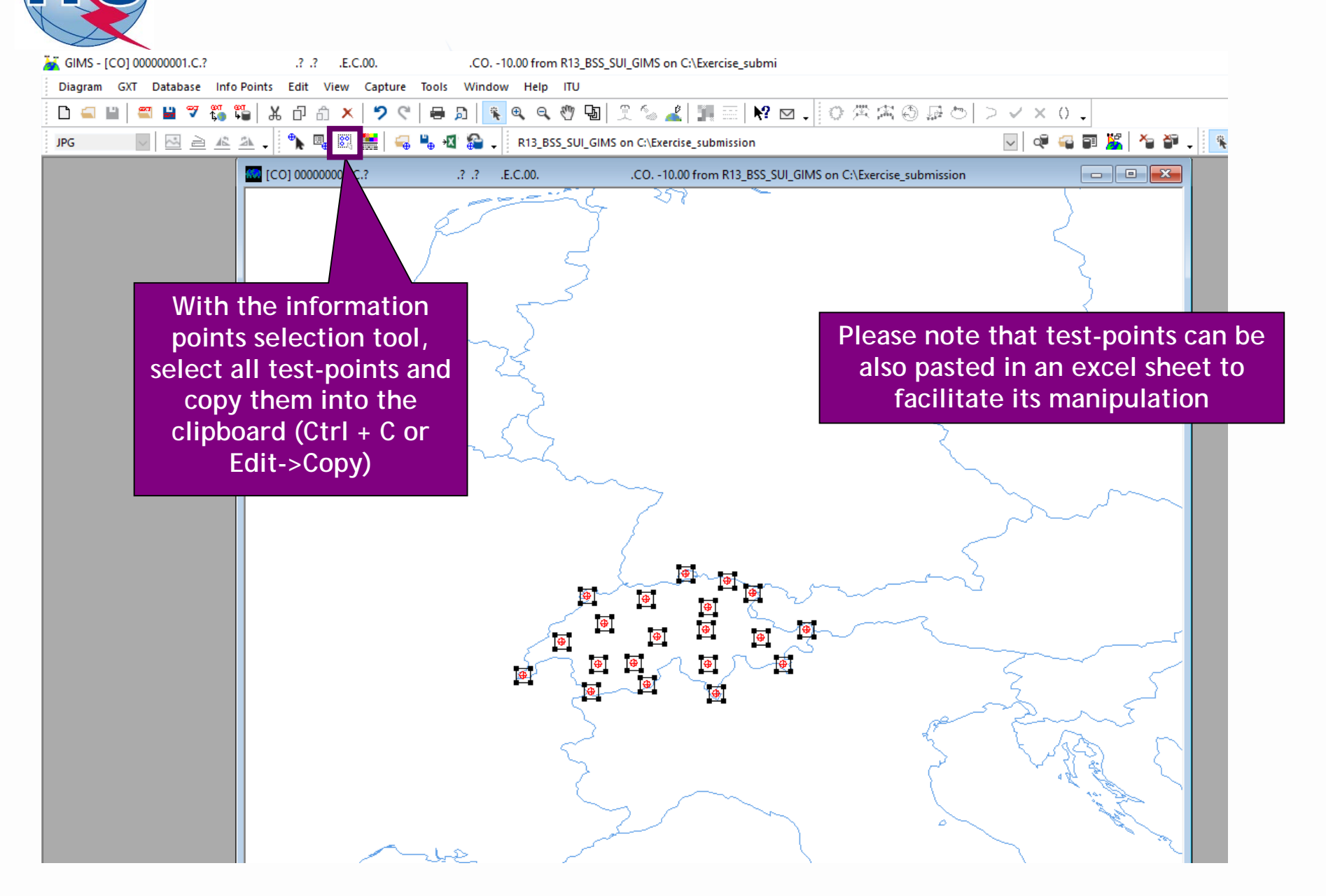

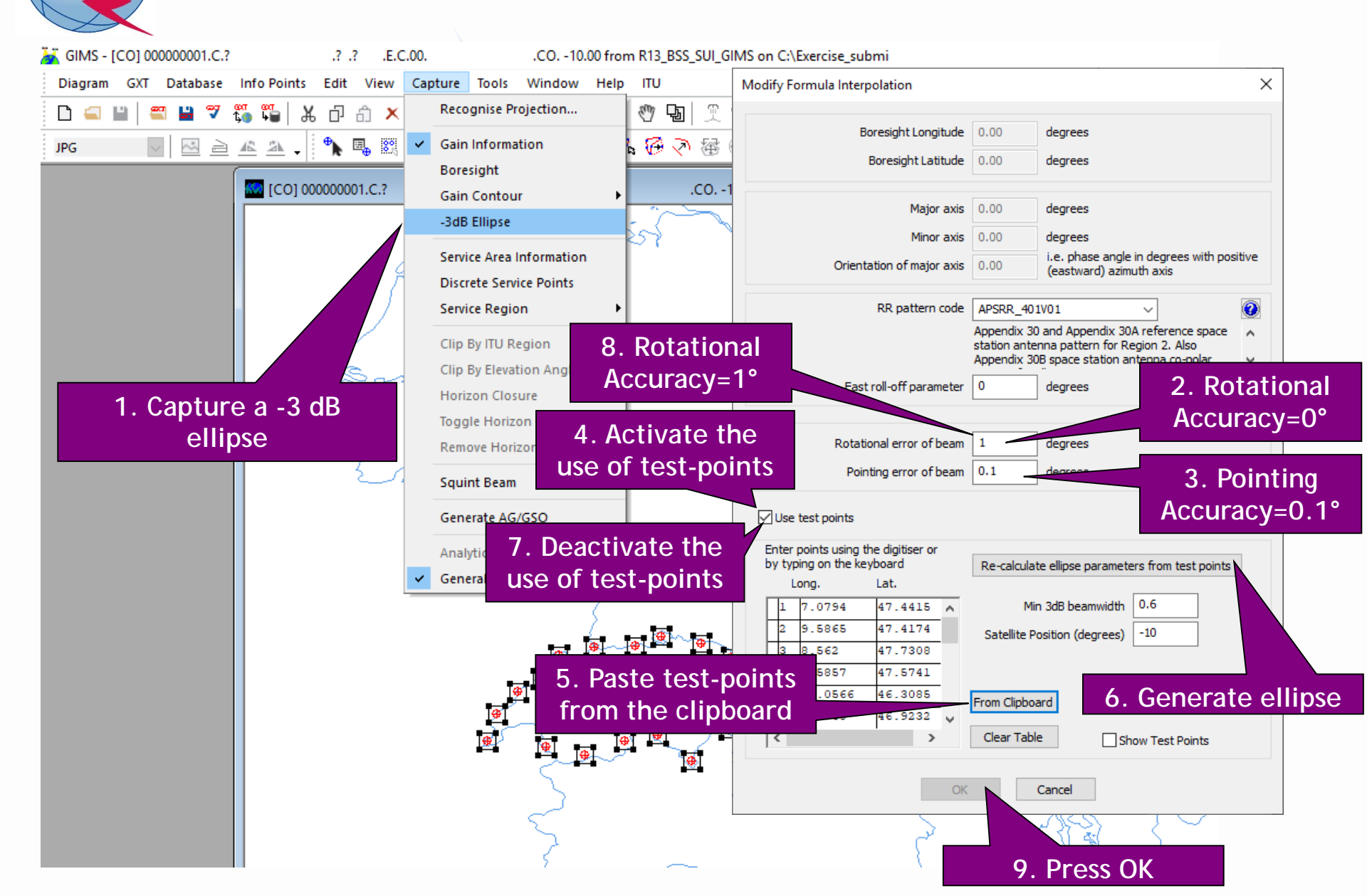

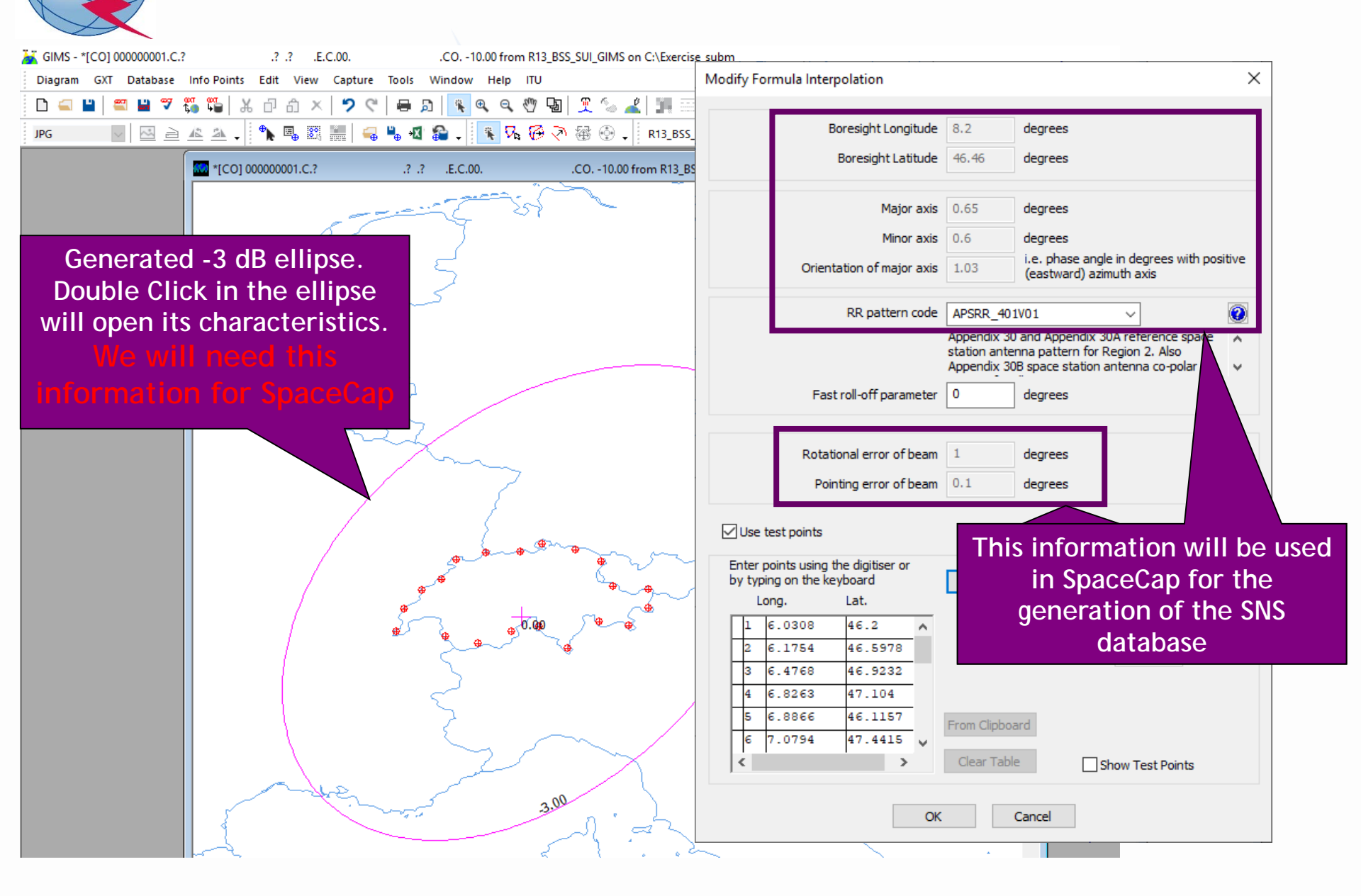

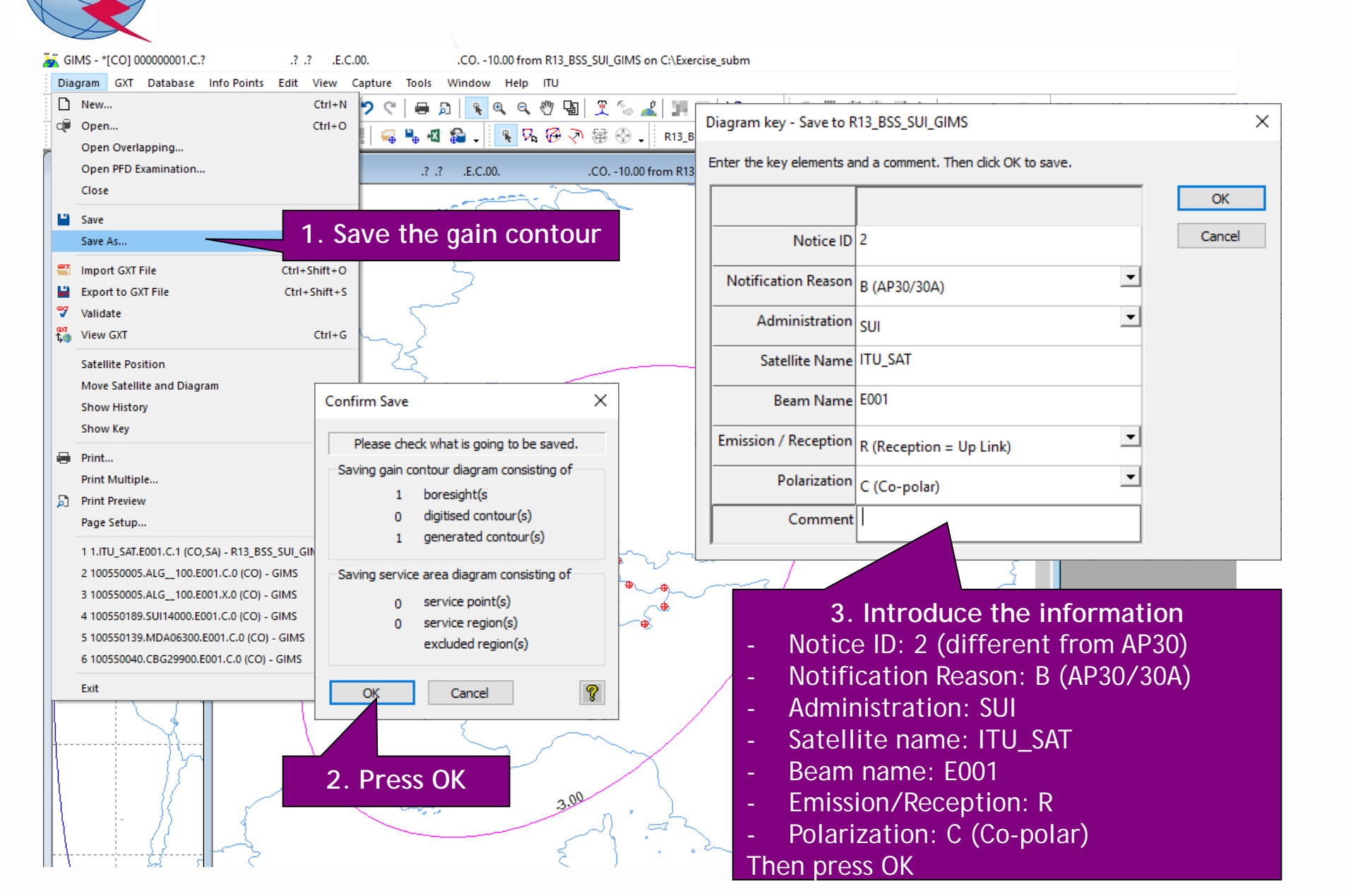

## 3.a) AP30A: Generate GIMS database (SERVICE AREA)

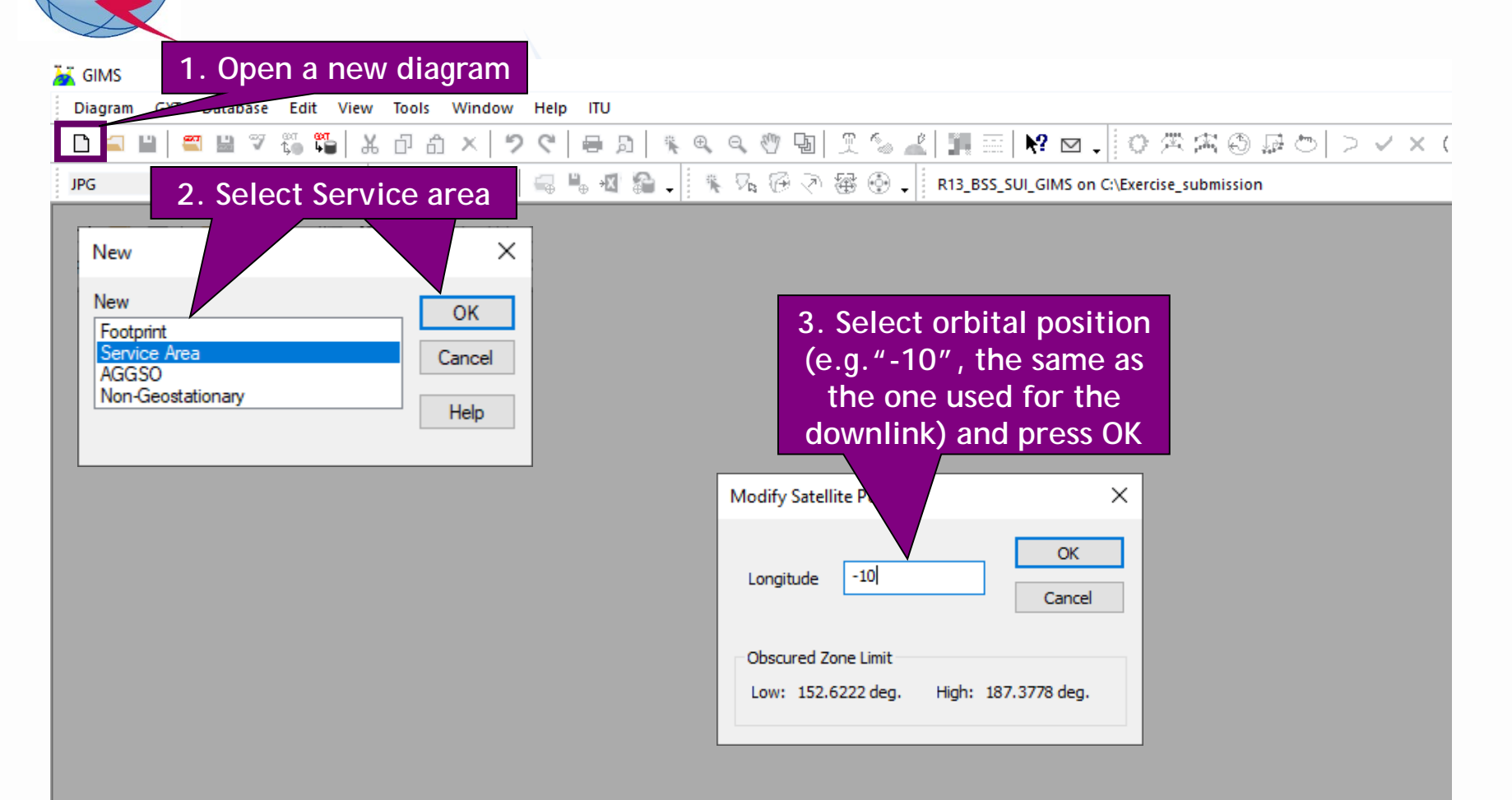

#### 3.a) AP30A: Generate GIMS database (SERVICE AREA)

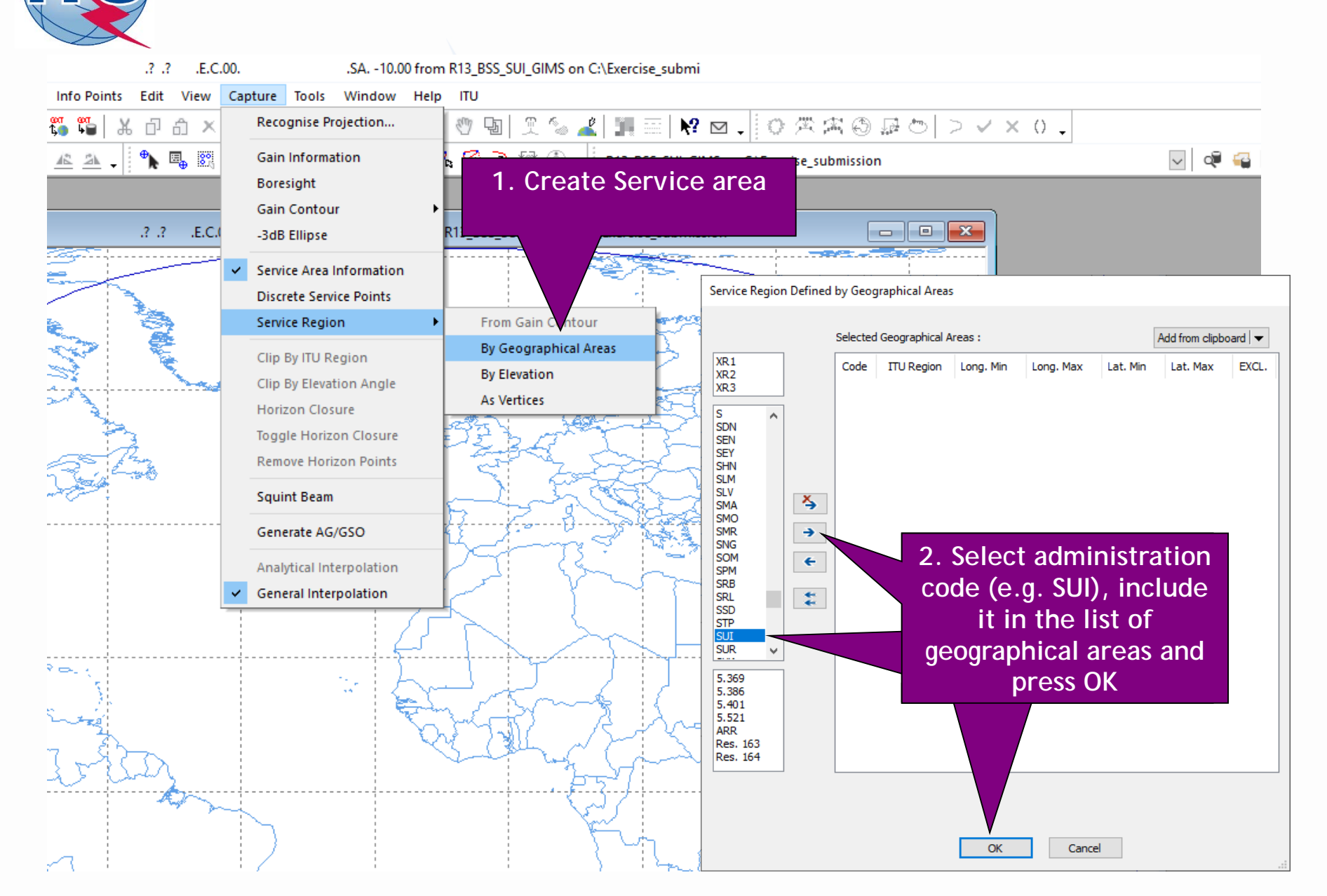

# 3.a) AP30A: Generate GIMS database (SERVICE AREA)

| 🕌 G          | MS - *[CO] 00000001.C.? .?                                                           | .? .E.C.00.                            | .CO10.00 from R13 BSS SUI (                           | GIMS on C:\Exercise                        | D | iagram key - Save to R   | 13_BSS_SUI_GIMS                     |        | ×      |
|--------------|--------------------------------------------------------------------------------------|----------------------------------------|-------------------------------------------------------|--------------------------------------------|---|--------------------------|-------------------------------------|--------|--------|
| Dia          | gram GXT Database Info Points Edit<br>New<br>Open                                    | View Capture Tools<br>Ctrl+N<br>Ctrl+O | Window Help ITU<br>최   🔨 역 역 🧐 🗐 🔶                    | ≦ <b>∡</b>   ∭   <br>⊛ <b>↓</b> R13_BSS_SU | E | inter the key elements a | nd a comment. Then dick OK to save. |        | ОК     |
|              | Open PFD Examination                                                                 | .3 .3                                  | ? .E.C.00CO                                           | -10.00 from R13_BSS_                       |   | Notice ID                | 2                                   |        | Cancel |
|              | Close                                                                                |                                        |                                                       |                                            |   | Notification Reason      | B (AP30/30A)                        | -      |        |
|              | Save As                                                                              | 1. Save the                            | Service area                                          |                                            |   | Administration           | SUI                                 | -      |        |
| =            | Import GXT File Ctrl+                                                                | -Shift+O                               | 5                                                     | •                                          |   | Satellite Name           | ITU_SAT                             |        |        |
|              | Export to GXT File Ctrl-                                                             | +Shift+S                               | 5                                                     |                                            |   | Beam Name                | E001                                |        |        |
| CT<br>CT     | Validate<br>View GXT                                                                 | Ctrl+G                                 |                                                       |                                            |   | Emission / Reception     | R (Reception = Up Link)             | -      |        |
|              | Satellite Position                                                                   |                                        |                                                       |                                            |   | Polarization             | C (Co-polar)                        | -      |        |
|              | Move Satellite and Diagram                                                           | Confirm Save                           |                                                       | 1 ]                                        |   | Service Area Number      | 1                                   |        |        |
|              | Show History<br>Show Key                                                             |                                        |                                                       |                                            |   | Service Area Name        | SA                                  |        |        |
| -            | Print<br>Print Multiple                                                              | Please check w                         | hat is going to be saved.<br>ur diagram consisting of |                                            | ľ | Comment                  |                                     |        |        |
| [م           | Print Preview<br>Page Setup<br>1 1.ITU_SAT.E001.C.1 (CO,SA) - R13_BSS_SUL_G          | 0 dig<br>0 ger                         | pitised contour(s)<br>nerated contour(s)              |                                            |   | 3. In                    | troduce the inform                  | ation  |        |
|              | 2 100550005.ALG_100.E001.C.0 (CO) - GIMS                                             | Saving service are                     | ea diagram consisting of                              |                                            | _ | - Notice II              | D: 2 (different from                | AP30)  |        |
|              | 3 100550005.ALG100.E001.X.0 (CO) - GIMS<br>4 100550189.SUI14000.E001.C.0 (CO) - GIMS | 0 ser                                  | rvice point(s)                                        | 5                                          |   | - Notifica               | tion Reason: B (AP30                | )/30A) |        |
|              | 5 100550139.MDA06300.E001.C.0 (CO) - GIMS                                            | 1 ser<br>0 ex                          | cluded region(s)                                      | - <del>4</del> 5                           |   | - Administ               | tration: SUI                        |        |        |
|              | 6 100550040.CBG29900.E001.C.0 (CO) - GIMS                                            |                                        |                                                       |                                            |   | - Satellite              | e name: ITU_SAT                     |        |        |
| _            | Exit                                                                                 |                                        | Cancel                                                |                                            |   | - Beam na                | ame: E001                           |        |        |
|              |                                                                                      |                                        | $\overline{\xi}$                                      |                                            |   | - Emissior               | n/Reception: R                      |        |        |
|              |                                                                                      | 2 Dross (                              |                                                       | $\times$                                   |   | - Polariza               | tion: C (Co-polar)                  |        |        |
|              |                                                                                      | Z. Press C                             | JK 3.00                                               |                                            |   | - Service                | Area Number: 1                      |        |        |
| $   \rangle$ |                                                                                      |                                        |                                                       | i at                                       |   | - Service                | Area Name: SA                       |        |        |
| ┣-┾          | <u>}</u>                                                                             |                                        | Ę                                                     | ~                                          |   | Then press               | OK                                  |        |        |

|                                                                                                    |                                                                                                    | database (otherw                              | vise open the data                                                            |
|----------------------------------------------------------------------------------------------------|----------------------------------------------------------------------------------------------------|-----------------------------------------------|-------------------------------------------------------------------------------|
| GIMS Database Explorer                                                                                                    | R15_B55_SUI_GIMS on C:\Exercise_submission                                                                                                    |                                               |                                                                               |
| Database<br>Location: c:\exercise_subn                                                                                                    | nission\r13_bss_sui_gims.mdb                                                                                                    | S 20                                          | 2. Open the c                                                                 |
| © Geostationary Satellites<br>Notice ID:                                                                                                    | Non-geostationary Satellites         Filter by         Administration       ✓         Apply last filters at startup         Select only :       ✓CO (Gain Contours)         △AG/GSO (Gain towards the GSO)         Ignore :       C (Co-polar)         □ E (Emission = Do | Svn Link)                                     | elect the type of<br>want to display<br>erated only 1 gair<br>and 1 service a |
| I         I         I <thi< th=""> <thi< th=""> <thi< th=""> <thi< th=""></thi<></thi<></thi<></thi<> | in Contours)<br>vice Area)                                                                                                    | ame J Position 🖌 Status J<br>-10 01<br>-10 01 |                                                                               |
|                                                                                                    | 4. Select<br>diagrams<br>want to dis                                                                                                    | the<br>you<br>splay                           |                                                                               |
|                                                                                                    | <ul><li>Downlink</li><li>Feeder-line</li></ul>                                                                                                    | nk                                            |                                                                               |
|                                                                                                    |                                                                                                    |                                               |                                                                               |

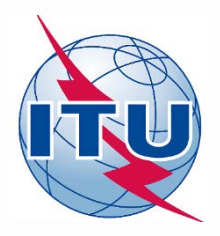

Exercise: Generate submission to apply the special procedure in Resolution 559

- 1. Assign MSPACE group code to existing Plan assignments
- 2.a) AP30: Generate GIMS database
- 2.b) AP30: Generate SNS database
- 2.c) AP30: Run BR-SIS Validation
- 3.a) AP30A: Generate GIMS database
- 3.b) AP30A: Generate SNS database
- 3.c) AP30A: Run BR-SIS Validation
- 4.a) Run GIBC/Appendix 30 30A to check Hard Limits for AP30 submission
- 4.b) Run GIBC/Appendix 30 30A to check Hard Limits for AP30 submission

# 2.b) AP30A: Generate SNS database (CREATE DATABASE)

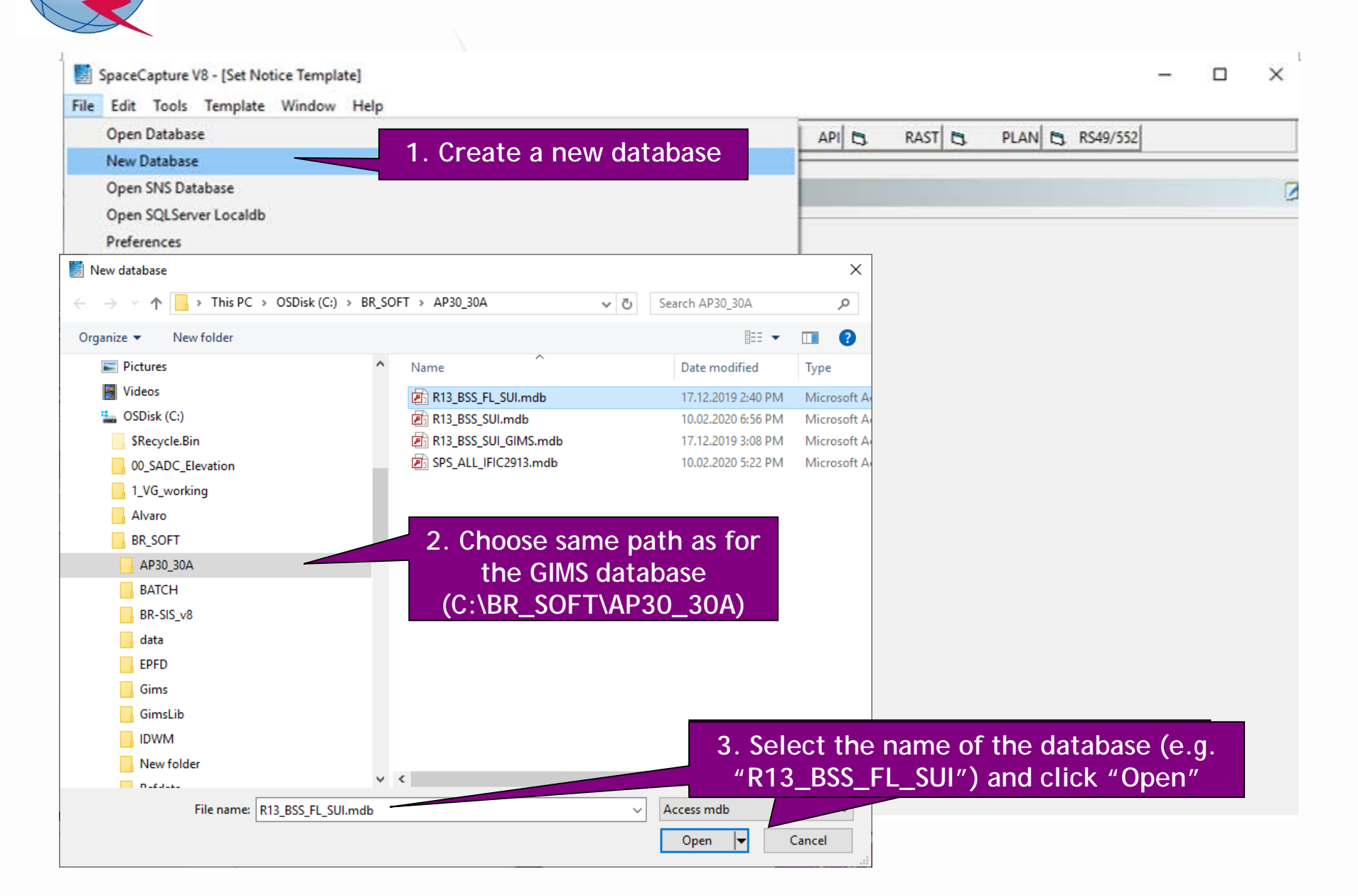

# 2.b) AP30A: Generate SNS database (CREATE NOTICE)

|                                                                                                    |   | <br>     |
|----------------------------------------------------------------------------------------------------|---|----------|
| 📓 SpaceCapture V8 - [Set Notice Template]                                                                                                    | - | $\times$ |
| File Edit Tools Template Window Help                                                                                                    |   |          |
| □ 📴 📾 🚰 🛤 🗸 📢 🖡 🕨 😥 😰 🚏 📰 🖪 🖪 CR/NOTIF 🖻 API 🖻 RAST 🖻 PLAN 🕏 RS49/552                                                                                                    |   |          |
| AP4 V/VI Advance Publication Plate                                                                                                    |   | <br>     |
| SpaceCap Start Page - PLAN - WRC-00 Feeder-link Plans and Lists for Region 1. Click on PLAN                                                                                                    |   | 2        |
|                                                                                                    |   |          |
| Start Page Transaction Id:                                                                                                    |   |          |
|                                                                                                    |   |          |
| Notice Evolution                                                                                                    |   |          |
|                                                                                                    |   |          |
|                                                                                                    |   |          |
| Open Notice                                                                                                    |   |          |
| 4. Click on "New Notice"                                                                                                    |   |          |
| Plan / List / Pending Plan / List Notification Space Operation Functions                                                                                                    |   |          |
|                                                                                                    |   |          |
| ODD         WRC-00 BSS Down-link Plan & List for Regions 1 & 3 (Appendix 30)         1           Select a         000 N         Note: 5 and 5 and 5 a |   |          |
| Search Plan 30_2 RARC BC SAT83 Plan for Regions 2 (Appendices 30 & 30A) 0<br>1000 0 0 0 0 0 0 0 0 0 0 0 0 0 0 0 0 0                                                                                                     |   |          |
| A30B WRC0/FSS Plan 6/4 AND 13/10/11 GHz Band (Appendix 30RL 2)                                                                                                    |   |          |
| 3. DOUDLE CITCK OIL OUOF FIGH                                                                                                    |   |          |
| (Appendix 30A)                                                                                                    |   |          |
| Plan/List/Pending notices (Status above 01) read-only mode                                                                                                    |   |          |
|                                                                                                    |   |          |
| 2 Unclick "Read-only mode"                                                                                                    |   |          |
| 2. Onenex Read-only mode                                                                                                    |   |          |
|                                                                                                    |   |          |
|                                                                                                    |   |          |

#### 2.b) AP30A: Generate SNS database (NOTICE LEVEL)

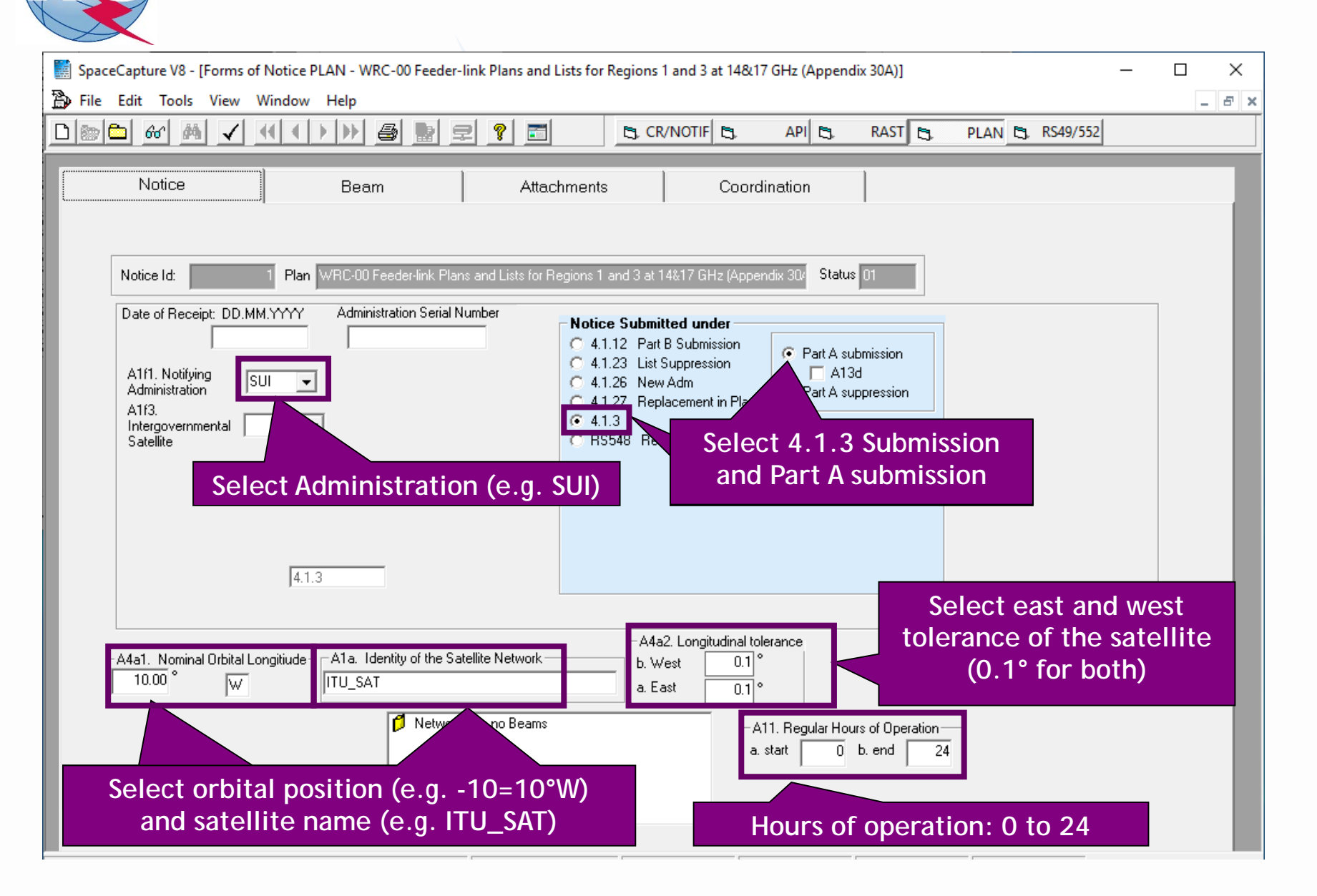

#### 2.b) AP30A: Generate SNS database (BEAM LEVEL)

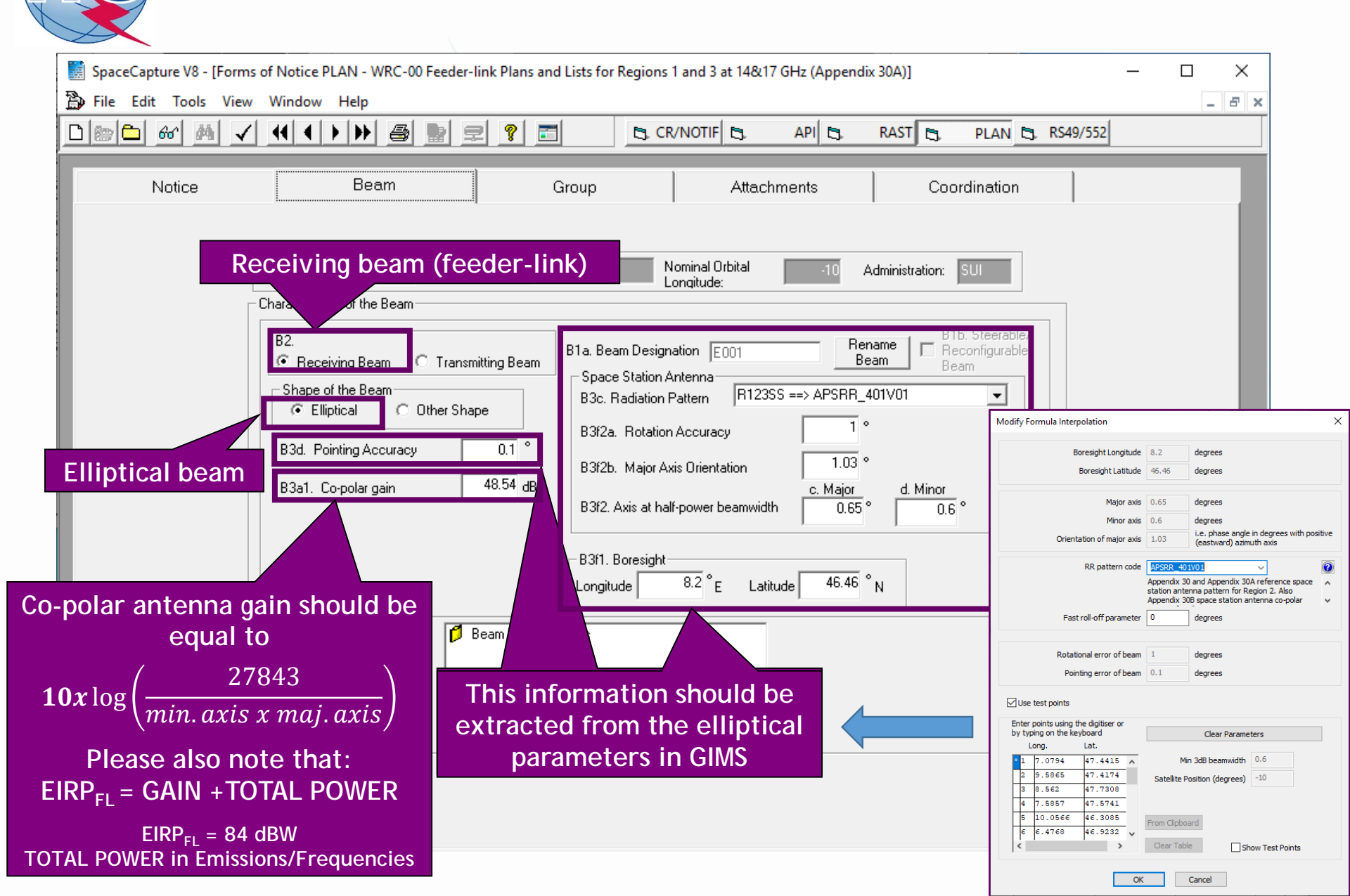

#### 2.b) AP30A: Generate SNS database (GROUP LEVEL)

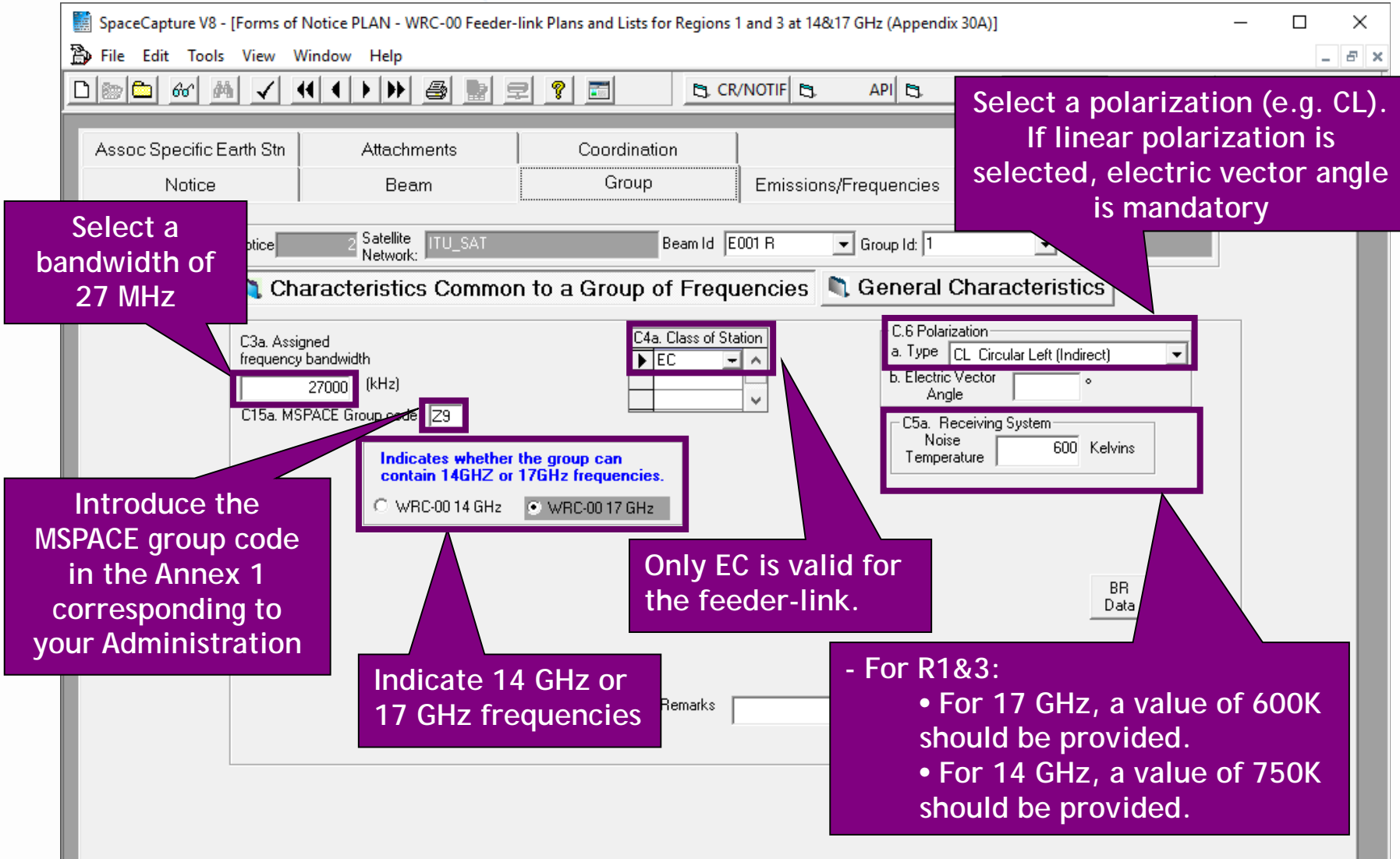

# 2.b) AP30A: Generate SNS database (GROUP LEVEL)

| SpaceCapture V8 - [Forms of Notice PLAN - WRC-00 Feeder-li                                                                                                    | ink Plans and Lists for Regions 1 and 3 at 1                                                                               | 4&17 GHz (Appendix 30A                                               | 0]                  | – 🗆 X    |
|----------------------------------------------------------------------------------------------------|----------------------------------------------------------------------------------------------------|----------------------------------------------------------------------|---------------------|----------|
| 📸 File Edit Tools View Window Help                                                                                                    |                                                                                                    |                                                                      |                     | _ 8 ×    |
|                                                                                                    | 2 💡 📰 🔄 CR/NOTIF 🖻                                                                                                    | ), API (5), RAS                                                      | ST 🔄 PLAN 🔄 R       | \$49/552 |
| Assoc Specific Earth Stn Attachments<br>Notice Beam                                                                                                    | Coordination Group                                                                                                    | 1. Click on<br>Characte                                              | General<br>eristics |          |
| Notice 1 Satellite ITU_SAT                                                                                                    | Beam Id E001 R                                                                                                    | Group to.                                                            | Split<br>Grp Id:    |          |
| 💐 Characteristics Common                                                                                                    | to a Group of Frequencies                                                                                                  | 💐 General Cha                                                        | aracteristics       |          |
| A3a. Operating Administration or Agence<br>001 RADIO-SUISSE S.A.<br>A3b. Responsible Administration<br>A FEDERAL OFFICE OF COMMUNIC<br>To apply this information to<br>other groups, select the<br>beam or notice option | y<br>CATION<br>C Apply to current<br>group only C Apply to all gr<br>in this beam                                          | oups C Apply to all group<br>in this notice                          | 8                   |          |
| 2. Introduce any "Res<br>"Operating Administra<br>Please note that this is<br>sake of completeness<br>once the assignments                                                                                               | ponsible Administrati<br>ation or Agency" from<br>information is require<br>of the notice and wil<br>are included into the | ion" and<br>n the list.<br>ed only for th<br>I be removed<br>e Plan. | e<br>I              |          |
| Current DB : C:\Exercise_submission\R13_BSS_FL_SUI.mdb                                                                                                    | Plan Id 00UP                                                                                                    | 11:27 AM                                                             | 17.12.2019          | //       |

## 2.b) AP30A: Generate SNS database (EMISSIONS/FREQ LEVEL)

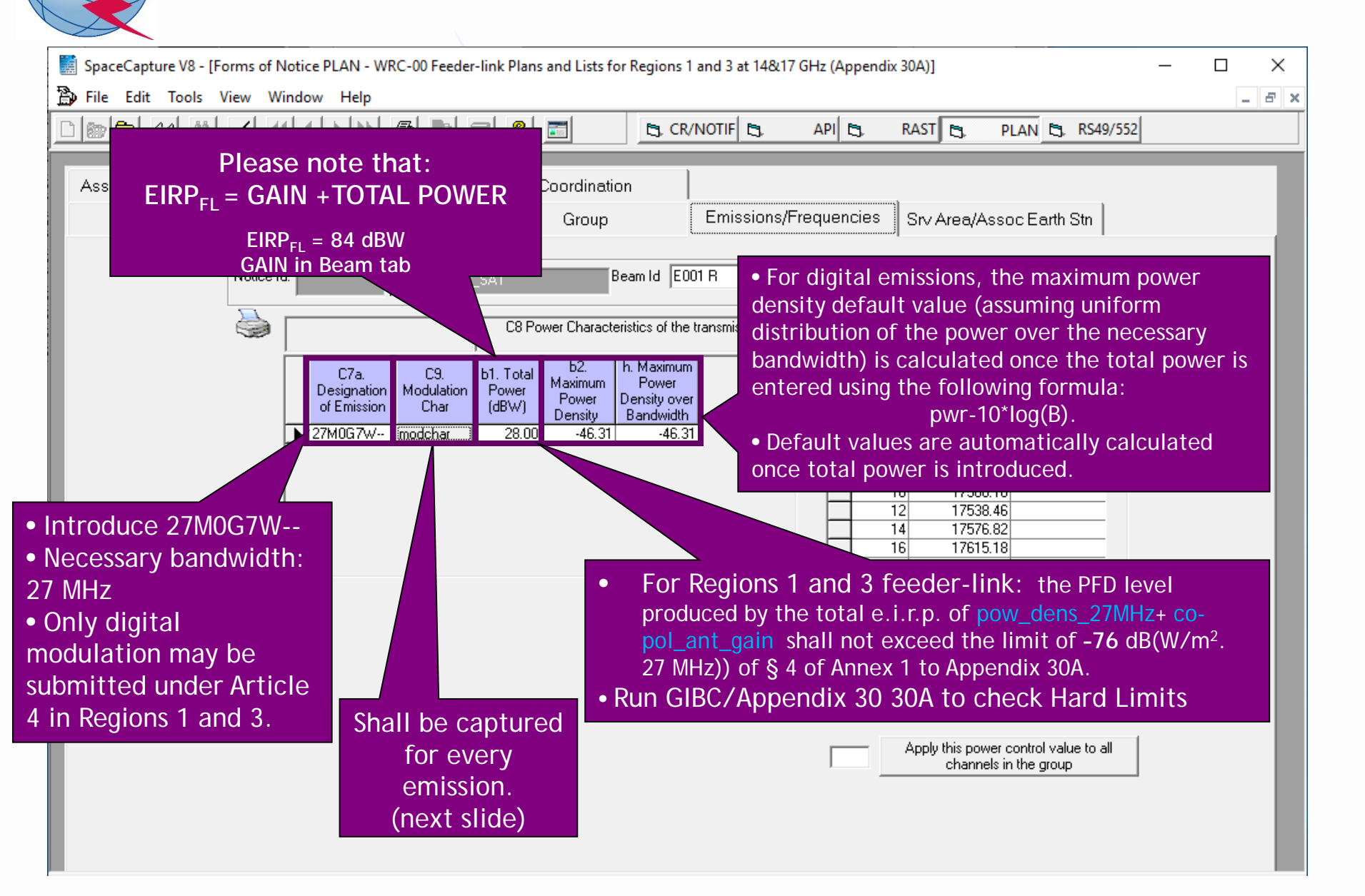

# 2.b) AP30A: Generate SNS database (EMISSIONS/FREQ LEVEL)

| 5. Modulation Characteristics                                                                                                    | _                      |                                                   | ×                                                                                                    |
|----------------------------------------------------------------------------------------------------|------------------------|---------------------------------------------------|----------------------------------------------------------------------------------------------------|
| Current Designation of Emission 27M0G7W                                                                                                    |                        |                                                   |                                                                                                    |
| C9a. Modulation Characteristics for Each Carrier<br>C9a1. Type of modulation QPSK                                                                                                    |                        | •                                                 |                                                                                                    |
| C9a3.For a carrier frequency modulated by TV signal                                                                                                    |                        |                                                   |                                                                                                    |
| C9a3c. Multiplexing type DVB-S                                                                                                    |                        | List o<br>A<br>chara<br>introdu<br>not tak<br>the | f proposed values.<br>ny modulation<br>acteristics may be<br>uced since they are<br>ten into account for<br>e calculation of<br>interference |
| C9a7. Energy dispersal type Carrier always spread by digital stream C9a9. TV standard DVB-S C Apply these characteristics to all emissions in this notice with the same designation of emission A1 C Apply these characteristics to the current emission OK CANCEL | 12. Range o<br>gain co | f automatic                                       | <ul> <li>Required only for<br/>the feeder-link.</li> <li>The value must be in<br/>the range 0 to 15 dB.</li> </ul>                           |

## **1** 2.b) AP30A: Generate SNS database (EMISSIONS/FREQ LEVEL)

| SpaceCapture V8 - [Forms of Notice PLAN - WRC-00 Feeder-link Plans and Lists for Regions 1 and 3 at                                                                                                    | 14&17 GHz (Appendix 30A)]                                                                                                    |
|----------------------------------------------------------------------------------------------------|----------------------------------------------------------------------------------------------------|
|                                                                                                    | API C. RAST C. PLAN C. RS49/552                                                                                                    |
| Assoc Specific Earth Stri<br>Notice Beam Group Emiss<br>Notice C3 Power Characteristics of the transmissi<br>C3 Power Characteristics of the transmissi<br>C3 Power Characteristics of the transmissi<br>C3 Power Characteristics of the transmissi<br>C3 Power Characteristics of the transmissi<br>C3 Power Characteristics of the transmissi<br>C3 Power Characteristics of the transmissi<br>C3 Power Characteristics of the transmissi<br>C3 Power Characteristics of the transmissi<br>C3 Power Characteristics of the transmissi<br>C3 Power Characteristics of the transmissi<br>C3 Power Characteristics of the transmissi<br>Power<br>Density Desity Over<br>Bandwidth<br>27M0G7W- modehar 28.00 46.31 46.31<br>•Select ten consecutive odd or even channels<br>with standard Appendix 30A assigned<br>frequencies.<br>•Frequency:<br>•17.3-18.1 GHz (channels 1-40)<br>•14.5-14.8 GHz (channels 1-40)<br>•14.5-14.8 GHz (channels 1-14)<br>•Automatic calculation of channel number from<br>frequency or frequency from channel number.<br>•In case of submission in the 14 GHz band, the<br>maximum of ten channels with a bandwidth of | API      RAST      PLAN      RS49/552  ions/Frequencies  Group Id: 1  C2a. Assigned Frequencies  Channel Frequency in C8 i Power Con (dB)  C2a. Assigned Frequencies  Channel Frequency in C8 i Power Con (dB)  2 17346.66  4 17385.02  6 17423.38  8 17461.74  10 17500.10  12 17538.48  14 17576.83  18 17653.54  20 17691.91  • Leave Power Control empty. Once the assignments are entered into the List, the Bureau will calculate and publish the final power control values (between 0) |
| ( <u>Annex 2</u> )                                                                                                    | and 10 dB)                                                                                                    |
|                                                                                                    |                                                                                                    |

# 2.b) AP30A: Generate SNS database (SRV AREA/EARTH STN)

| SpaceCapture V8 - [Forms of Notice PLAN - WRC-00 Feeder-link Plans and Lists for Regions 1 and 3 at 14&17 GHz (Appendix 30A)] -                                                                                                    |       |
|----------------------------------------------------------------------------------------------------|-------|
| 🔂 File Edit Tools View Window Help                                                                                                    | _ & × |
| □ 📷 🗗 🚳 🧖 🗸 📢 ♦ > >> 🚳 🔛 🚍 🍞 📰 🖪 CR/NOTIF 🖻 API 🖻 RAST 🖻 PLAN 🖏 RS49/552                                                                                                    |       |
| Assoc Specific Earth Stn       Attachments       Coordination         Notice       Beam       Group       Emissions/Frequencies       Srv Area/Assoc Earth Stn         Notice Id:       1       Satellite<br>Network:       ITU_SAT       Beam Id       E001 R       Group Id       I       Service area       Service area contour         C11a. Test Points (maximum 100)       Service area contour       C11a1. Service Area No.       I       C11a5e. Minimal Elevation<br>Angle       °         6.0308       46.2000       0       Service area Contour       C11a1. Service Area No.       I       C11a5e. Minimal Elevation<br>Angle       ° |       |
| C.10.a.5       maximum gain         reference pattern       Default Value         R13TES       14GHz: 57+20*log(D/6)         MODTES       17GHz: 57+20*log(D/5)                                                                                                    |       |
| C.10.d.5<br>reference pattern     3dB beamwidth<br>Default Value     typical earth station<br>antenna characteristics<br>are valid for each test<br>point.       R13TES<br>MODTES     14GHz feeder-link: <=0.25<br>17GHz feeder-link: <=0.25                                                                                                    |       |
| <ul> <li>3.1403 47.8223 0</li> <li>9.5383 46.3808 0</li> <li>9.5865 47.4174 0</li> <li>9.7914 46.9353 0</li> <li>10.0566 46.3085 0</li> <li>10.3941 46.6098 0</li> <li>10.4061 46.9353 0</li> <li>Overwrite Climat</li> <li>Overwrite Climat</li> <li>C Apply these of to all groups in the submitted antenna diameters.</li> <li>✓ Radiation pattern shall contain both co-polar and cross-polar patterns.</li> <li>✓ Gain and 3dB beamwidth are stored with 2 digits after decimal.</li> </ul>                                                                                                    |       |

#### 2.b) AP30A: Generate SNS database (SRV AREA/EARTH STN)

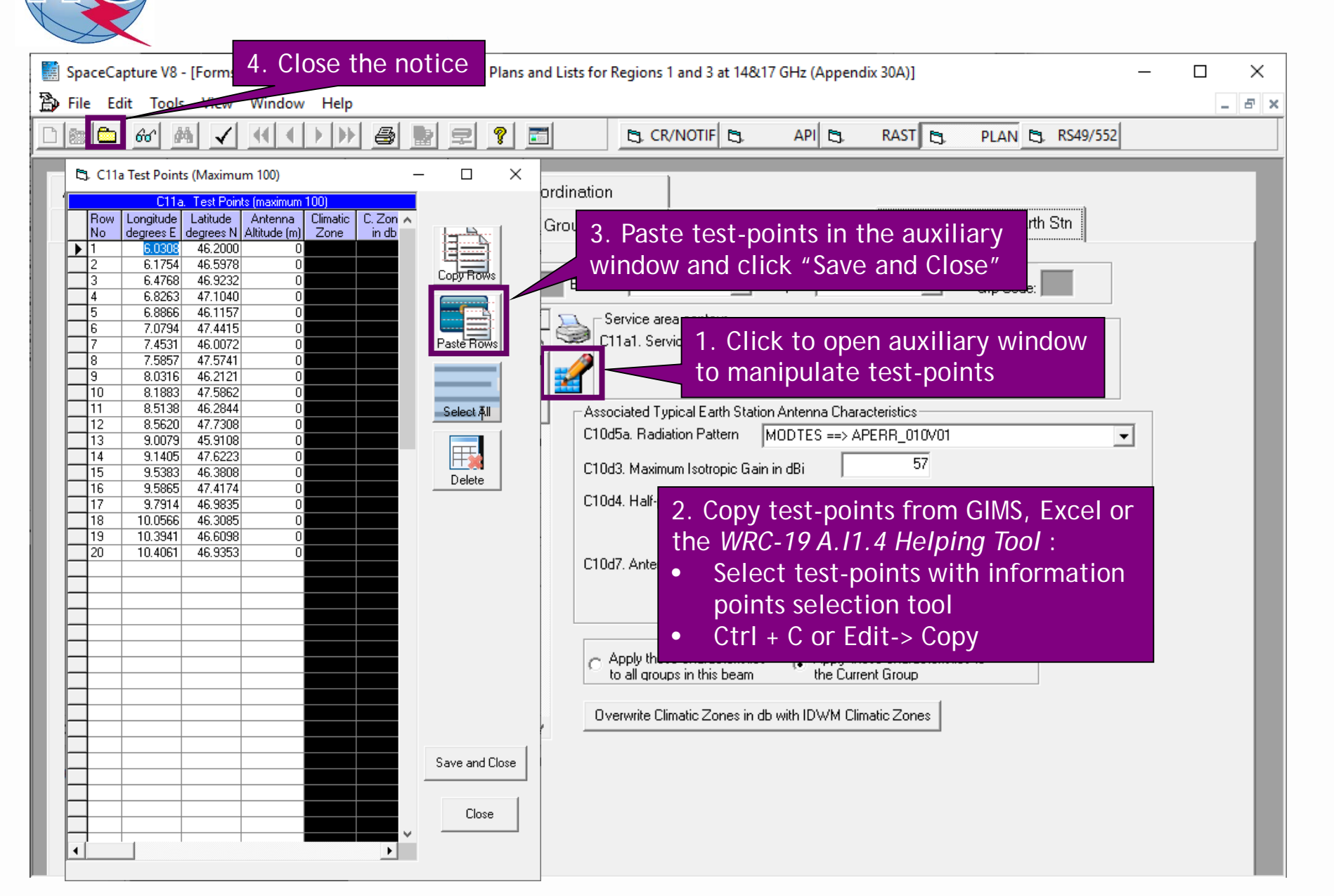
### 2.b) AP30A: Generate SNS database (NETWORK LEVEL)

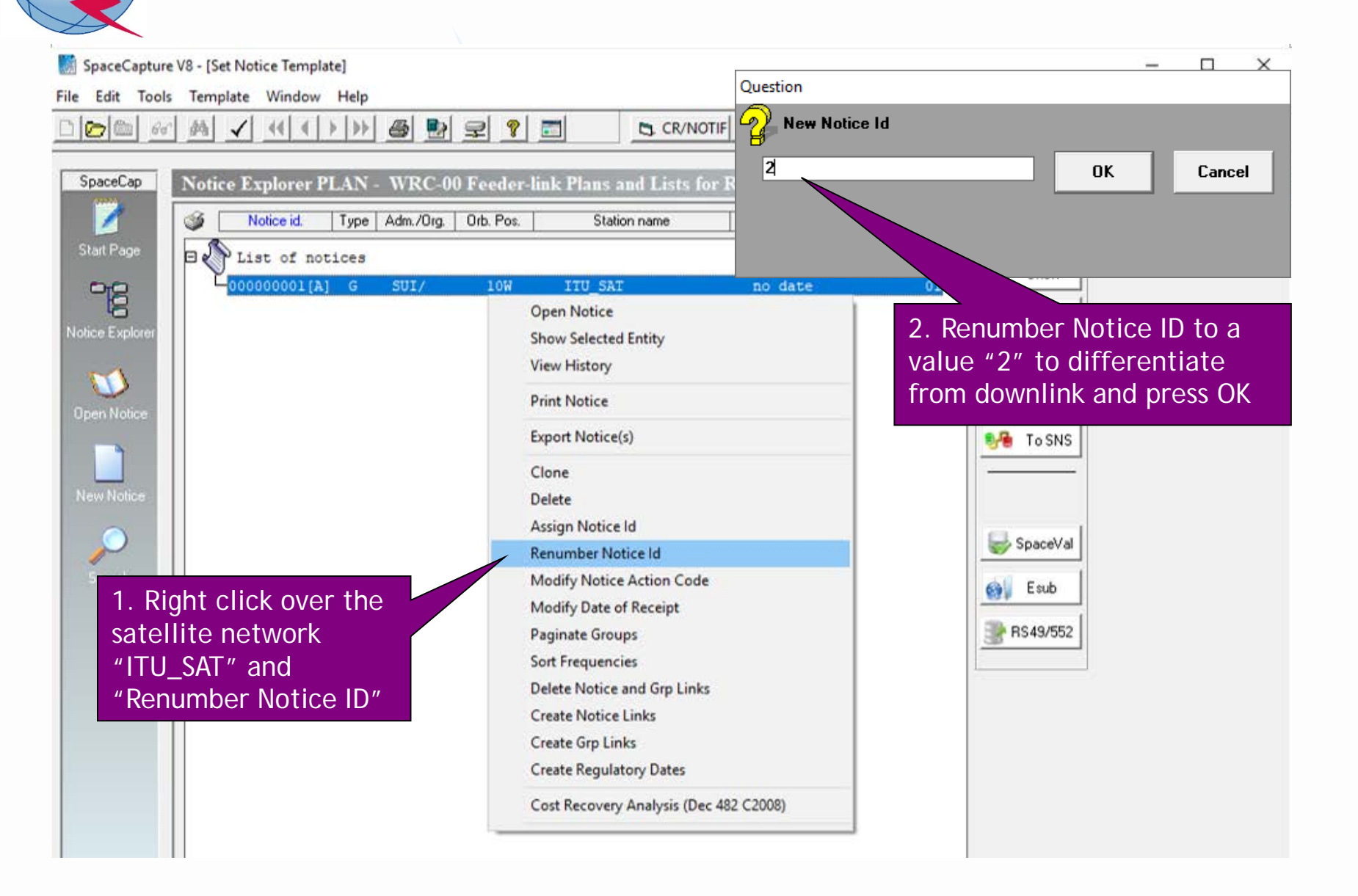

### 2.b) AP30A: Generate SNS database (NETWORK LEVEL)

| SpaceCapture V8 - [Set Notice Template]                                                                                                    | - 🗆 ×                                                                                                    |
|----------------------------------------------------------------------------------------------------|----------------------------------------------------------------------------------------------------|
| File Edit Tools Template Window Help                                                                                                    |                                                                                                    |
| □▷∞                                                                                                    | CR/NOTIF C, API C, RAST C, PLAN C, RS49/552                                                                                                    |
| SpaceCap       Notice Explorer PLAN - WRC-00 Feeder-link Plans a         Start Page       Image         Image       Image         Image | 1. Select incoming notice and click<br>on right button of the mouse<br>Count=1<br>Count=1<br>Count=1<br>Control Box<br>Show<br>Open Notice<br>Show Selected Entity<br>View History<br>Count=1<br>Count=1<br>Coun |
| Open Notice<br>New Notice<br>Search                                                                                                    | Print Notice       Selecte         Export Notice(s)       To SNS         Clone       Delete         Delete       SpaceVal         Assign Notice Id       SpaceVal         Modify Notice Action Code       Staud         Modify Date of Receipt       Rs49/552         Paginate Groups       RS49/552         Sort Frequencies       Pelete Notice Links         Create Notice Links       Create Grp Links         Create Grp Links       Create Regulatory Dates                                                                                                    |
|                                                                                                    | Cost Recovery Analysis (Dec 482 C2008)                                                                                                    |
|                                                                                                    | Prepare incoming notice for Mspace                                                                                                    |

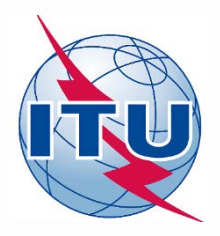

Exercise: Generate submission to apply the special procedure in Resolution 559

- 1. Assign MSPACE group code to existing Plan assignments
- 2.a) AP30: Generate GIMS database
- 2.b) AP30: Generate SNS database
- 2.c) AP30: Run BR-SIS Validation
- 3.a) AP30A: Generate GIMS database
- 3.b) AP30A: Generate SNS database

3.c) AP30A: Run BR-SIS Validation

4.a) Run GIBC/Appendix 30 30A to check Hard Limits for AP30 submission

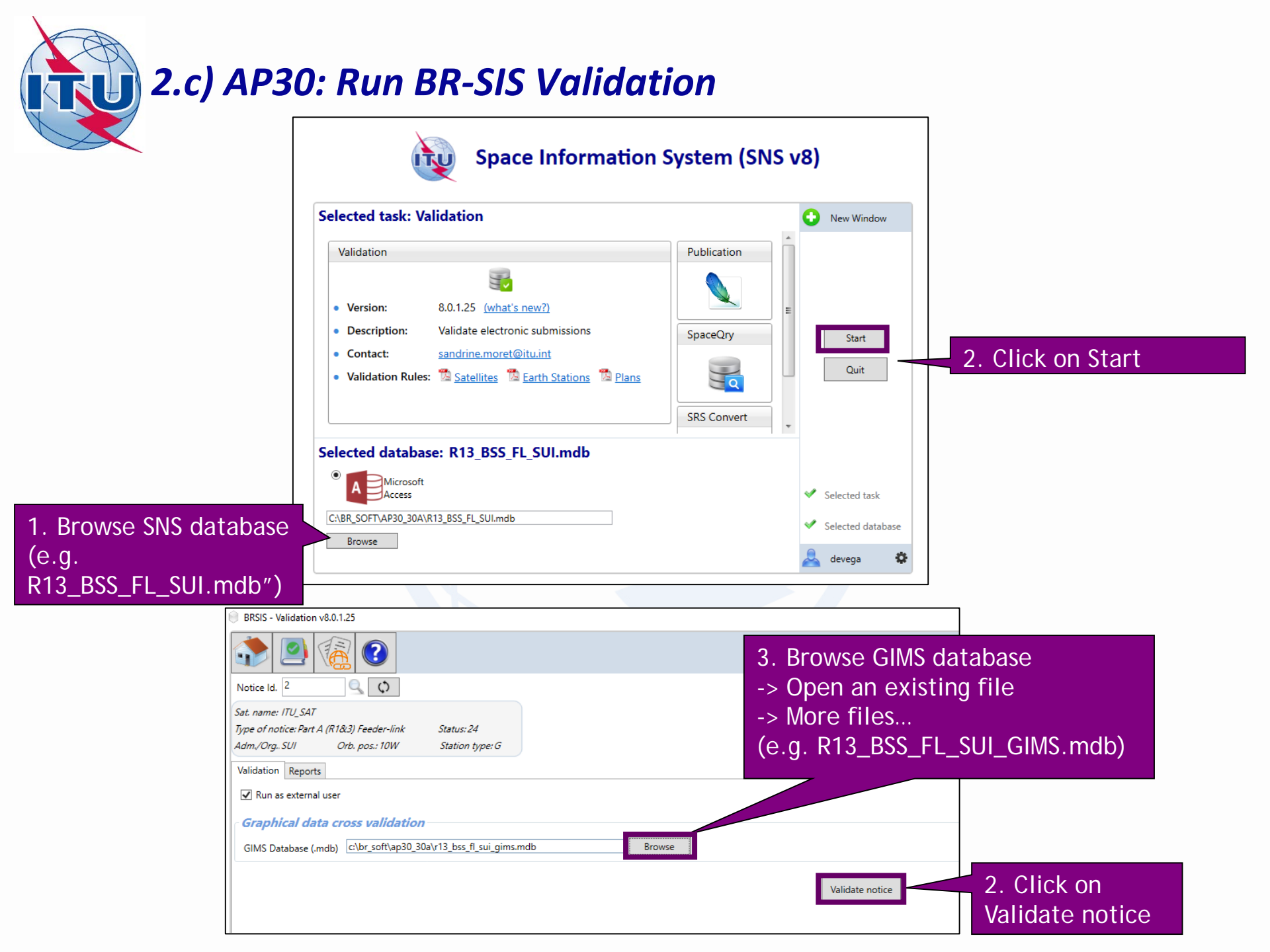

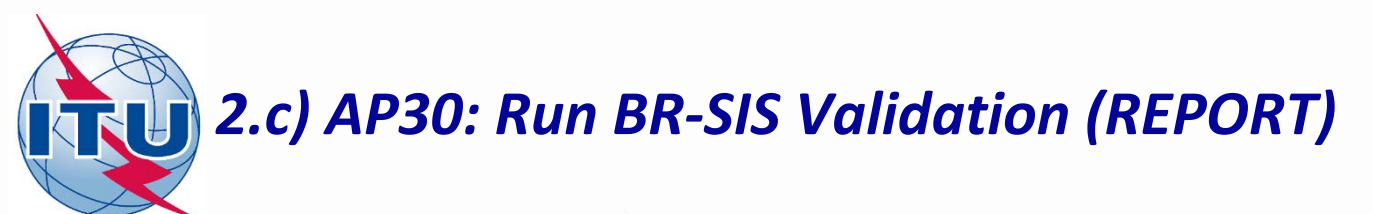

| ) e | BRSIS - N                                                                                                    | /alida  | tion v8.( | 0.1.25           |            |         |         |        |      |     |         |                                 |
|-----|----------------------------------------------------------------------------------------------------|---------|-----------|------------------|------------|---------|---------|--------|------|-----|---------|---------------------------------|
|     |                                                                                                    |         |           |                  |            |         |         |        |      |     |         |                                 |
| No  | Notice Id. 2                                                                                                    |         |           |                  |            |         |         |        |      |     |         |                                 |
| Sat | t. name:                                                                                                    | ITU_    | SAT       |                  |            |         |         |        |      |     |         |                                 |
| Typ | ne of no                                                                                                    | tice: I | Part A (R | 1 <i>8</i> (3) F | eeder-link | Stat    | us: 24  |        |      |     |         |                                 |
| Ad  | m./Org.                                                                                                    | SUI     |           | Orb. p           | os.: 10W   | Stat    | tion ty | pe:G   |      |     |         |                                 |
| Va  | lidation                                                                                                    | Re      | ports     |                  |            |         |         |        |      |     |         |                                 |
| VA  | <ul> <li>created on 10/02/2020 - start time: 19:17:46 - duration: Omin. 9sec. by user devega usin.</li> <li>Validation: 2 Errors</li> <li>SRSFIX: 3 Errors</li> <li>VALIDATION RESULT: Warnings:2 Export 2 Y 2 Q E Summary</li> <li>Warning error Displayed warnings: Ignore as we are using a new sat. name and a new orb. position</li> </ul> |         |           |                  |            |         |         |        |      |     |         |                                 |
|     |                                                                                                    |         |           |                  |            |         |         |        |      |     |         | -                               |
|     | Beam                                                                                                    | E/R     | Grp Id    | Table            | Field      | Value   | Row     | Valerr | Rule | F/W | Ap4 Ref | Error Message                   |
| ►   |                                                                                                    |         |           | geo              | long_nom   | -10     |         | 101    | 3    | w   | A.4.A.1 | sat_name not found in ref table |
|     |                                                                                                    |         |           | geo              | sat_name   | ITU_SAT |         | 100    | 2    | W   | A.1.a   | sat_name not found in ref table |

No fatal errors should appear. If there is a fatal error, it should be corrected. Otherwise, the submission may be returned to your administration.

Warning errors should be corrected, although the submission will not be returned to your administration.

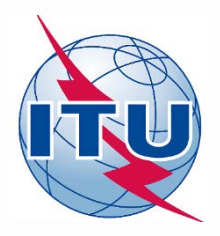

Exercise: Generate submission to apply the special procedure in Resolution 559

- 1. Assign MSPACE group code to existing Plan assignments
- 2.a) AP30: Generate GIMS database
- 2.b) AP30: Generate SNS database
- 2.c) AP30: Run BR-SIS Validation
- 3.a) AP30A: Generate GIMS database
- 3.b) AP30A: Generate SNS database
- 3.c) AP30A: Run BR-SIS Validation

4.a) Run GIBC/Appendix 30 30A to check Hard Limits for AP30 submission

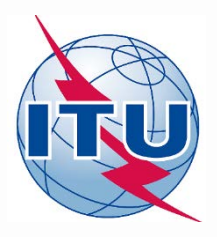

#### Needed databases:

- SPS\_ALL database published in latest BR IFIC containing the subject notice
- GIMS database of the subject notice

#### Main steps:

- 1. Copy latest SPS\_ALL database from last published DVD-ROM BR IFIC to your local drive. Be sure the database is not "Read-only" (right click in windows explorer, Properties).
- 2. Export incoming AP30 notice into latest SPS\_ALL database with SpaceCap
- 3. Connect above-mentioned SPS\_ALL database in "SRS database" in "Tool-Options" in GIBC
- 4. Connect GIMS database of the subject notice in "GIMS database" in "Tool-Options" in GIBC
- 5. Go to section "Appendix 30 30A" in GIBC
- 6. Introduce "Network ID" of the subject network (1 in the example)
- 7. Press start
- 8. Once finished, click "Open Database"
- 9. Open "ap30\_30a\_clc\_head" and check that "f\_sucess"=Y
- 10. Open "ap30\_pfd\_res" and check that "pfd\_excess" is equal or below to 0. Otherwise, there would be an excess in the PFD produced by the subject network.

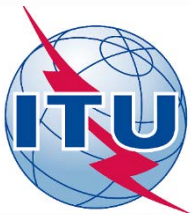

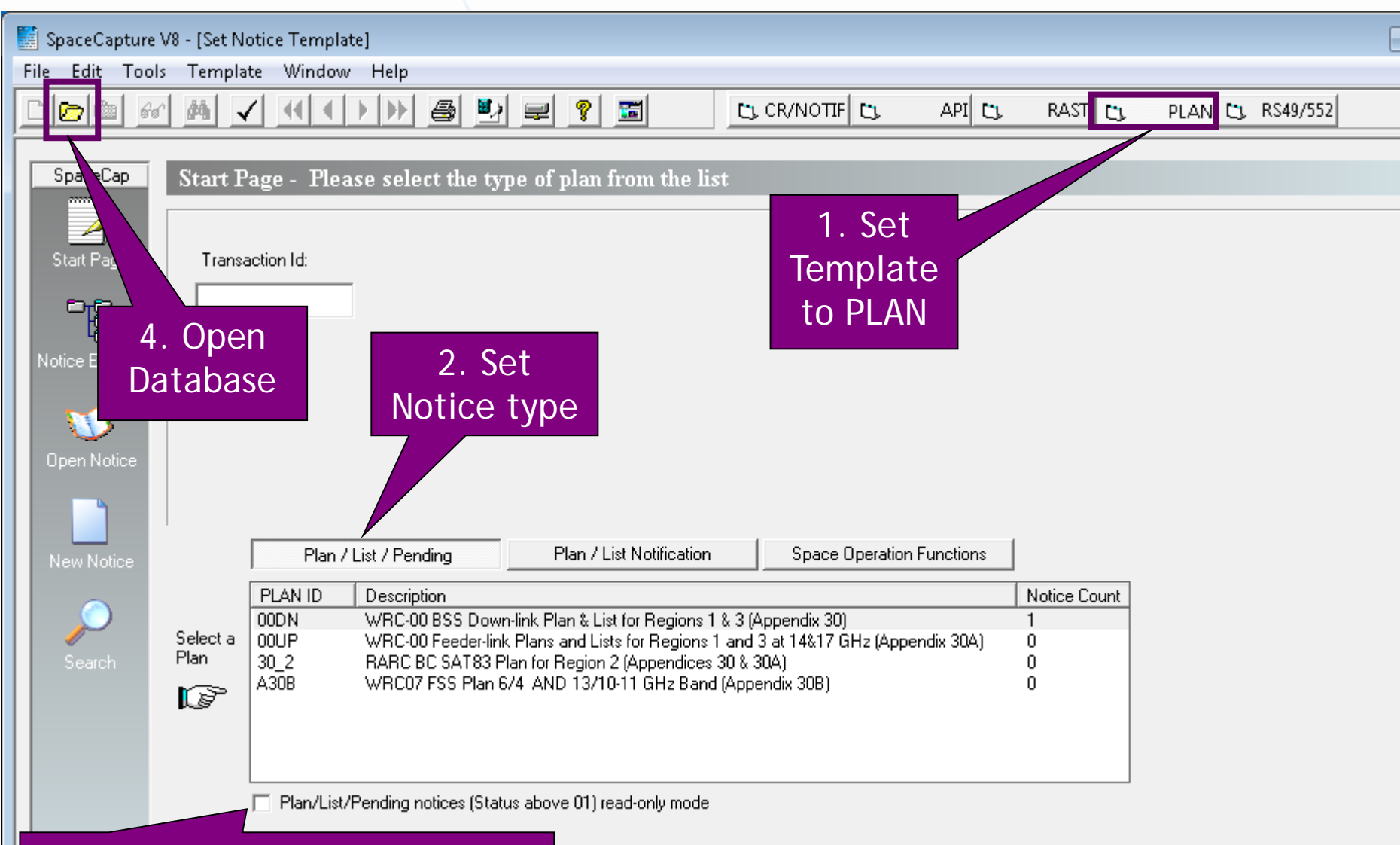

#### 3. Uncheck read-only mode

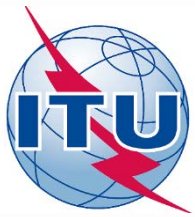

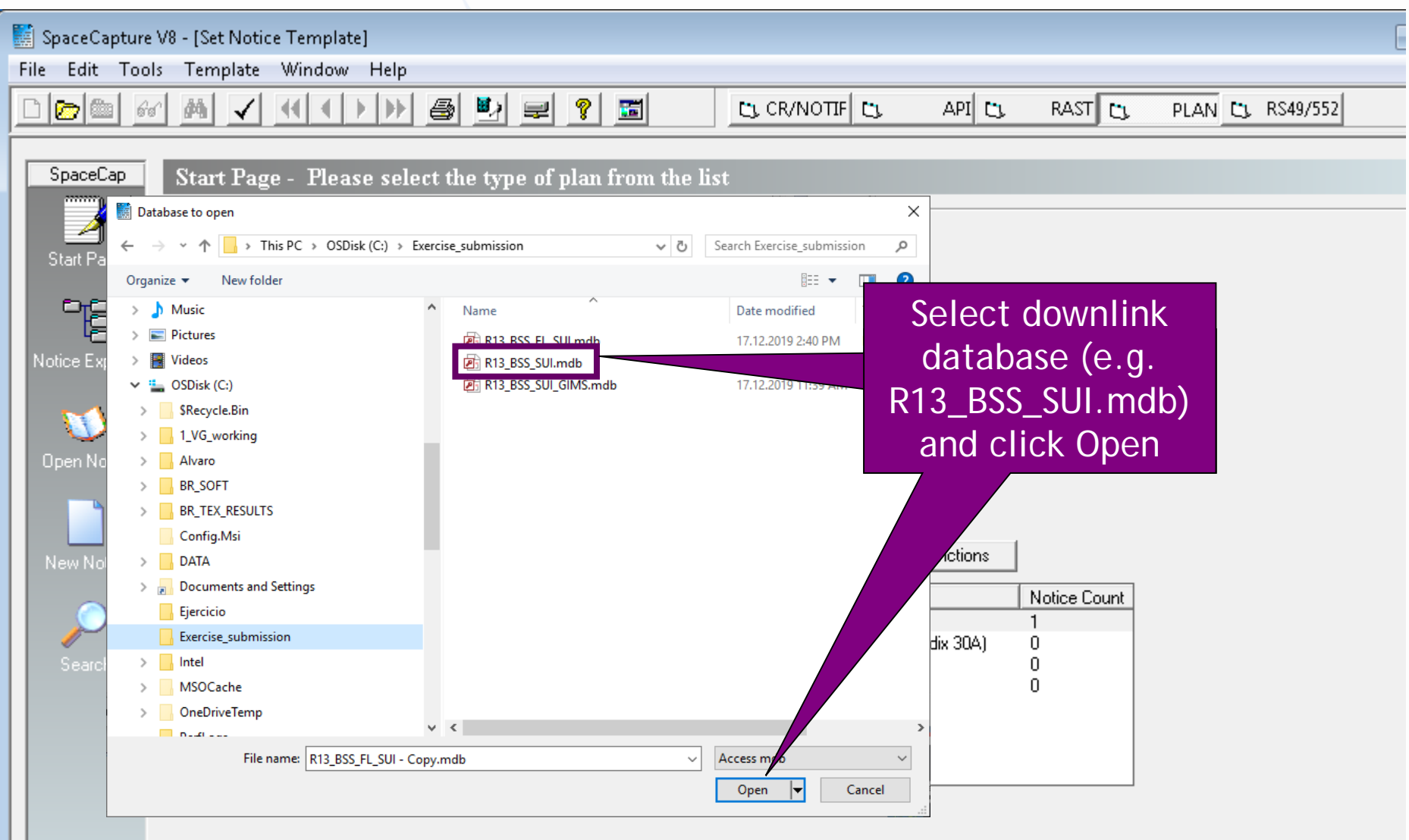

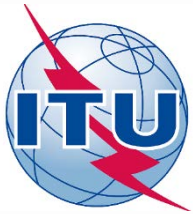

| 🔛 See a Cambur                    | VO IStablatica Tanadata                        | 1                                           |                                                       |                                           |              |              | ſ                |
|-----------------------------------|------------------------------------------------|---------------------------------------------|-------------------------------------------------------|-------------------------------------------|--------------|--------------|------------------|
| Eile Edit Too                     | vo - [Set Notice Tempiate<br>- Template Window | J<br>Help                                   |                                                       |                                           |              |              | l                |
|                                   |                                                | - Help<br>                                  | ₽ १ ज                                                 | CL CR/NOTIF                               | API 🗅        | RAST 🖸       | PLAN C3 RS49/552 |
|                                   |                                                |                                             |                                                       |                                           |              |              |                  |
| SpaceCap                          | Start Page - PLAN                              | - WRC-00 BSS                                | Down-link Plan &                                      | List for Regions 1 a                      | & 3 (Appen   | dix 30)      |                  |
|                                   |                                                |                                             |                                                       |                                           |              |              |                  |
| Cheek Deere                       | Termenting Ide                                 |                                             |                                                       |                                           |              |              |                  |
| otait haye                        |                                                |                                             |                                                       |                                           |              |              |                  |
| - B                               |                                                |                                             |                                                       |                                           |              |              |                  |
| 4 <del>0</del><br>Notice Euplorer |                                                |                                             |                                                       |                                           |              |              |                  |
| Notice Explorer                   |                                                |                                             |                                                       | Double cl                                 | ick          |              |                  |
|                                   |                                                |                                             |                                                       | on "00DI                                  | \ <i>\</i> " |              |                  |
| Open Notice                       |                                                |                                             |                                                       |                                           | N            |              |                  |
| open news                         |                                                |                                             |                                                       |                                           |              |              |                  |
|                                   |                                                |                                             |                                                       |                                           |              |              |                  |
| New Notice                        | Plan / Li                                      | st / Pending                                | Plan / List Notifi                                    | Space Operation                           | Functions    |              |                  |
|                                   | PLAN ID                                        | <br>Description                             |                                                       |                                           |              | Notice Count |                  |
|                                   | Colorba CODN                                   | WRC-00 BSS Down-lin                         | k Plan & List for Regions                             | 1 & 3 (Appendix 30)                       |              | 1            |                  |
| Search                            | Plan 30.2                                      | WRC-UU Feeder-link Pl<br>RARC BC SAT83 Plan | ans and Lists for Regions<br>for Region 2 (Appendices | 1 and 3 at 14&17 GHz (Appe<br>s 30 & 30A) | endix 3UA)   | 0            |                  |
|                                   | A30B                                           | WRC07 FSS Plan 6/4                          | AND 13/10-11 GHz Ban                                  | d (Appendix 30B)                          |              | 0            |                  |
|                                   | P.29                                           |                                             |                                                       |                                           |              |              |                  |
|                                   |                                                |                                             |                                                       |                                           |              |              |                  |
|                                   | □ Plan/List/Pa                                 | anding notices (Status a                    | bove 01) read-only mode                               |                                           |              |              |                  |
|                                   |                                                | shang hotoos (ordius e                      | iss to orgroad only mode                              |                                           |              |              |                  |

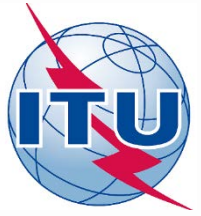

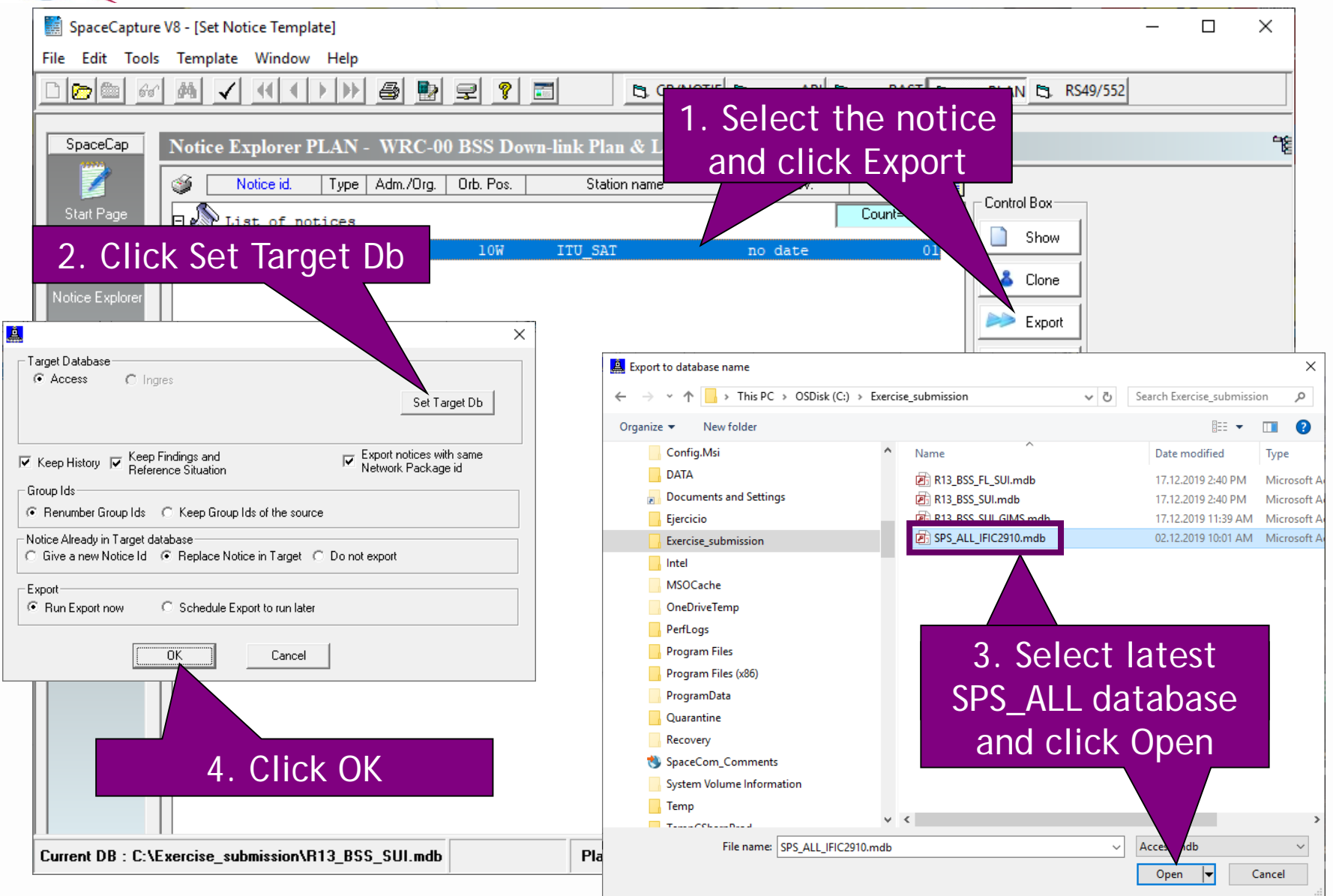

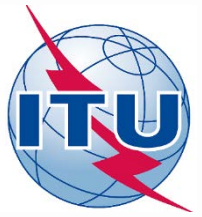

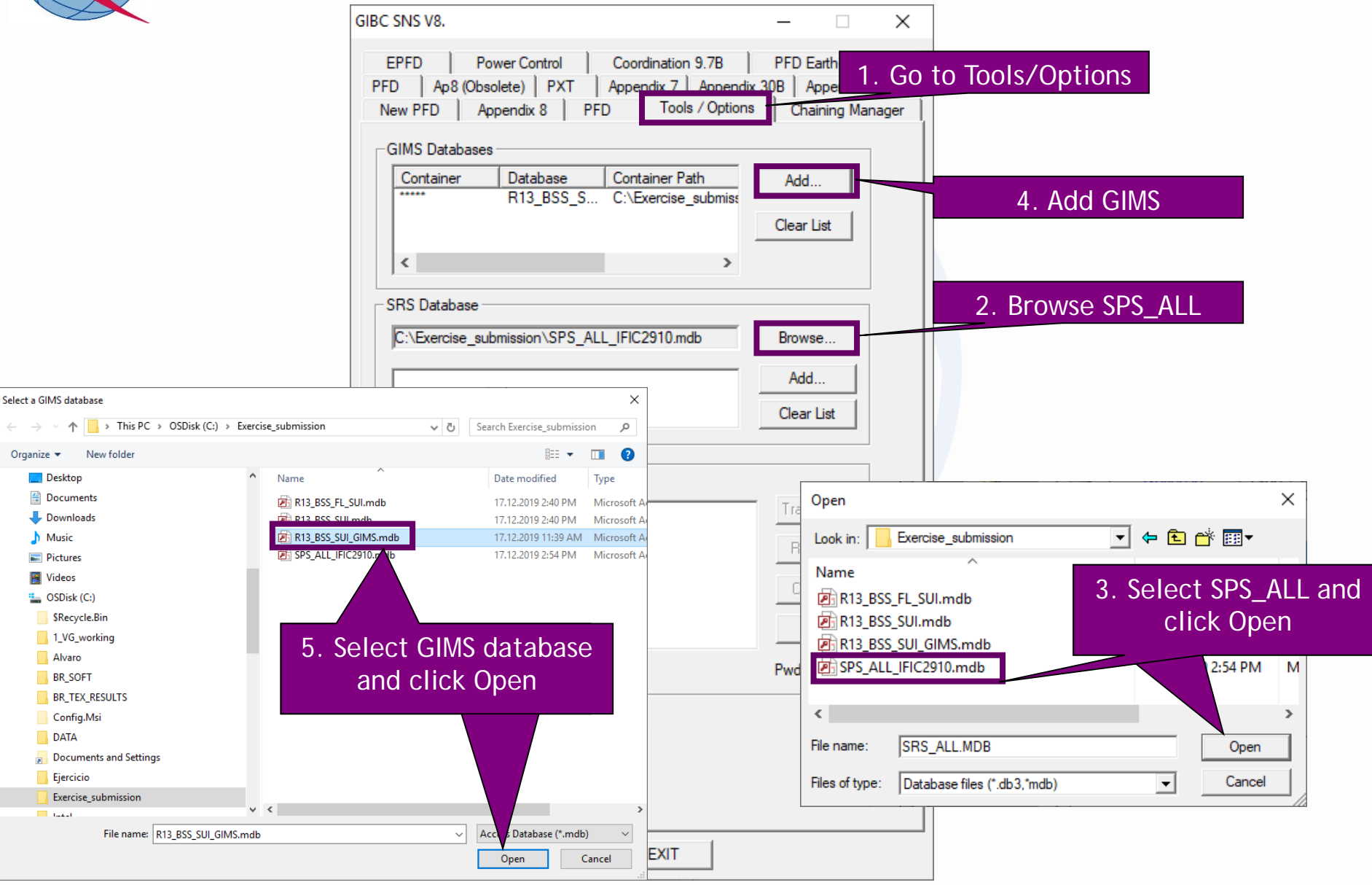

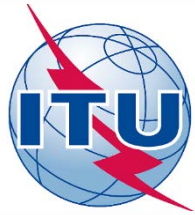

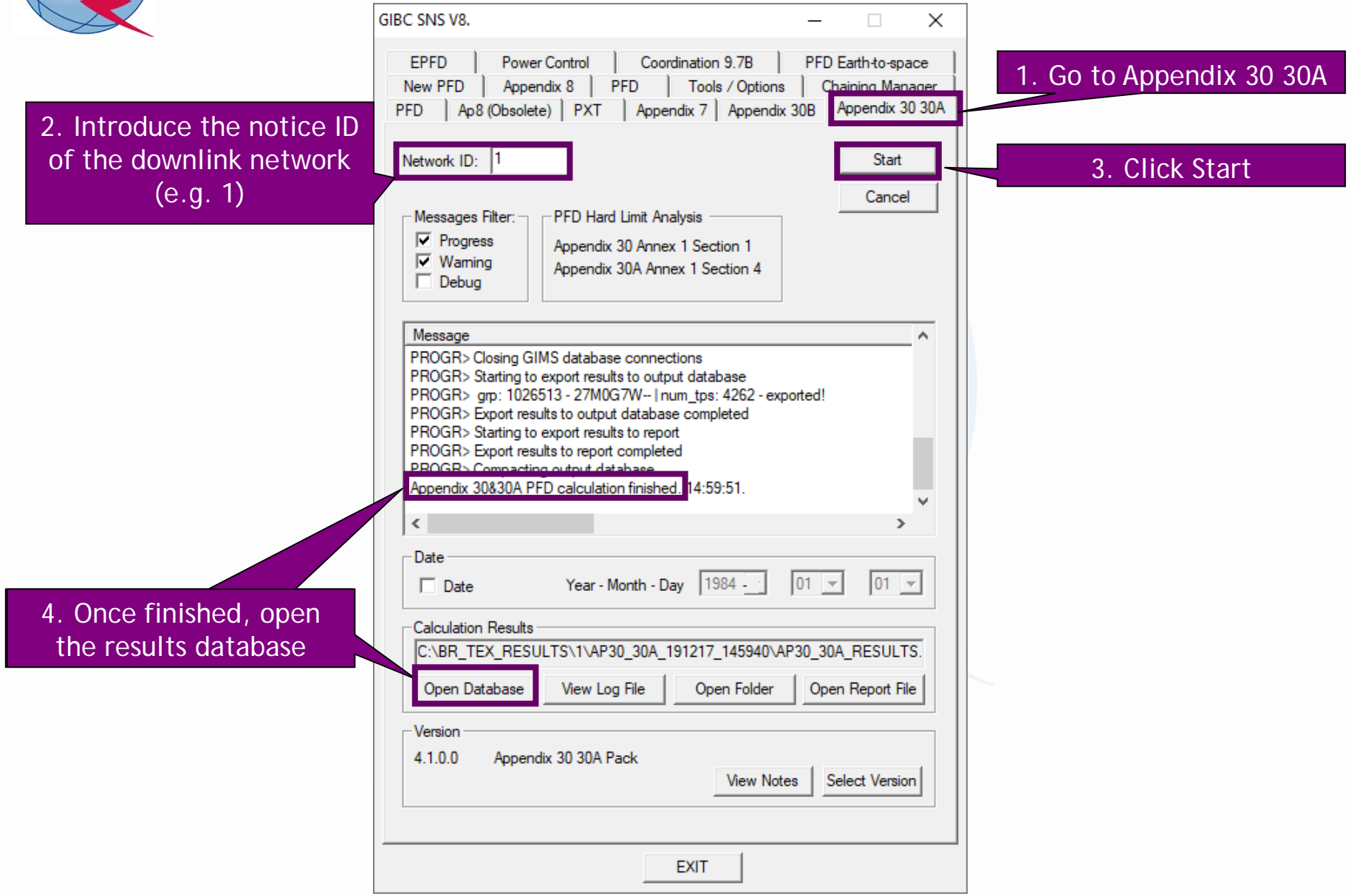

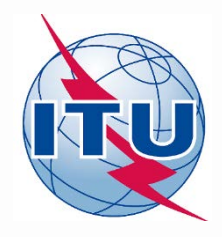

| AB .  | HOME CREATE                                                            | EXTE  | RNAL DATA DA                                    | TABASE TOOLS                                 | 1. In       | ap30_3              | 0a_clc_h             | nead        | Access                             |                  |                                               |                              |
|-------|------------------------------------------------------------------------|-------|-------------------------------------------------|----------------------------------------------|-------------|---------------------|----------------------|-------------|------------------------------------|------------------|-----------------------------------------------|------------------------------|
| View  | Paste<br>V<br>V<br>V<br>V<br>V<br>V<br>V<br>V<br>V<br>V<br>V<br>V<br>V | Filt  | 2↓ Ascending<br>A↓ Descending<br>2. Remove Sort | Y Selection →<br>Advanced ↔<br>t ▼ Toggle Ei | t           | able, cl<br>"f_suce | neck that<br>cess"=Y | t ie<br>v   | Size to Switch<br>Fit Form Windows | Calibri<br>B I U | <ul> <li>▼ 11</li> <li>▲ * ▲ * ▲ *</li> </ul> | • Ε Ξ   Ξ Ξ Ε   Μ •          |
| Views | Clipboard                                                              | 5     | Sort & Fi                                       | ilter                                        |             | Records             |                      |             | Window                             |                  | Text Format                                   | tting 🕠                      |
| Tabl  | ables 💿 «                                                              |       |                                                 |                                              |             |                     |                      |             |                                    |                  |                                               |                              |
|       | ap30_30a_clc_head Tabl<br>Date Created: 13.03.2009 8:                  | e     |                                                 |                                              |             |                     |                      | ā           | p30_30a_casad                      |                  |                                               |                              |
|       | Date Modified: 13.09.2012<br>Header describing AP30-30                 |       | 🕗 onentc_id 🕞                                   | start_time 🕞                                 | end_tim     | e 👻 oper_           | id 🛛 f_deta          | ils 👻 input | _filesoft_v                        | rs f_suco        | cess 👻 f_proc                                 | d 👻 module_id 👻              |
|       | ap30_pfd_res Tabl                                                      | e     | 119552006<br>*                                  | .019 4:07:30 PN                              | .019 4:08:2 | 1 PM devega         | Y                    | C:\DAT      | A\Comr 4.1.0.0                     | Y                | Y                                             | AP30 PFD Hard                |
|       | AP30 Annex 1 section 1 PFD.                                            |       |                                                 |                                              |             |                     |                      |             | 20. ()                             |                  |                                               |                              |
|       | ap30a_pfd_res Tabl                                                     | e 🛛 _ |                                                 |                                              |             |                     |                      |             | ap30_pfd_res                       |                  |                                               |                              |
|       | Date Created: 01.03.2010 1                                             |       | / ttpwbw                                        | refbw -                                      | es_se 🔹     | gso_pos 👻           | long_dec 🕞           | lat_dec 🕞   | pfd_produce -                      | pfd_limit -      | pfd_excess 🚽                                  |                              |
|       | AP30A Annex 1 section 4 PF.                                            |       | 25.1355                                         | 27                                           | 2919        | 144.1               | 146.85               | -2.18       | -106.936                           | -103.            | - <u>3.3 A</u>                                | Sort Smallest to Largest     |
|       | BR_Internal Tabl                                                       | e     | 25.1355                                         | 27                                           | 2919        | 144.1               | 146.85               | -2.18       | -106.936                           | -103.6           | -3.3 <sub>Z↓</sub>                            | Sort Largest to Smallest     |
|       | Date Created: 17.11.2009 1                                             |       | 25.1355                                         |                                              | 2922        | 144.1               | 146.91               | -2.09       | -100                               | -103.6           | -3.3                                          | Clear filter from pfd_excess |
|       | Date Modified: 11.07.2016<br>Input data as read from SPS.              |       | 25.1355                                         | 27                                           |             | 144.1               | 146.85               | -2.14       | -106.936                           | -103.6           | -3.3                                          | Number Filters               |
|       | version Tabl                                                           | e     | 25.1355                                         | 27                                           | 255         | 144.1               | 146.91               | 50          | -106.936                           | -103.6           | -3.3                                          | Number riters                |
|       | Date Created: 13.03.2009 8:                                            |       | 25.1355                                         | 2                                            | 2 1.        |                     | a fal ma a d         |             | -106.936                           | -103.6           | -3.3                                          |                              |
|       | Date Modified: 13.09.2012                                              |       | 25.1355                                         | 2                                            | 2. If       | n ap30_             | pra_res t            | able,       | -106.936                           | -103.6           | -3.3                                          |                              |
|       | version of any template of .                                           |       | 25.1355                                         | 2                                            | chec        | k that "            | pfd exc              | ess" is     | -100.930                           | -103.0           | -3.330                                        |                              |
|       |                                                                        |       | 25.1355                                         | 2                                            |             |                     | Lor bolo             | w to 0      | -106.936                           | -103.0           | -3.330                                        |                              |
|       |                                                                        |       | 25.1355                                         | 21                                           | arwa        | ys equa             |                      |             | -106.936                           | -103.6           | -3.336                                        |                              |

NOTE: The maximum excess (subtracting 0.1 dB), is the amount we can increase the EIRP for the downlink while complying with the AP30 Hard limits

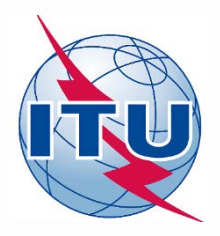

Exercise: Generate submission to apply the special procedure in Resolution 559

- 1. Assign MSPACE group code to existing Plan assignments
- 2.a) AP30: Generate GIMS database
- 2.b) AP30: Generate SNS database
- 2.c) AP30: Run BR-SIS Validation
- 3.a) AP30A: Generate GIMS database
- 3.b) AP30A: Generate SNS database
- 3.c) AP30A: Run BR-SIS Validation

4.a) Run GIBC/Appendix 30 30A to check Hard Limits for AP30 submission

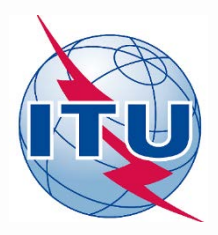

#### Needed databases:

• SNS database of the subject notice related to the AP30A submission

#### Main steps:

- 1. Connect the SNS database in "SRS database" in "Tool-Options" in GIBC
- 2. Go to section "Appendix 30 30A" in GIBC
- 3. Introduce "Network ID" of the subject network (2 in the example)
- 4. Press start
- 5. Once finished, click "Open Database"
- 6. Open "ap30\_30a\_clc\_head" and check that "f\_sucess"=Y
- 7. Open "ap30a\_pfd\_res" and check that:
- *"pfd\_excess" is equal or below to 0. Otherwise, there would be an excess in the PFD produced by the subject network.*
- "Compliance\_c" is always "Y". Otherwise, there would be an excess in the co-polar component of the relative off-axis e.i.r.p. of the associated feeder-link antenna.
- "Compliance\_x" is always "Y". Otherwise, there would be an excess in the cross-polar component of the relative off-axis e.i.r.p. of the associated feeder-link antenna.

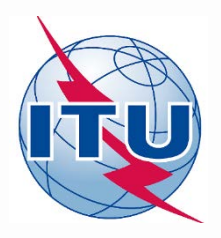

| GIBC SNS V8.                                                                                                    | _                           | > ×                                               | <                                                         |                             |                                                   |           |
|----------------------------------------------------------------------------------------------------|-----------------------------|---------------------------------------------------|-----------------------------------------------------------|-----------------------------|---------------------------------------------------|-----------|
| EPFD Power Control Coordination 9.78<br>PFD Ap8 (Obsolete) PXT Appendix 7 Appendix<br>New PFD Appendix 8 PFD Tools / Options | PFD Earth<br>30B Appe       | 1. G<br>Manager                                   | o to Tools/Op                                             | otions                      |                                                   |           |
| GIMS Databases Container Database Container Path                                                                             | Add<br>Clear List           |                                                   |                                                           |                             |                                                   |           |
| SRS Database<br>C:\Exercise_submission\R13_BSS_FL_SUI.mdb<br>ESCC Database Transfer                                          | Browse<br>Add<br>Clear List |                                                   | 2. Brow                                                   | /se SPS_AL                  | -L                                                |           |
|                                                                                                    | Tra Oper                    | n<br>in: E<br>R13_BSS_F<br>R13_BSS_S<br>R13_BSS_S | xercise_submission<br>                                    | 3. Select<br>for AP3<br>and | ×<br>st SNS databa<br>30A submissic<br>click Open | ase<br>on |
|                                                                                                    | Pwd<br>File na<br>Files o   | SPS_ALL_II<br>ame:                                | FIC2910.mdb<br>SRS_ALL.MDB<br>Database files (*.db3,*mdb) |                             | 2:54 PM M<br>><br>Open<br>Cancel                  |           |
| EXIT                                                                                                    |                             |                                                   |                                                           |                             |                                                   |           |

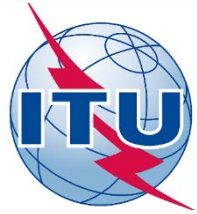

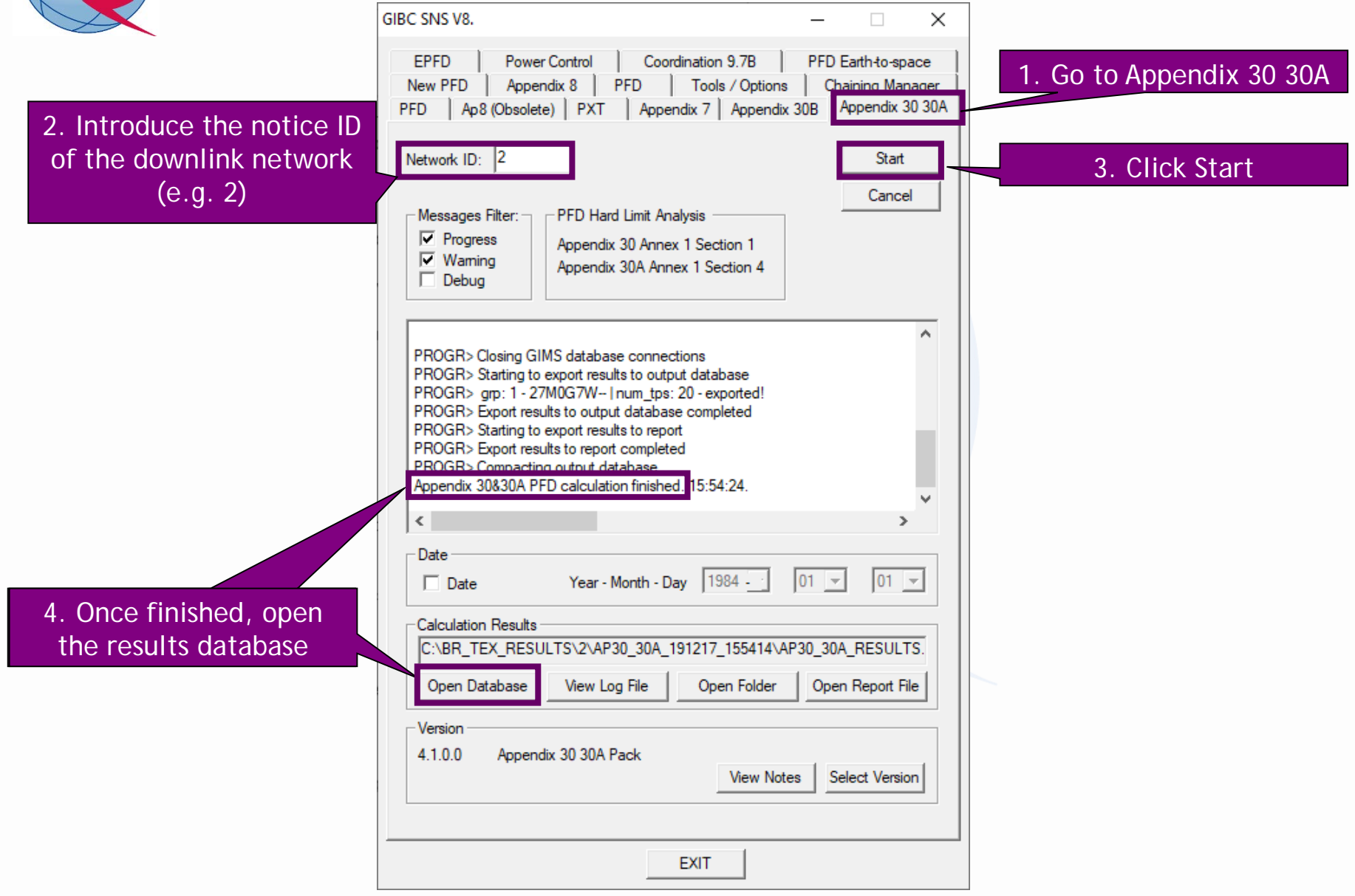

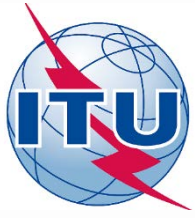

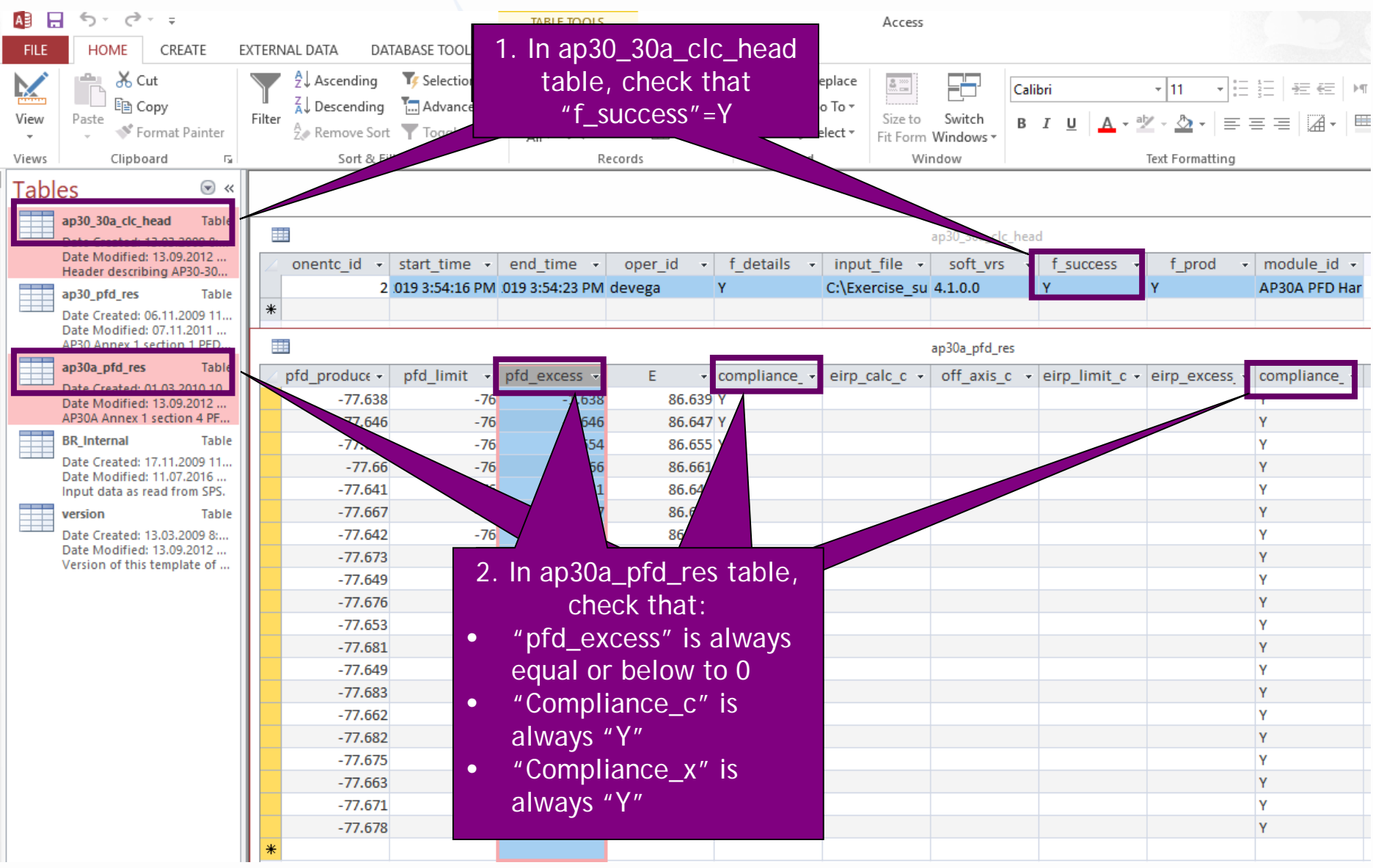

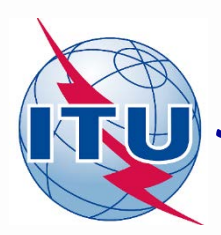

### **Summary of parameters for AP30 submission (1)**

| Level  | AP4 Item                           | AP4<br>reference | Value        | Conditions                                                                                                |
|--------|------------------------------------|------------------|--------------|----------------------------------------------------------------------------------------------------|
|        | Notifying Administration           | A.1.f.1          | Any          | Acronym of administration                                                                                 |
|        | Satellite network name             | A.1.a            | Any          | Up to 30 characters (see https://www.itu.int/ITU-<br>R/go/space-naming-convention/en)                     |
| Notice | Nominal Orbital Longitude          | A.4.a.1          | Any          | orbital positions for which the Annex 7 to Appendix 30 (Rev.WRC-15) limitations were suppressed by WRC-19 |
|        | Longitudinal tolerance west        | A.4.a.2.b        | 0.1          | -                                                                                                    |
|        | Longitudinal tolerance east        | A.4.a.2.a        | 0.1          | -                                                                                                    |
|        | Regular Hours of Operation start   | A.11.a           | 0            | -                                                                                                    |
|        | Regular Hours of Operation end     | A.11.b           | 24           | -                                                                                                    |
|        | Transmitting/Receiving             | B.2              | Transmitting | -                                                                                                    |
|        | Shape of the Beam                  | -                | Elliptical   | -                                                                                                    |
|        | Beam designation                   | B.1.a            | Any          | Avoid spaces (suggested name: E001)                                                                       |
|        | Co-polar gain                      | B.3.a.1          | Any          | 10*log(27843/(min.axis*major axis))                                                                       |
|        | Radiation Pattern                  | B.3.c            | Any          | Extracted from ellipse parameters in GIMS                                                                 |
| Beam   | Pointing accuracy                  | B.3.d            | 0.1          | -                                                                                                    |
|        | Boresight                          | B.3.f.1          | Any          | Extracted from ellipse parameters in GIMS                                                                 |
|        | Rotation accuracy                  | B.3.f.2.a        | 1            | -                                                                                                    |
|        | Major axis orientation             | B.3.f.2.b        | Any          | Extracted from ellipse parameters in GIMS                                                                 |
|        | Major axis at hal-power beamwidth  | B.3.f.2.c        | Any          | Extracted from ellipse parameters in GIMS                                                                 |
|        | Minor axis at hal-power beamwidth  | B.3.f.2.d        | Any          | Extracted from ellipse parameters in GIMS                                                                 |
|        | Operating Administration or Agency | A.3.a            | Any          | Just for completeness. Will be removed in Plan assignment                                                 |
|        | Responsible Administration         | A.3.b            | Any          | Just for completeness. Will be removed in Plan assignment                                                 |
| Group  | Assigned frequency bandwidth       | C.3.a            | 27000        | -                                                                                                    |
|        | Class of station                   | C.4.a            | EV           | -                                                                                                    |
|        | Polarization                       | C.6              | CR, CL or L  | If linear, vector angle is mandatory                                                                      |

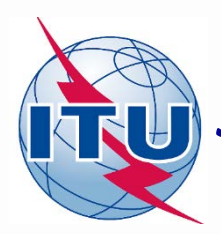

### **Summary of parameters for AP30 submission (2)**

| Level             | evel AP4 Item ref                    |            | Value   | Conditions                                                                                                    |
|-------------------|--------------------------------------|------------|---------|----------------------------------------------------------------------------------------------------|
|                   | Assigned frequencies                 | C.2.a      | Any     | Ten consecutive odd or even channels with standard<br>Appendix 30 assigned frequencies                                                                 |
|                   | Designation of emission              | C.7.a      | 27M0G7W | 27 MHz and digital                                                                                                    |
| Emission/freq     | Total Power                          | C.8.b.1    | Any     | PFD level shall not exceed –103.6 dB(W/m2. 27 MHz))<br>EIRP = total power (C.8.b.1) + Co-polar gain (B.3.a.1)<br>Default EIRP <sub>DL</sub> = 58.4 dBW |
|                   | Maximum power density                | C.8.b.2    | Any     | Total power-10*log(27 MHz)                                                                                                    |
|                   | Maximum power density over bandwidth | C.8.h      | Any     | Equal to maximum power density                                                                                                    |
|                   | Modulation Characteristics           | C.9        | Any     | Just for completeness.                                                                                                    |
|                   | Maximum isotropic gain               | C.10.d.3   | Any     | Default value depending on diameter and radiation pattern (suggested: 35.5 dBi)                                                                        |
|                   | Half-power beamwidth                 | C.10.d.4   | Any     | Default value depending on diameter and radiation pattern (suggested: 2.86 degrees)                                                                    |
| Srv Area/Assoc ES | Radiation Pattern                    | C.10.d.5.a | Any     | (suggested: MODRES)                                                                                                    |
| ,                 | Equivalent antenna diameter          | C.10.d.8   | Any     | Default value depending on gain and radiation pattern (suggested: 0.6 m)                                                                               |
|                   | Service area No.                     | C.11.a.1   | 1       | -                                                                                                    |
|                   | Test-points coordinates              | C.11.a     | Any     | Up to 20 test-points. On land and within national territory.                                                                                           |

# Summary of parameters for AP30A submission (1)

| Level  | AP4 Item                           | AP4<br>reference | Value       | Conditions                                                                                                    |
|--------|------------------------------------|------------------|-------------|----------------------------------------------------------------------------------------------------|
|        | Notifying Administration           | A.1.f.1          | Any         | Acronym of administration                                                                                                    |
|        | Satellite network name             | A.1.a            | Any         | Up to 30 characters (see https://www.itu.int/ITU-<br>R/go/space-naming-convention/en)                                                                      |
| Notice | Nominal Orbital Longitude          | A.4.a.1          | Any         | orbital positions for which the Annex 7 to Appendix 30<br>(Rev.WRC-15) limitations were suppressed by WRC-19.<br>Same orbital position as AP30 submission. |
|        | Longitudinal tolerance west        | A.4.a.2.b        | 0.1         | -                                                                                                    |
|        | Longitudinal tolerance east        | A.4.a.2.a        | 0.1         | -                                                                                                    |
|        | Regular Hours of Operation start   | A.11.a           | 0           | -                                                                                                    |
|        | Regular Hours of Operation end     | A.11.b           | 24          | -                                                                                                    |
|        | Transmitting/Receiving             | B.2              | Receiving   | -                                                                                                    |
|        | Shape of the Beam                  | -                | Elliptical  | -                                                                                                    |
|        | Beam designation                   | B.1.a            | Any         | Avoid spaces (suggested name: E001)                                                                                                    |
|        | Co-polar gain                      | B.3.a.1          | Any         | 10*log(27843/(min.axis*major axis))                                                                                                    |
|        | Radiation Pattern                  | B.3.c            | Any         | Extracted from ellipse parameters in GIMS                                                                                                    |
| Beam   | Pointing accuracy                  | B.3.d            | 0.1         | -                                                                                                    |
|        | Boresight                          | B.3.f.1          | Any         | Extracted from ellipse parameters in GIMS                                                                                                    |
|        | Rotation accuracy                  | B.3.f.2.a        | 1           | -                                                                                                    |
|        | Major axis orientation             | B.3.f.2.b        | Any         | Extracted from ellipse parameters in GIMS                                                                                                    |
|        | Major axis at hal-power beamwidth  | B.3.f.2.c        | Any         | Extracted from ellipse parameters in GIMS                                                                                                    |
|        | Minor axis at hal-power beamwidth  | B.3.f.2.d        | Any         | Extracted from ellipse parameters in GIMS                                                                                                    |
|        | Operating Administration or Agency | A.3.a            | Any         | Just for completeness. Will be removed in Plan assignment                                                                                                  |
|        | Responsible Administration         | A.3.b            | Any         | Just for completeness. Will be removed in Plan assignment                                                                                                  |
| Group  | Assigned frequency bandwidth       | C.3.a            | 27000       | -                                                                                                    |
|        | Class of station                   | C.4.a            | EC          | -                                                                                                    |
|        | Receiving system noise temperature | C.5.a            | 600 or 750  | 600 (for 17 GHz) or 750 (for 14 GHz)                                                                                                    |
|        | Polarization                       | C.6              | CR, CL or L | If linear, vector angle is mandatory                                                                                                    |

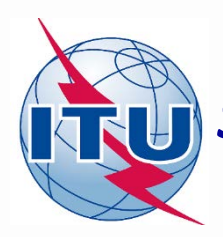

### **Summary of parameters for AP30A submission (2)**

| Level             | AP4 Item                                | AP4<br>reference | Value   | Conditions                                                                                                    |
|-------------------|-----------------------------------------|------------------|---------|----------------------------------------------------------------------------------------------------|
|                   | Assigned frequencies                    | C.2.a            | Any     | Ten consecutive odd or even channels with standard Appendix 30 assigned frequencies                                                               |
|                   | Designation of emission                 | C.7.a            | 27M0G7W | 27 MHz and digital                                                                                                    |
| <b>F</b>          | Total Power                             | C.8.b.1          | Any     | PFD level shall not exceed –76 dB(W/m2. 27 MHz))<br>EIRP = total power (C.8.b.1) + Co-polar gain (B.3.a.1)<br>Default EIRP <sub>FL</sub> = 84 dBW |
| Emission/freq     | Maximum power density                   | C.8.b.2          | Any     | Total power-10*log(27 MHz)                                                                                                    |
|                   | Maximum power density over<br>bandwidth | C.8.h            | Any     | Equal to maximum power density                                                                                                    |
|                   | Power control                           | C.8.i            | Blank   | Bureau will calculate and publish the final power control values                                                                                  |
|                   | Modulation Characteristics              | C.9              | Any     | Just for completeness.                                                                                                    |
|                   | Maximum isotropic gain                  | C.10.d.3         | Any     | Default value depending on diameter and radiation pattern (suggested: 57 dBi)                                                                     |
|                   | Half-power beamwidth                    | C.10.d.4         | Any     | Default value depending on diameter and radiation pattern (suggested: 0.25 degrees)                                                               |
| Srv Area/Assoc ES | Radiation Pattern                       | C.10.d.5.a       | Any     | (suggested: MODTES)                                                                                                    |
|                   | Antenna diameter                        | C.10.d.7         | Any     | Default value depending on gain and radiation pattern (suggested: 5 m)                                                                            |
|                   | Service area No.                        | C.11.a.1         | 1       | -                                                                                                    |
|                   | Test-points coordinates                 | C.11.a           | Any     | Up to 20 test-points. On land and within national territory.                                                                                      |

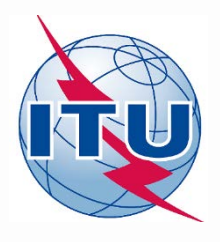

## Thank you for your attention!

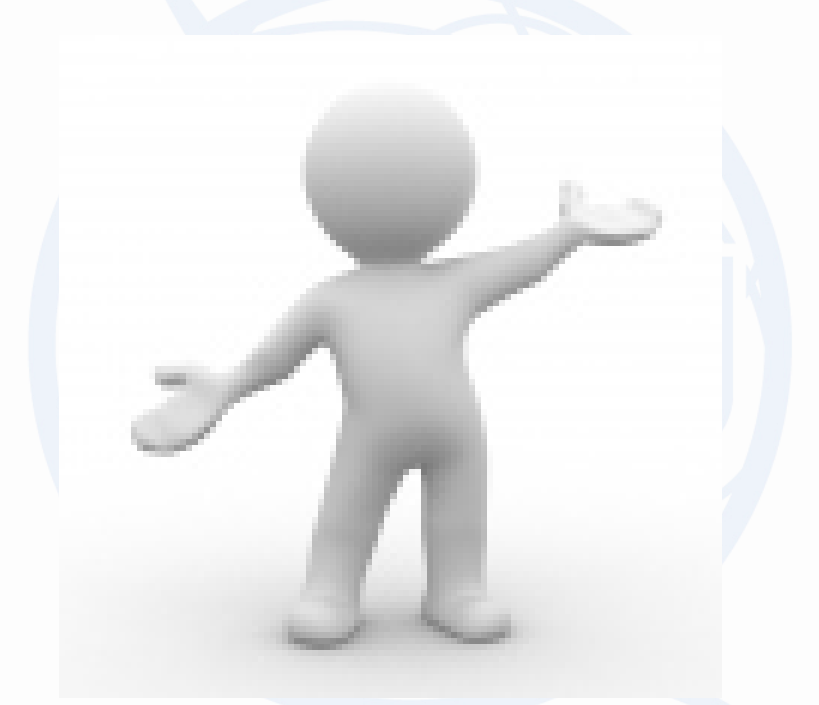

# **Any question?**

alvarode.vega@itu.int

### Annex 1: Assign MSPACE group code to existing Plan assignments

| C        | adm | ntc_id    | sat_name | long_nom | plan_id | MSPACE_CODE | adm | ntc_id    | sat_name | long_nom | plan_id | MSPACE_CODE |
|----------|-----|-----------|----------|----------|---------|-------------|-----|-----------|----------|----------|---------|-------------|
|          | AFS | 100550002 | AFS02100 | 4.8      | 00DN    | 4L          | NIG | 100550153 | NIG11900 | -19.2    | 00DN    | 4G          |
|          | AFS | 100550401 | AFS02101 | 4.8      | 00UP    | 4L          | NIG | 100550419 | NIG11901 | -19.2    | 00UP    | 4G          |
|          | AFS | 100550402 | AFS02102 | 4.8      | 00UP    | 4L          | NIG | 100550420 | NIG11902 | -19.2    | 00UP    | 4G          |
|          | BDI | 100550026 | BDI27000 | 11       | 00DN    | <b>Z</b> 0  | NMB | 100550154 | NMB02500 | -18.8    | 00DN    | <b>4H</b>   |
|          | BDI | 100550671 | BDI27000 | 11       | 00UP    | <b>Z</b> 0  | NMB | 100550421 | NMB02501 | -18.8    | 00UP    | 4H          |
|          | BEN | 100550028 | BEN23300 | -19.2    | 00DN    | Z1          | NMB | 100550422 | NMB02502 | -18.8    | 00UP    | 4H          |
|          | BEN | 100550673 | BEN23300 | -19.2    | OOUP    | <b>Z1</b>   | RRW | 100550170 | RRW31000 | 11       | 00DN    | ZF          |
|          | BOT | 100550034 | BOT29700 | -0.8     | 00DN    | Z2          | RRW | 100550805 | RRW31000 | 11       | 00UP    | ZF          |
|          | вот | 100550679 | BOT29700 | -0.8     | 00UP    | Z2          | SDN | 100550179 | SDN_100  | -7       | 00DN    | 4J          |
|          | COD | 100550051 | COD_100  | -19.2    | 00DN    | <b>Z3</b>   | SDN | 100550429 | SDN_101  | -7       | 00UP    | 4J          |
|          | COD | 100550694 | COD100   | -19.2    | 00UP    | Z3          | SDN | 100550430 | SDN102   | -7       | 00UP    | 4J          |
|          | COG | 100550052 | COG23500 | -13.2    | 00DN    | Z4          | SEY | 100550181 | SEY00000 | 42.5     | 00DN    | 4T          |
|          | COG | 100550695 | COG23500 | -13.2    | 00UP    | Z4          | SEY | 100550433 | SEY00001 | 42.5     | 00UP    | 4T          |
|          | СОМ | 100550053 | COM20700 | 29       | 00DN    | <b>Z5</b>   | SEY | 100550434 | SEY00002 | 42.5     | 00UP    | 4T          |
|          | СОМ | 100550696 | COM20700 | 29       | 00UP    | <b>Z5</b>   | SEY | 100550814 | SEY00000 | 42.5     | 00UP    | 4T          |
|          | IID | 100550063 | DJI09900 | 16.8     | 00DN    | <b>Z6</b>   | SOM | 100550186 | SOM31200 | 37.8     | 00DN    | 4Q          |
|          | D1I | 100550706 | DJI09900 | 16.8     | 00UP    | <b>Z6</b>   | SOM | 100550435 | SOM31201 | 37.8     | 00UP    | 4Q          |
|          | GAB | 100550085 | GAB26000 | -13.2    | 00DN    | Z7          | SOM | 100550436 | SOM31202 | 37.8     | 00UP    | 4Q          |
|          | GAB | 100550727 | GAB26000 | -13.2    | 00UP    | Z7          | SSD | ?         | ?        | ?        | 00DN    | ZG          |
|          | GNE | 100550090 | GNE30300 | -18.8    | 00DN    | <b>Z</b> 8  | SSD | ?         | ?        | ?        | 00UP    | ZG          |
|          | GNE | 100550731 | GNE30300 | -18.8    | 00UP    | <b>Z8</b>   | SWZ | 100550194 | SWZ31300 | 4.8      | 00DN    | ZH          |
|          | KEN | 100550120 | KEN24900 | -0.8     | 00DN    | <b>Z9</b>   | SWZ | 100550826 | SWZ31300 | 4.8      | 00UP    | ZH          |
|          | KEN | 100550762 | KEN24900 | -0.8     | 00UP    | <b>Z9</b>   | TCD | 100550197 | TCD14300 | 17       | 00DN    | ZI          |
|          | LSO | 100550133 | LSO30500 | 4.8      | 00DN    | ZA          | TCD | 100550829 | TCD14300 | 17       | 00UP    | ZI          |
|          | LSO | 100550774 | LSO30500 | 4.8      | 00UP    | ZA          | TUN | 100550204 | TUN15000 | -25.2    | 00DN    | 55          |
|          | MAU | 100550137 | MAU_100  | 29       | 00DN    | ZB          | TUN | 100550205 | TUN27200 | -25.2    | 00DN    | 55          |
|          | MAU | 100550778 | MAU100   | 29       | 00UP    | ZB          | TUN | 100550835 | TUN15000 | -25.2    | 00UP    | 55          |
|          | MDG | 100550140 | MDG23600 | 29       | 00DN    | ZC          | TUN | 100550836 | TUN27200 | -25.2    | 00UP    | 55          |
|          | MDG | 100550781 | MDG23600 | 29       | 00UP    | ZC          | TZA | 100550208 | TZA22500 | 11       | 00DN    | ZJ          |
|          | MLI | 100550145 | MLI100   | -19.2    | 00DN    | ZD          | TZA | 100550839 | TZA22500 | 11       | 00UP    | ZJ          |
|          | MLI | 100550786 | MLI100   | -19.2    | 00UP    | ZD          | UGA | 100550210 | UGA05100 | 17       | 00DN    | ZK          |
|          | MOZ | 100550148 | MOZ30700 | -1       | 00DN    | 4K          | UGA | 100550841 | UGA05100 | 17       | 00UP    | ZK          |
|          | MOZ | 100550417 | MOZ30701 | -1       | 00UP    | 4K          | ZMB | 100550222 | ZMB31400 | -0.8     | 00DN    | ZL          |
|          | MOZ | 100550418 | MOZ30702 | -1       | 00UP    | 4К          | ZMB | 100550854 | ZMB31400 | -0.8     | 00UP    | ZL          |
| <b>←</b> | MWI | 100550151 | MWI30800 | 4.8      | 00DN    | ZE          | ZWE | 100550223 | ZWE13500 | -0.8     | 00DN    | ZM          |
|          | MWI | 100550791 | MWI30800 | 4.8      | 00UP    | ZE          | ZWE | 100550855 | ZWE13500 | -0.8     | 00UP    | ZM          |

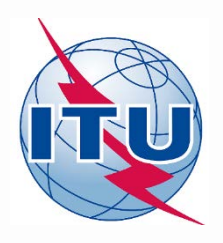

#### Annex 2: Submission AP30A in 14 GHz

• In 14 GHz, possible channels are 1 to 14, so it is not possible to select 10 consecutive odd or even channels. So, it is necessary a combination of maximum 10 channels with different polarization (for example, 5 odd channels with circular right polarization and 5 even channels with circular left polarization).

#### Main steps:

- 1. Follow the instructions for the generation of the SNS database for the AP30A submission in exercise 3.b), selecting the first part of the channels (e.g. 5 odd channels with circular right polarization).
- 2. Once finished, close the notice and go to "Notice Explorer"
- 3. Select the AP30A notice and double click on it. The beam will be displayed.
- 4. Select the beam and double click on it. The group will be displayed.
- 5. Select the group and click on right button of the mouse. Select the option "Clone".
- 6. Press OK to create the new group in the same notice and the same beam.
- 7. Select new group (group id: 2) and click on "Show". The tab "Group" will open.
- 8. Change to the opposite polarization to group id 1 (e.g. CR vs CL, L/O vs L/90)
- 9. Go to tab "Emissions/Frequencies" and modify the channel numbers to select the rest of the channels not included in group id 1 (e.g. 5 even channels with circular left polarization).